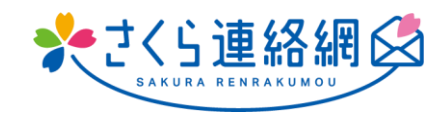

## さくら連絡網 利用者用マニュアル

## 目次

| 01.              | はじめに                                                           | 3  |
|------------------|----------------------------------------------------------------|----|
| (;               | はじめてさくら連絡網をご利用の方へ                                              | 3  |
| 02.              | 新規登録                                                           | 4  |
| 2 -<br>2 -       | – 1 アプリ登録<br>– 2 メールで登録                                        |    |
| 2 -              | - 3 LINEで登録(オプション)                                             |    |
| 03.              | . マイページへのログイン方法                                                | 10 |
| 3 -              | - 1 アプリからログイン                                                  | 10 |
| 3-2              | - 2 メールからロクイン                                                  |    |
| 5-               |                                                                |    |
| 04               | マイページのご紹介(ホーム画面)                                               | 13 |
| 4 -              | - 1 赤一ム画面                                                      | 13 |
| 4 -              | – 2 登録状況の確認・テスト受信                                              | 16 |
| 05.              | )別の I Dを登録(兄弟・他の学校(施設)の方を追加登録する)                               | 17 |
| 06.              | 連絡先の追加登録                                                       | 19 |
| <u>ነ</u> ት ተ     |                                                                |    |
| <u>追し</u><br>6 - | 川豆球于順(こちりの垣川豆球于順伎、垣川したい合連給尤へわ進みくたさい)<br>_ 1  白分のメールアドレフを追加登録する |    |
| 6 -              | - 2 家族のメールアドレスを追加登録する                                          |    |
| 6 -              | - 3 自分のLINEを追加登録する                                             | 24 |
| 6 -              | – 4 家族のLINEを追加登録する                                             | 25 |
| 6 -              | - 5 自分のアプリを追加登録する                                              | 27 |
| 6 -              | – 6 家族のアプリを追加登録する                                              | 28 |
| 07.              | 機種変更について                                                       | 30 |
|                  |                                                                |    |
| 7 -              | – 1 登録手順書をお持ちの場合                                               | 30 |
| 7 -              | - 2 旧機種・別端末でさくら連絡網をご利用できる場合                                    | 32 |
| 7 -              | - 3 こ 3 こ 3 こ 3 こ 3 こ 5 こ 5 ご 5 ご 5 こ 5 こ 5 こ 5 こ 5 こ 5 こ 5    |    |
| / -              | - 4 豆球ナ順青かなく、                                                  |    |
| 08.              | . 連絡先の変更と削除                                                    | 37 |
| 8 -              | – 1 連絡先の変更                                                     |    |

|   | 8<br>8           | _                 | 2<br>3            | 対対対              | 録し<br>録情            | った<br>「<br>報                                   | 連続の        | 格先<br>変更 | の           | )削除<br>注削除 | 余(<br>余…       | (ア]           | プリ               | • ر      | ×            | <       | ル      | •     | L ]   | [ ]<br> | ∙ Е   | )     |      | ••••• |      | ••••• |       |       |       | ••••• | •••••  |       |       | 38             | 3<br>7     |
|---|------------------|-------------------|-------------------|------------------|---------------------|------------------------------------------------|------------|----------|-------------|------------|----------------|---------------|------------------|----------|--------------|---------|--------|-------|-------|---------|-------|-------|------|-------|------|-------|-------|-------|-------|-------|--------|-------|-------|----------------|------------|
| 0 | 9                | •                 | ;                 | メッ               | ルセー                 | -3                                             | ジを         | 確        | 刃           | する         | •              | •••••         | ••••             | ••••     | ••••         | •••••   | ••••   | ••••  | ••••  | ••••    |       | ••••  | •••  | ••••  | •••• | ••••  | ••••• | ••••• | ••••• | ••••  | •••••  | ••••• | ••••• | 40             | )          |
|   | 9 ·<br>9 ·       | _                 | 1<br>2            | メメ               | ッセ                  | 2—<br>2—                                       | ジャシャ       | 確認<br>を非 | 防表          | 法.<br>示(i  | <br>こす         | -る,           |                  | •••••    | •••••        |         | •••••  | ••••• |       | •••••   | ••••• | ••••• |      | ••••• |      | ••••• |       |       |       | ••••• | •••••  |       |       | 4(<br>41       | )<br>      |
| 1 | 0.               | •                 | ア                 | ン!               | ታ—                  | ト                                              | • 5        | 否        | 確           | 認の         | )回             | 答.            | ••••             | ••••     | ••••         | •••••   | ••••   | ••••  | ••••  | ••••    | ••••  |       | •••• | ••••  | •••• | ••••  | ••••• | ••••• | ••••• | ••••• | •••••  | ••••• | ••••• | 42             | 2          |
| 1 | 1.               | •                 | 資                 | 料                | を確                  | 一方                                             | する         | 5        | ••••        |            |                | •••••         | ••••             | ••••     | ••••         | ••••    | ••••   | ••••  | ••••  | ••••    |       |       | •••• | ••••  | •••• | ••••  | ••••• | ••••• | ••••• | ••••  | •••••  | ••••• | ••••• | 43             | 3          |
|   | 1<br>1           | 1 ·<br>1 ·        | - 1<br>- 2        | L<br>2           | 資料<br>資料            | 料付<br>料の                                       | き;<br>)み   | メッ<br>検索 | レマニー        | :—≥        | ジの             | )検索           | 索                | •••••    | •••••        |         |        | ••••• |       | •••••   |       | ••••• | •••• |       |      | ••••• |       |       |       |       |        |       |       | 43             | 3<br>4     |
| 1 | 2.               | •                 | 学                 | 校                | (施                  | 設)                                             | ) ^        | 、連       | 絡           | •••••      |                | •••••         | ••••             | ••••     | ••••         | •••••   | ••••   | ••••  | ••••  | •••     | ••••  |       | •••• | ••••  | •••• | ••••  | ••••• | ••••• | ••••• | ••••  | •••••  | ••••• |       | 4              | 5          |
|   | 1<br>1<br>1<br>1 | 2<br>2<br>2<br>2  | - 1<br>- 2<br>- 3 | L<br>2<br>3<br>1 | 学校<br>学校<br>学校<br>校 | なななな                                           | 連連連連       | 絡絡絡絡     | 入編削学        | 力集除が       | 5<br>・         | 、<br>うの i     | 闌 <i>0</i><br>反信 | )み<br>言を | <br>ナ削<br>こ確 | 」除<br>認 | 方<br>方 | …法.   |       | •••••   |       |       | •••• | ••••• |      | ••••• |       |       |       |       |        |       |       | 42<br>40<br>47 | 5573       |
| 1 | 3.               | •                 | 健                 | 康                | チェ                  | ッ                                              | ク.         | ••••     | ••••        | •••••      |                | •••••         | ••••             | ••••     | ••••         | •••••   | ••••   | ••••  | ••••  | ••••    |       | ••••  | •••  | ••••  | •••• | ••••  | ••••  | ••••  | ••••• | ••••• | •••••  | ••••• | ••••• | 49             | )          |
|   | 1<br>1<br>1      | 3 ·<br>3 ·<br>3 · | - 1               | L<br>2<br>3      | 健身<br>健身<br>健身      | チ<br>チ<br>チ<br>チ<br>チ<br>チ<br>チ<br>チ<br>チ<br>チ | .Т,<br>.Т, | ックシック    | 7<br>7<br>7 | 入修履        | コ方<br>E方<br>歴の | 法.<br>法.<br>確 | 忍方               | <br>5注   | <br>E        |         |        | ••••• |       | •••••   | ••••• | ••••• | •••• | ••••• |      | ••••• |       |       |       | ••••• | •••••• |       |       | 49<br>50       | )<br>)<br> |
| 1 | 4.               | •                 | 続                 | 柄                | 没定                  | ••••                                           | •••••      | •••••    | •••••       | •••••      |                | •••••         | ••••             | •••••    | ••••         | •••••   | ••••   | ••••  | ••••  | ••••    |       | ••••  | •••  | ••••  | •••• | ••••  | ••••  | ••••• | ••••• | ••••• | •••••  | ••••• | ••••• | 52             | 2          |
| 1 | 5.               | •                 | 言                 | 語                | 没定                  | ••••                                           | •••••      | ••••     | ••••        | •••••      |                | •••••         | ••••             | ••••     | ••••         | ••••    | ••••   | ••••  | ••••• | ••••    | ••••  | ••••• | •••• | ••••  | •••• | ••••  | ••••• | ••••• | ••••• | ••••• | •••••  | ••••• | ••••• | 53             | 3          |
| 1 | 6.               |                   | カ                 | ス                | タマ                  | イン                                             | ズ.         | •••••    |             |            |                | •••••         | ••••             |          | ••••         |         |        | ••••  |       | ••••    |       |       | •••• | ••••  |      | ••••  |       |       | ••••• | ••••• | •••••  | ••••• |       | 54             | 1          |

## はじめてさくら連絡網をご利用の方へ

▶さくら連絡網は、【アプリ】・【メール】・【LINE】で登録することができます ※-部学校様のみご利用いただけます

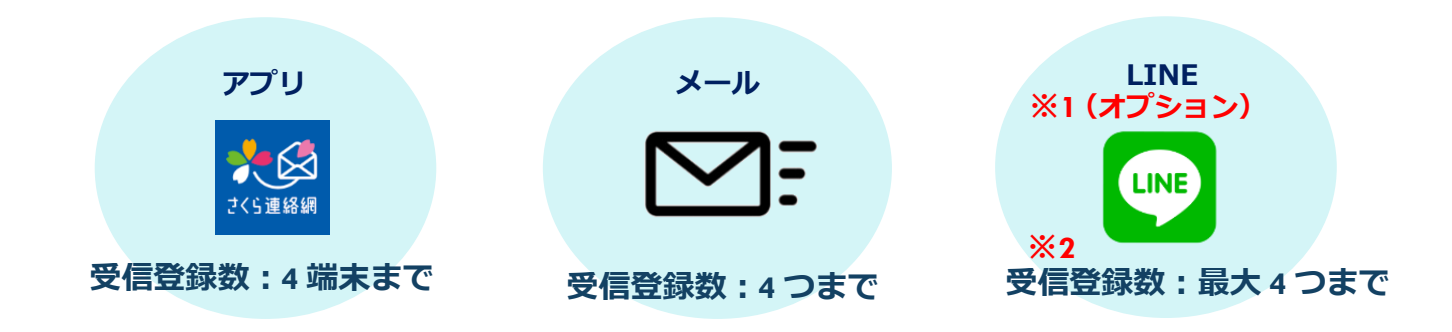

 ・アプリだけ・メールだけ・すべての連絡方法を利用することも可能です
 ・受信登録先はアプリ4つ(4端末)・メール4つ・LINEは最大4つまで最大12の連絡 先を登録できます

本人・お父さん・お母さん・おじいさん・おばあさんなどいろんな方法で受け取ること ができます

※1 LINE はオプション機能となりますため、学校によって利用出来ない場合もあります

※2 また LINE の登録可能数は学校(施設)の設定により 4 つより少ない場合もございます

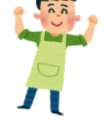

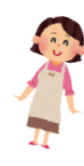

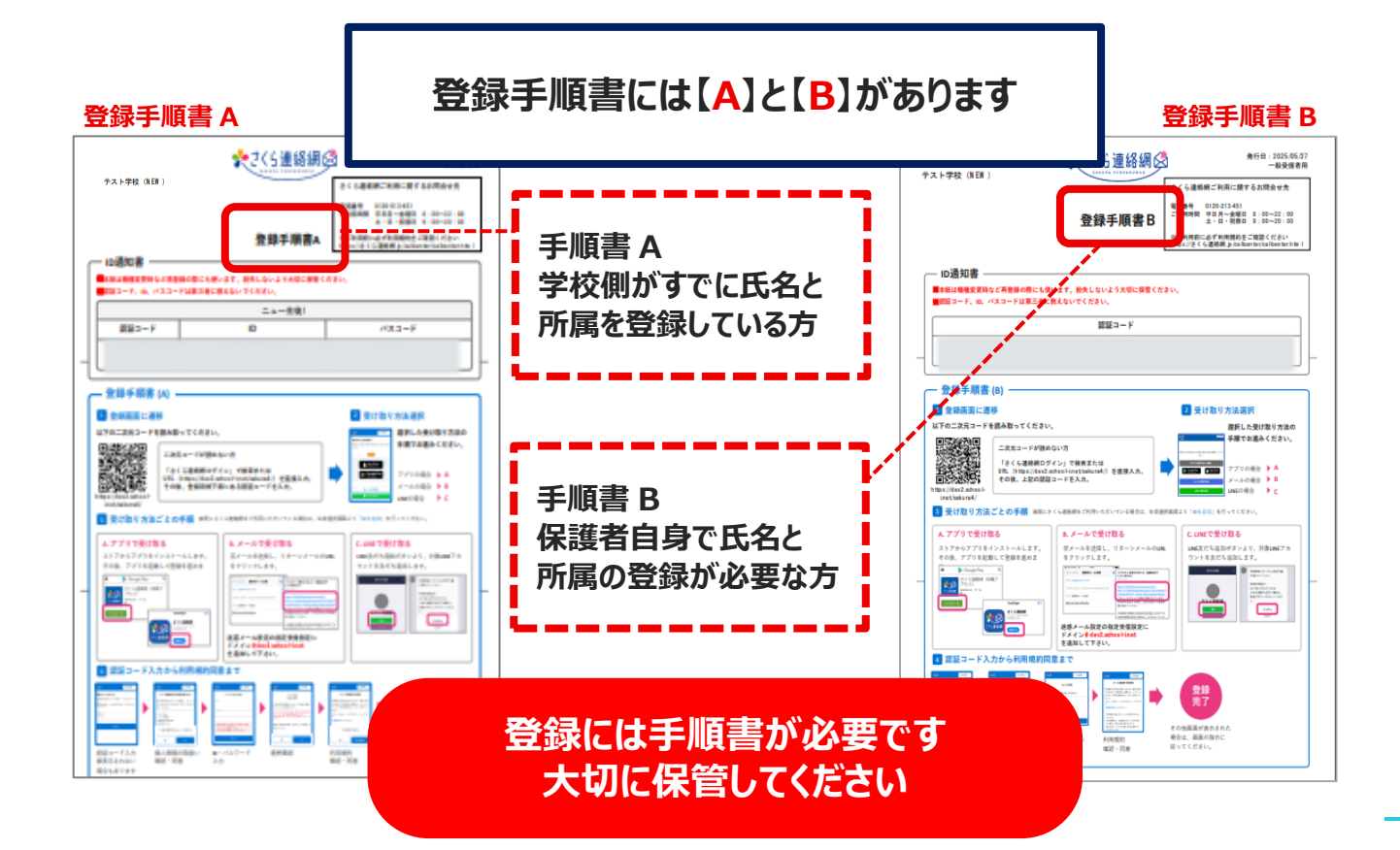

## 02. 新規登録

#### 2-1 アプリ登録

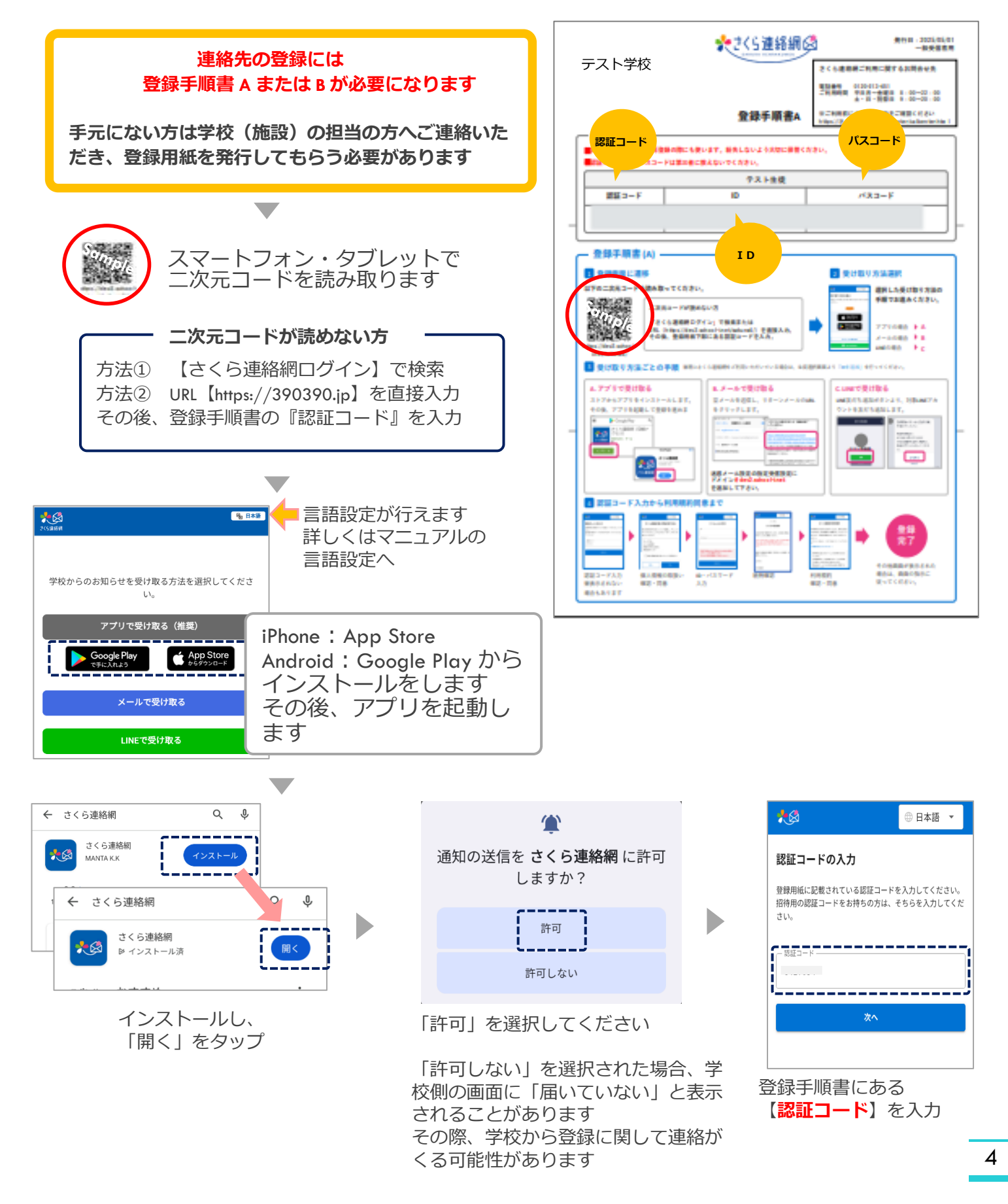

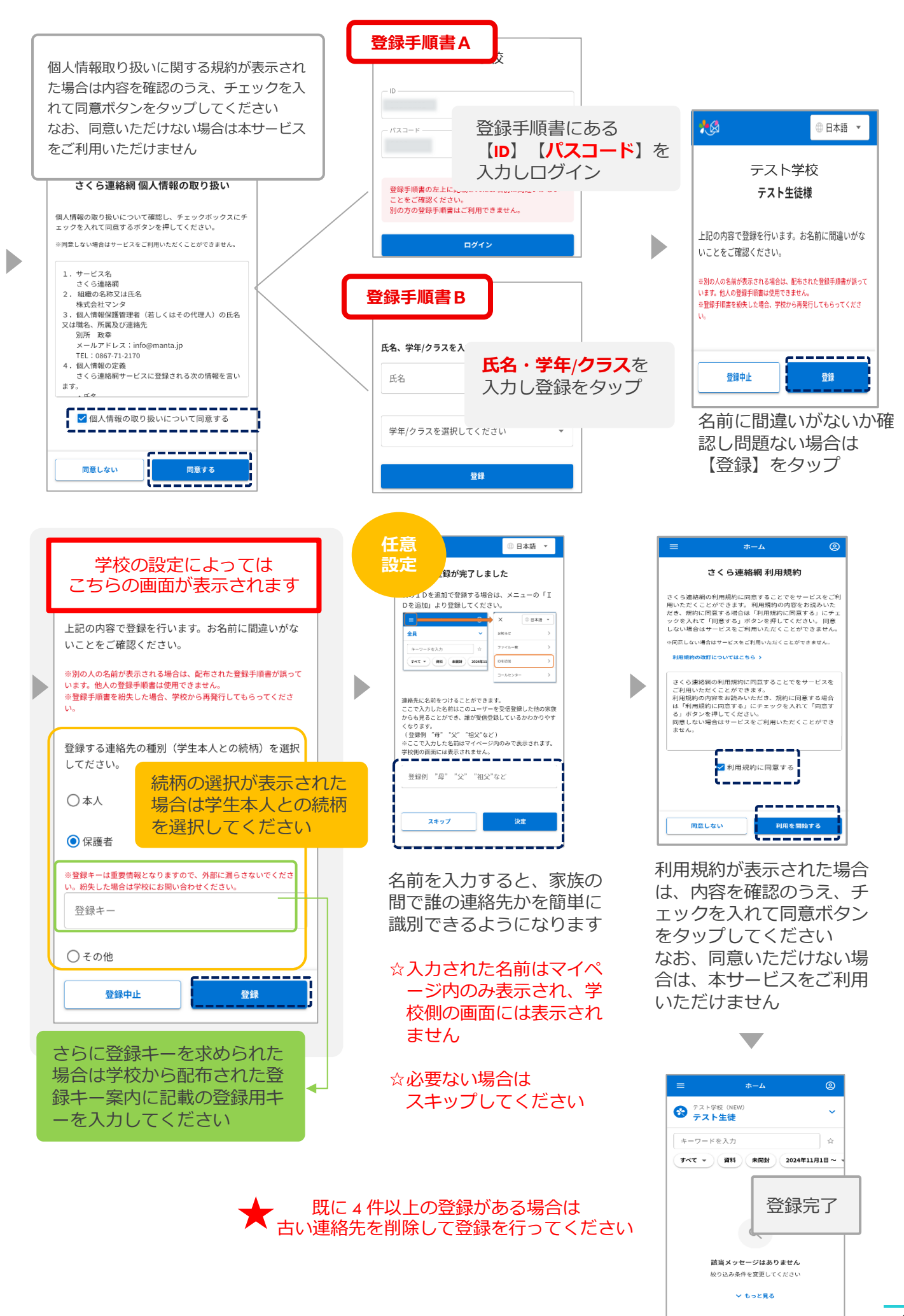

## 2-2 メールで登録

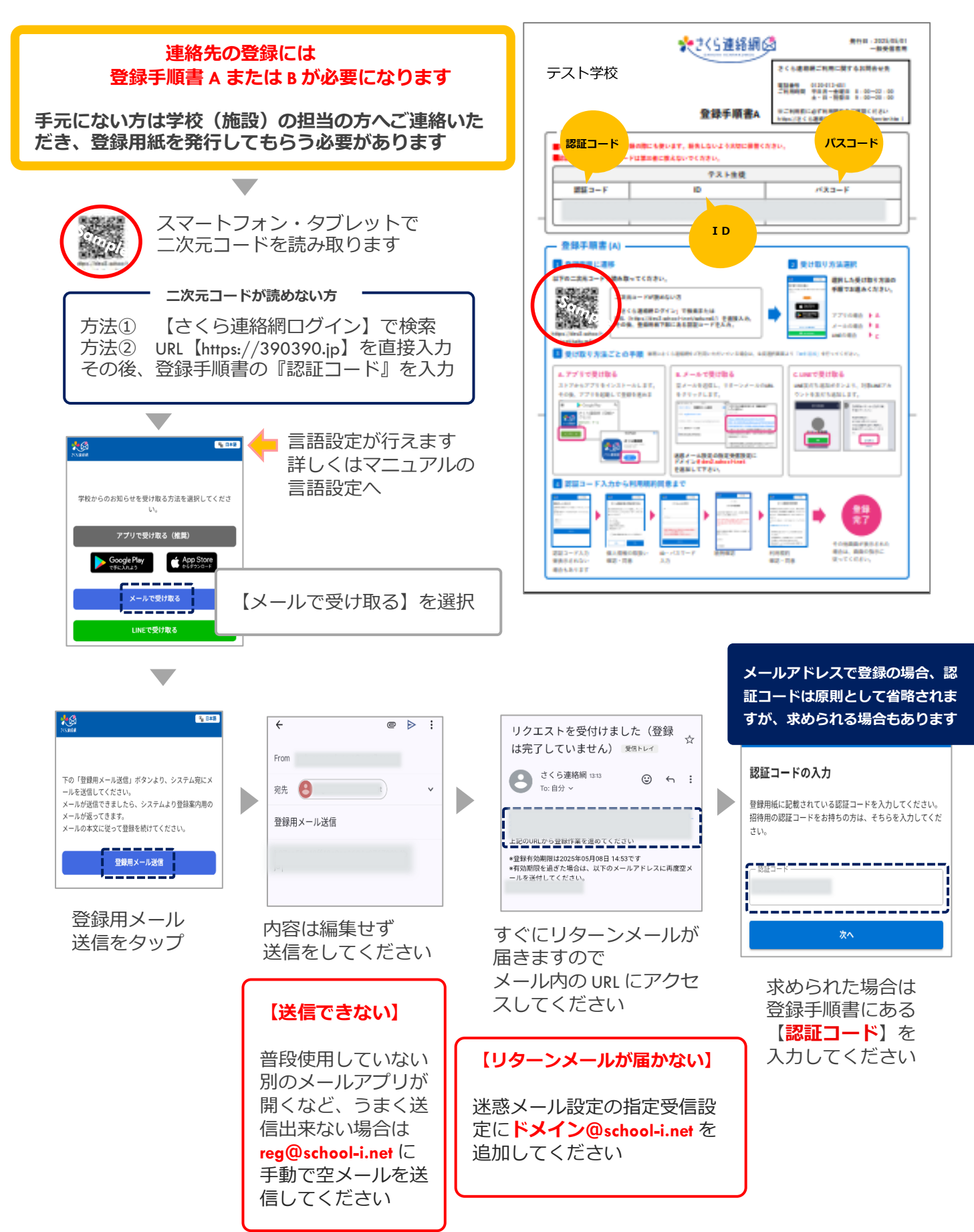

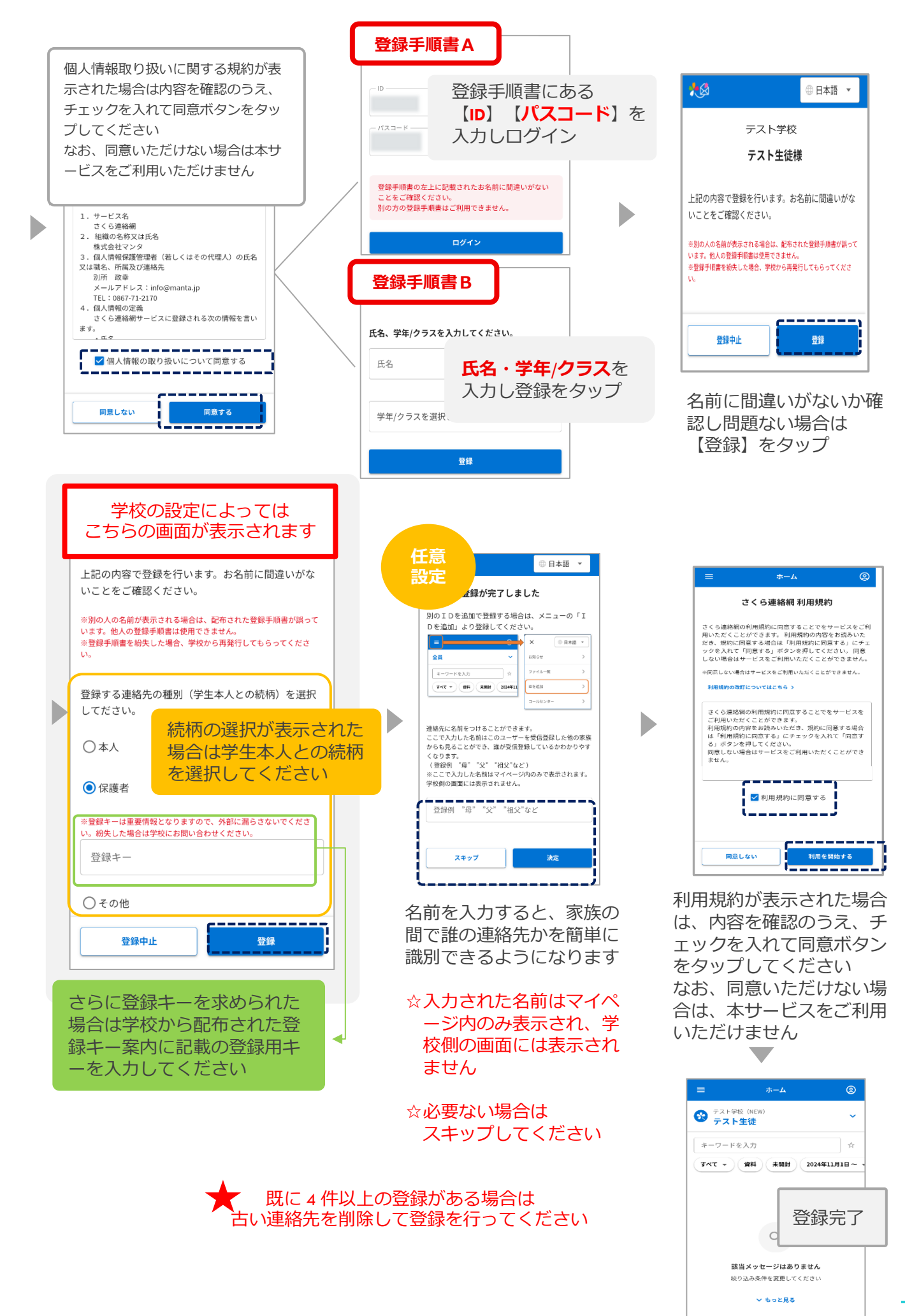

## 2-3 LINEで登録(オプション) ※一部学校様のみご利用いただけます

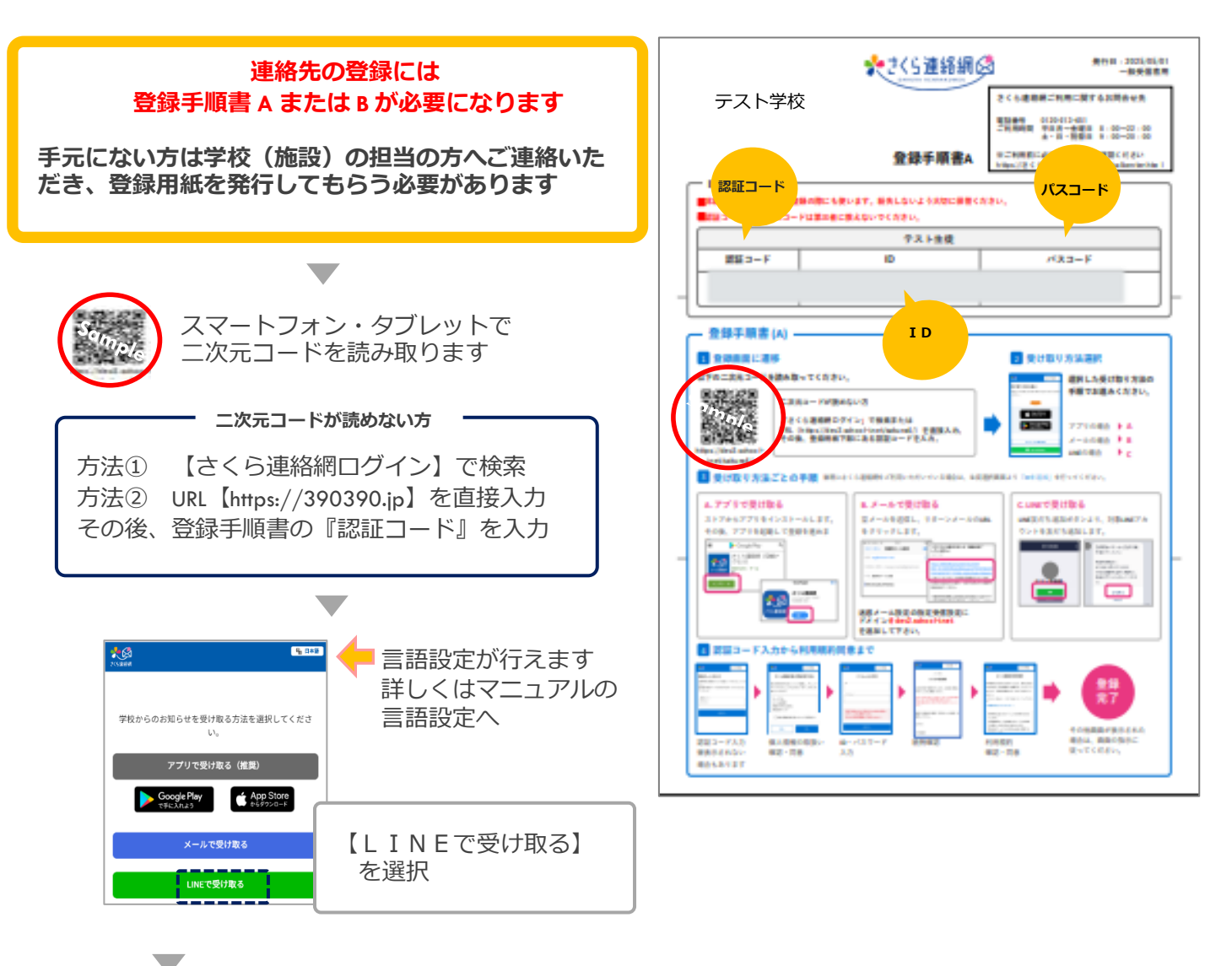

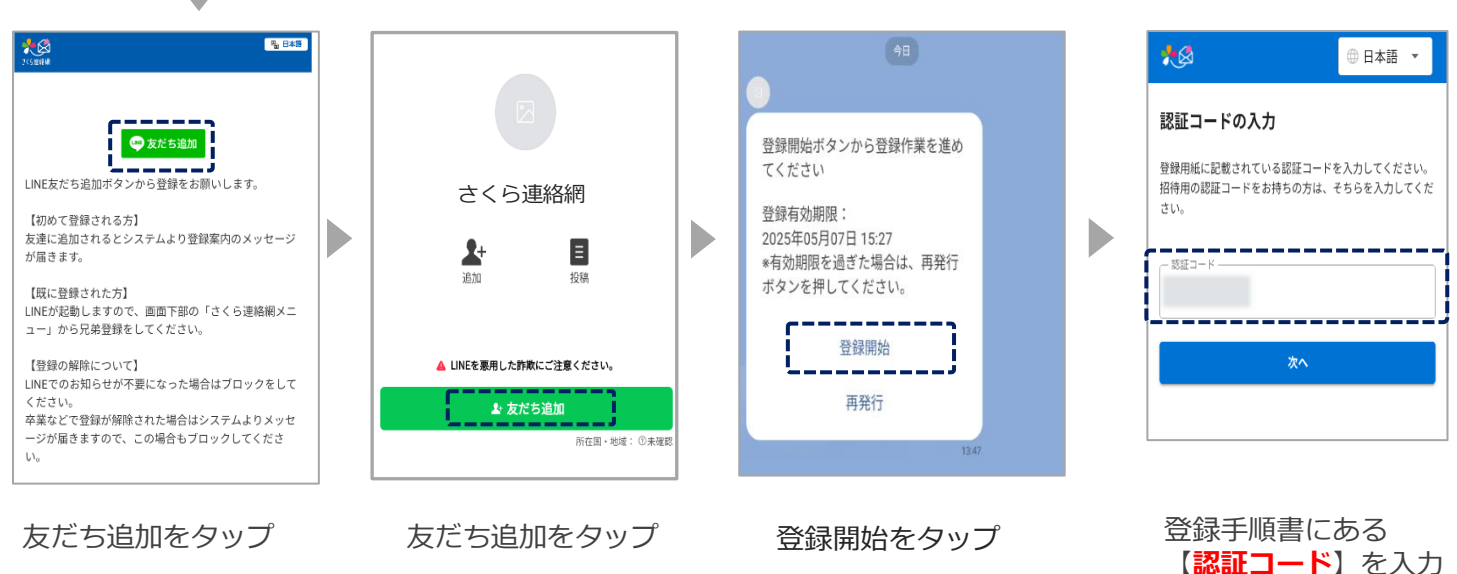

兄弟・施設追加の場 合は 【別の ID を登 録】マニュアルへ

8

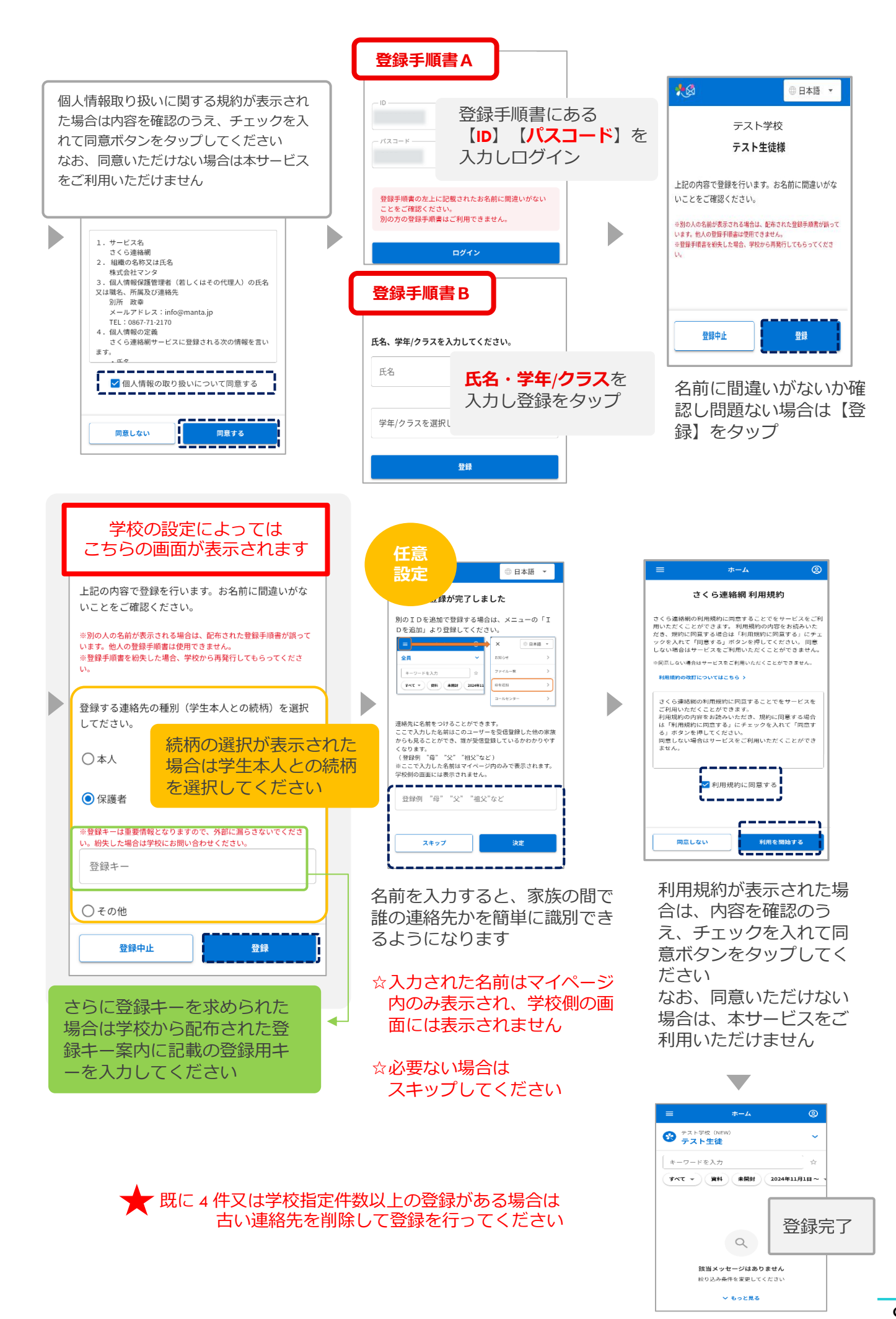

#### 操作の多くはマイページから行います どの受信登録先からでもマイページにログインできるようにすることをお勧めします

## 3-1 アプリからログイン

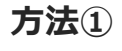

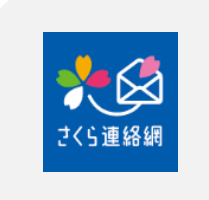

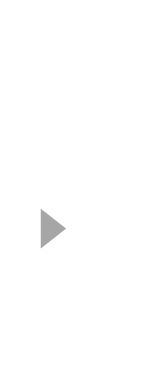

アプリ起動することで自動的に ログインします

登録手順書の認証コード を入力してください

| =                                     | ホーム                                                                                                    | ۹           |   |
|---------------------------------------|----------------------------------------------------------------------------------------------------|-------------|---|
| 😵 テスト学校<br>テスト                        | <sup>g</sup> (NEW)<br><b>生徒</b>                                                                                                    | ~           |   |
| キーワードを                                | 入力                                                                                                    | \$          |   |
| ****                                  | 资料 未開封 20                                                                                                    | 24年11月1日~ 、 |   |
| 🌪 5月                                  |                                                                                                    |             |   |
| 学校だより<br>学校だよりを配布                     | Lました。                                                                                                    | ×           |   |
| 2025/5/2(金) 15:04                     |                                                                                                    | ディト、中       | ~ |
| 学年だより<br>学年だよりをお送                     | 0L#                                                                                                    | コン元         | J |
| er 9/47/38 0.pdf<br>2025/5/2(金) 11:51 |                                                                                                    |             |   |
|                                       | (100 - 100 - | V. Mill     |   |

## 方法②

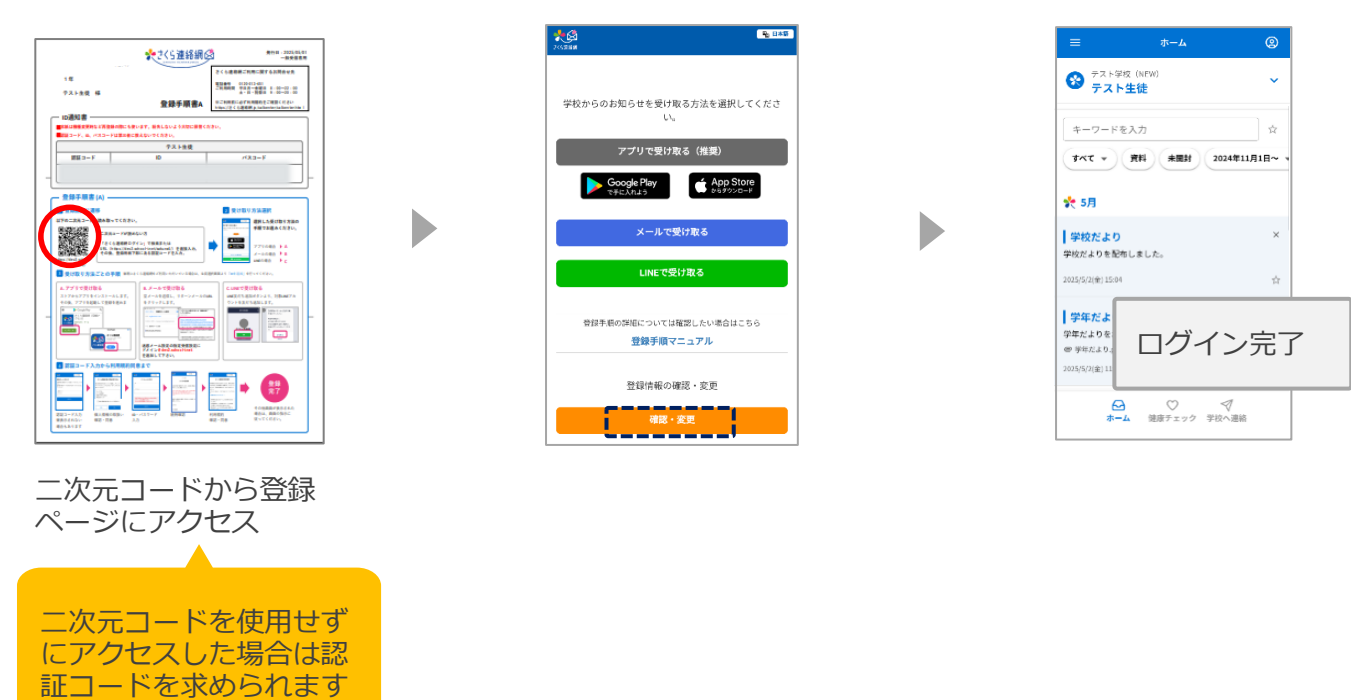

## 3-2 メールからログイン

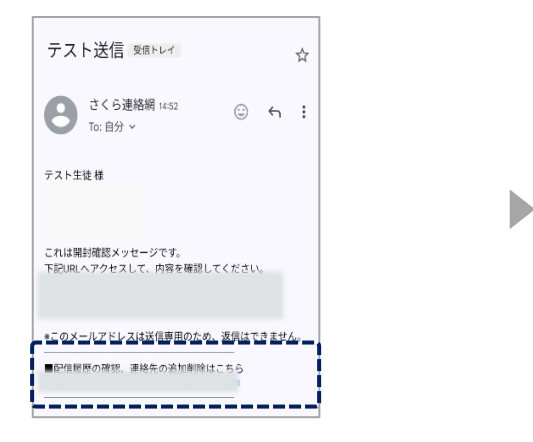

| =                                              | ホーム         | <b>@</b>   |       |
|------------------------------------------------|-------------|------------|-------|
| デスト学校<br>テスト学校<br>テスト生                         | (NEW)<br>【徒 | ~          |       |
| キーワードをフ                                        | <i>"</i> л  | 京          |       |
| ( *** • ) ·                                    | REN 未開封 202 | 4年11月1日~ 、 |       |
| 🌪 5月                                           |             |            |       |
| 学校だより<br>学校だよりを配布し                             | ました。        | ×          |       |
| 2025/5/2(金) 15:04                              |             | <b>1</b>   |       |
| 学年だより                                          |             |            |       |
| 字年だよりをお送り<br>ee 学年だより.pdf<br>2025/5/2(全) 11:51 | L#4         | ロク         | 「イン完了 |
| Θ                                              | ♡ <         |            |       |
| *-4                                            | 健康チェック 学校/  | へ連絡        |       |

さくら連絡網から送られてくる メールの末尾に、ログイン用の URL が記載されていますので、 URL にアクセスします

## ●簡単ログイン設定が有効ではない場合

#### ●ログアウトされた場合はログインできませんので、下記の手順で行ってください

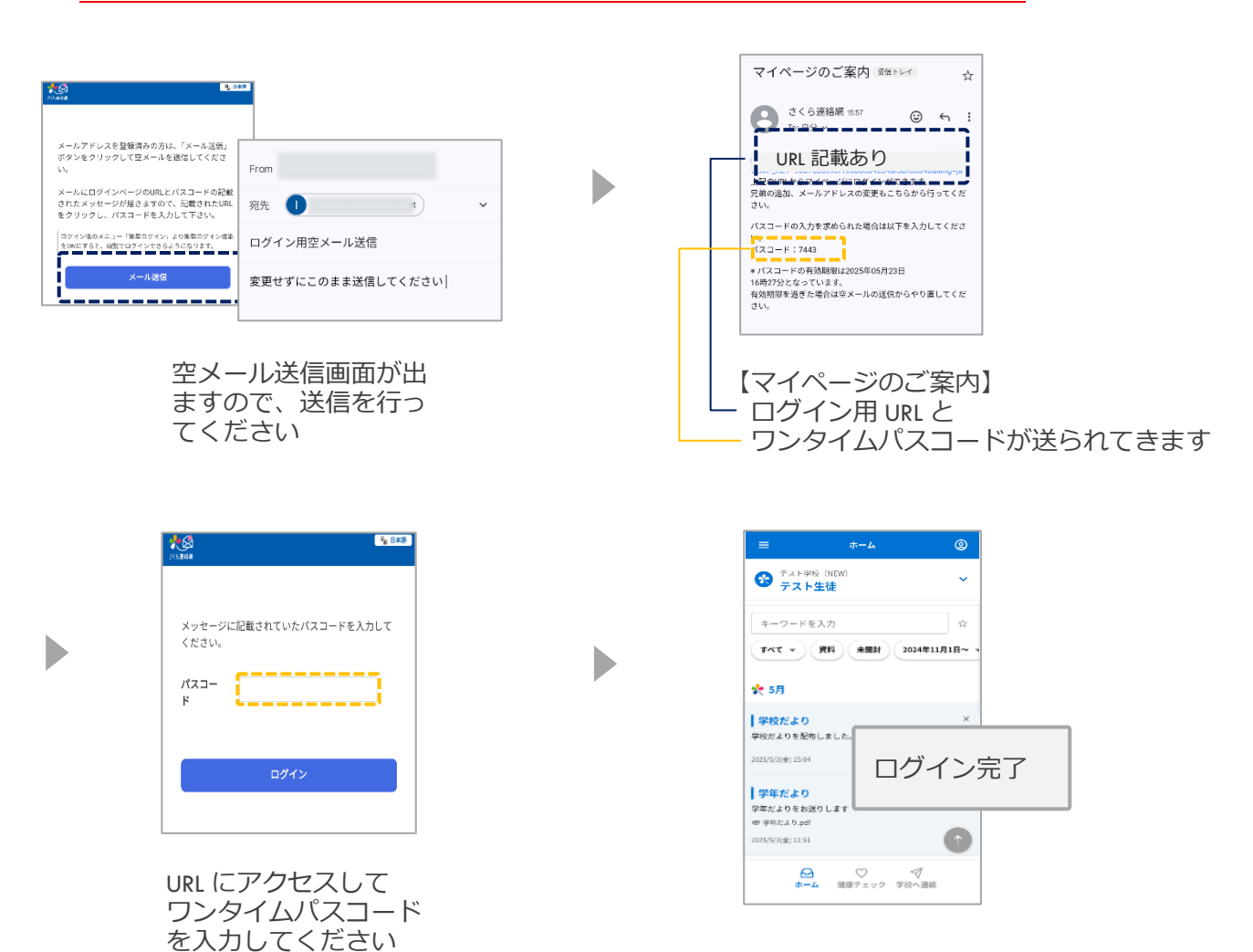

## 3-3 LINEからログイン

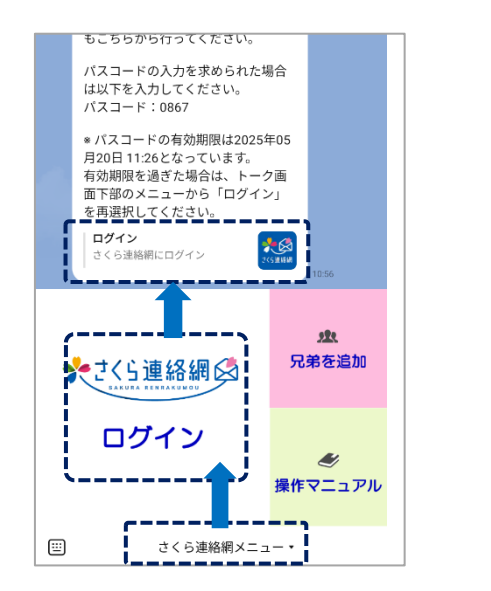

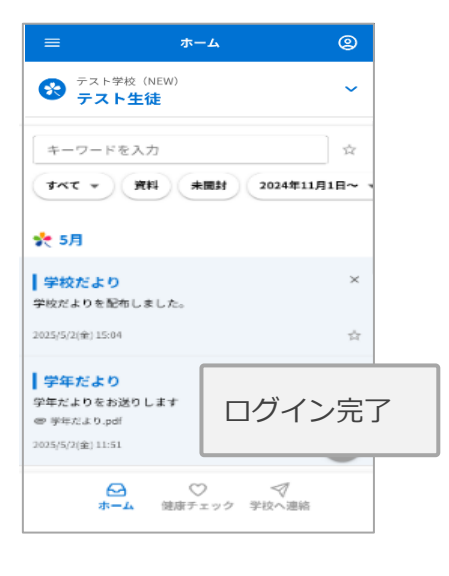

- ① さくら連絡網メニューをタップ
- さくら連絡網ログインをタップ
- ③ ログイン さくら連絡網にログインをタップ

## ●簡単ログイン設定が有効ではない場合

#### ●ログアウトされた場合はログインできませんので、下記の手順で行ってください

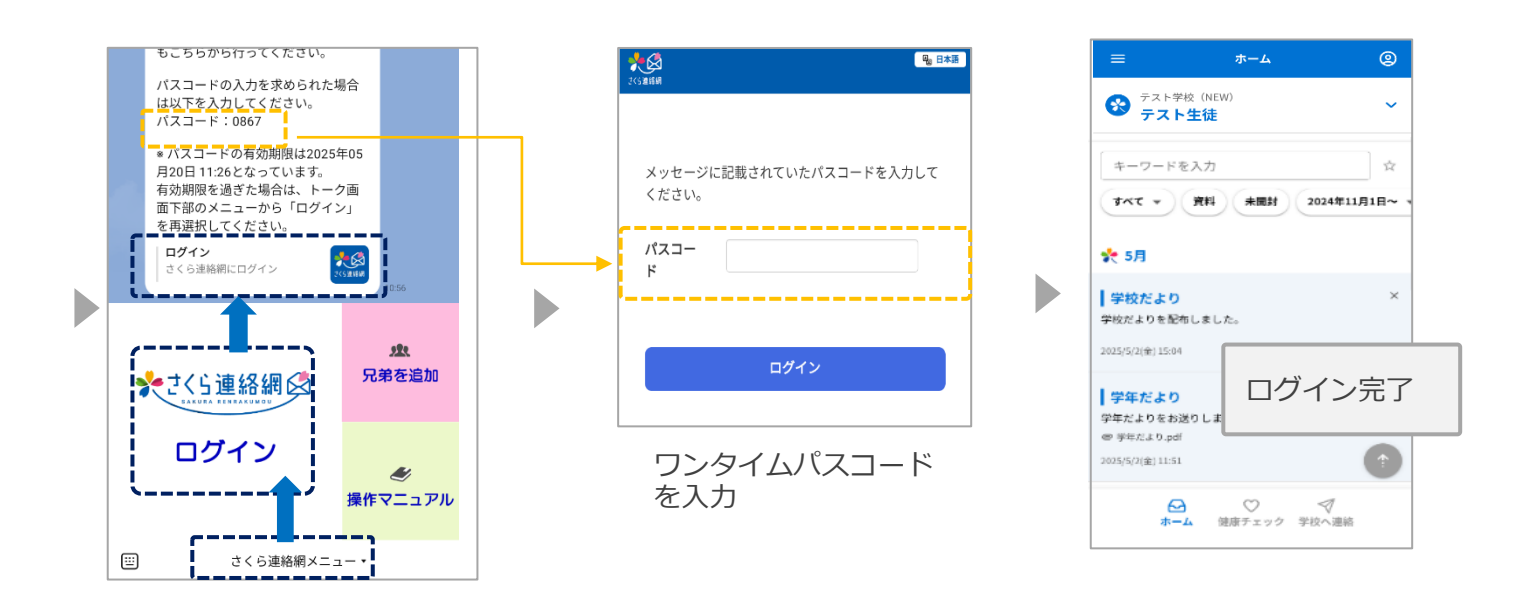

- ① さくら連絡網メニューをタップ
- ② さくら連絡網ログインをタップ
- ③ ログイン さくら連絡網にログインをタップ

## 04 マイページのご紹介(ホーム画面)

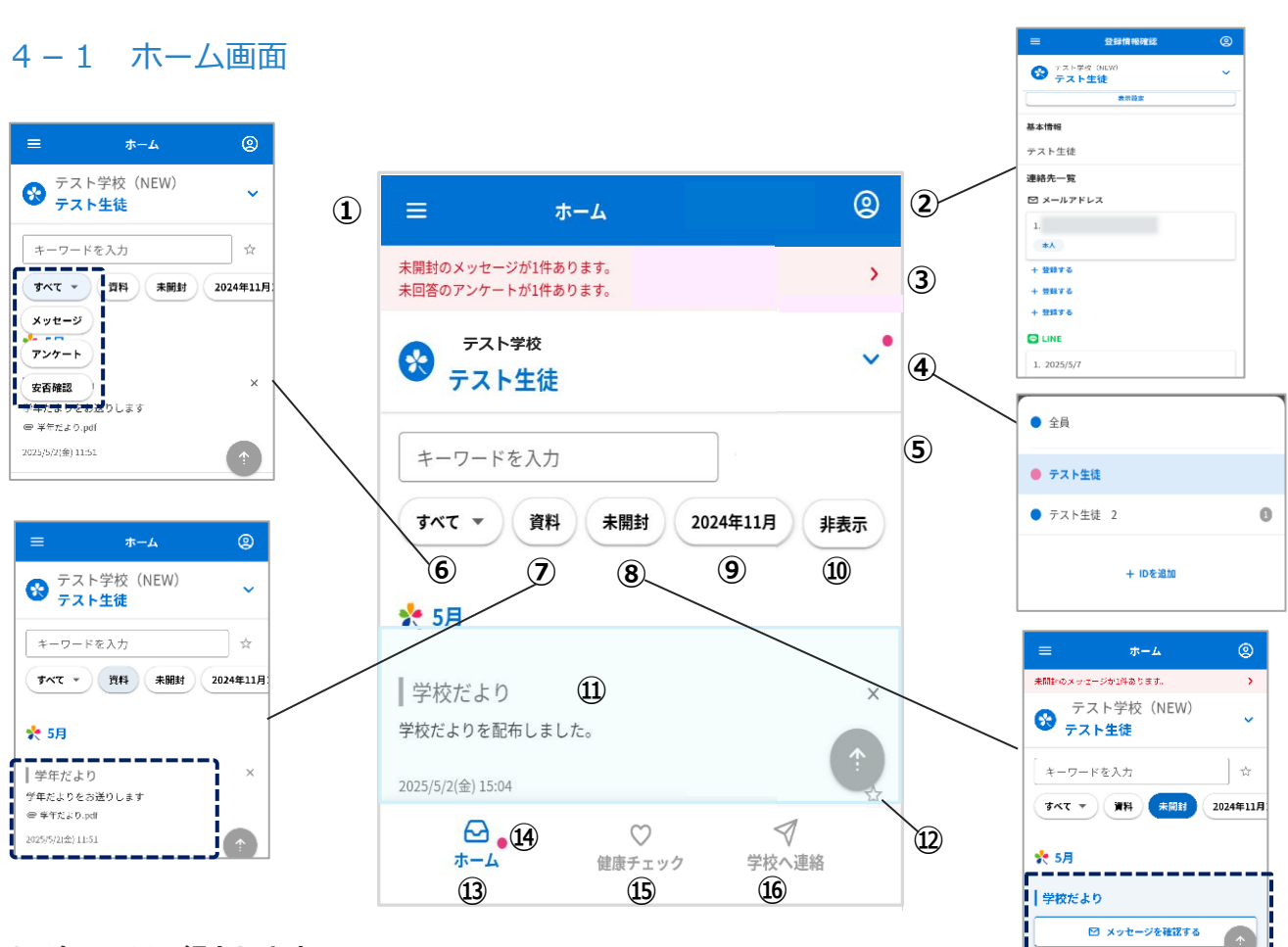

- ① 次ページで紹介します
- ② 自身の登録状況を確認・受信テストができます マニュアル次ページ以降の「マイページ紹介」 を参照ください
- ③ 未開封・未回答のメッセージがある場合 表示します
- ④ ホーム画面を指定した人へ切り替えと 兄弟等の追加ができます
- ⑤ キーワード・お気に入り検索ができます
- ⑥ メッセージの種別ごと検索ができます
- ⑦ 添付資料のついたメッセージのみ抽出します マニュアル「資料を確認する」を参照ください
- ⑧ 未開封のメッセージのみ表示します※開封確認付メッセージを送付されている場合のみ
- ⑨ 表示する日付選択ができます
- 10 左にスクロールすると 『非表示』を表示します

非表示にしたメッセージのみ表示します マニュアル「09 メッセージを確認する」を参照ください

- 学校から送られたメッセージを表示します
- 12 「☆」お気に入り登録ができます
- ③ いつでもメイン画面に戻ることができます
- ⑭ 通知が来ると マークがつきます
   ※開封確認付メッセージを送付されている場合のみ
- (15) 健康チェックを入力できます 入力方法の詳細につきましては マニュアルの「健康チェック」を 参照ください
- <sup>(1)</sup> 学校へ欠席などの連絡について入力できます 入力方法の詳細については マニュアルの「学校へ連絡」を 参照ください

学校側で設定されている場合のみ 表示されます

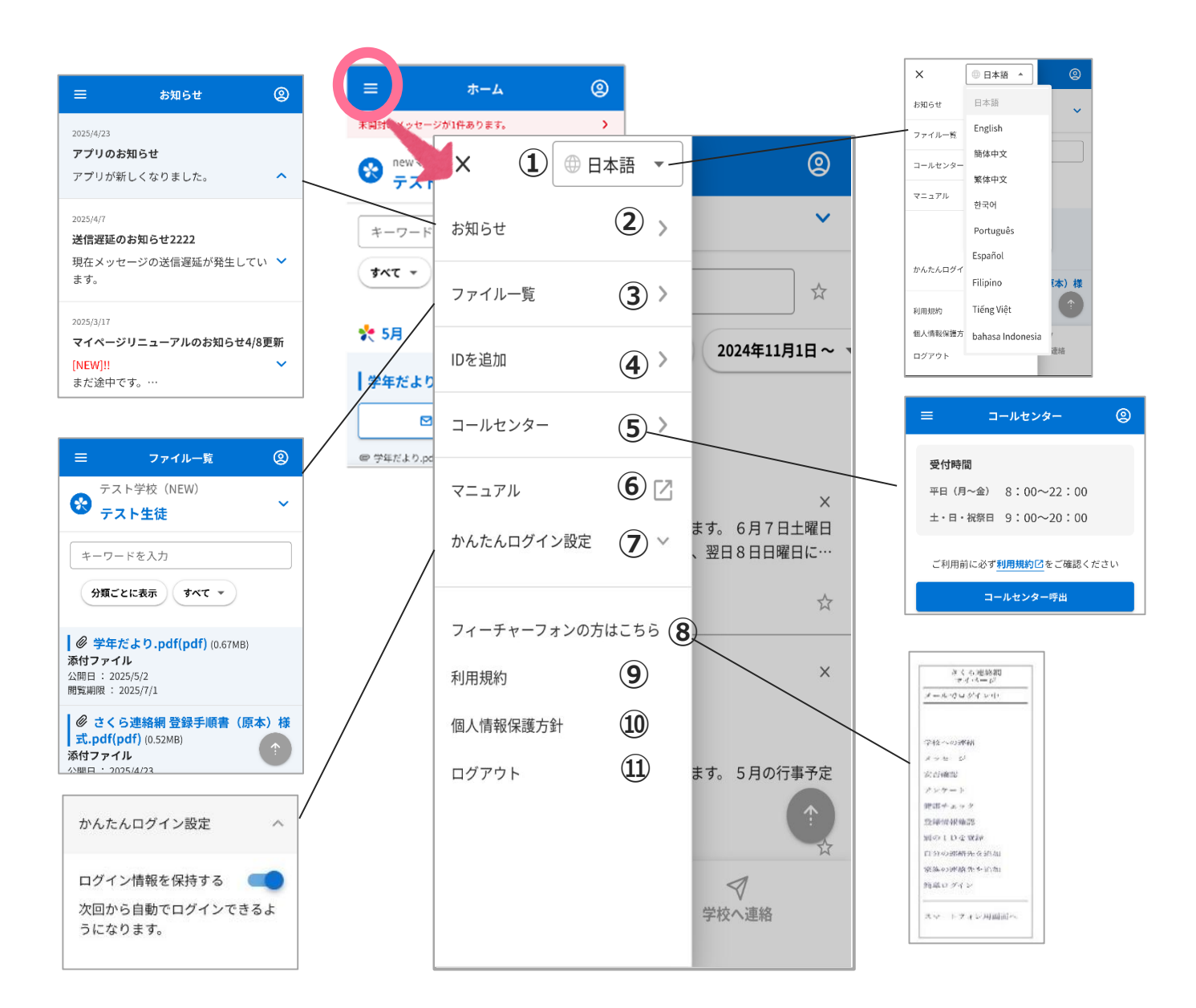

#### ① 言語を変更できます

- ② システム側からのお知らせを確認できます
- ③ 現在閲覧可能な資料を確認できます
- ④ 兄弟・施設追加等が行えます
   詳しくはマニュアル「別の ID を登録」を参照ください
- ⑤ コールセンターを利用できます

- ⑥ 操作方法マニュアルを表示します
- アメール・LINE の場合 簡単ログイン設定ができます
- ⑧ メール登録の場合に表示します
- ⑨ 利用規約を確認できます
- 10 個人情報保護方針を確認できます
- 11 ログアウトします

| ≡ *-4 @                              |                                                    |
|--------------------------------------|----------------------------------------------------|
| 全員 🗸                                 |                                                    |
| キーワードを入力                             | ≡ #-4 @                                            |
| <b>すべて ▼ 資料 未開封 2024年11月1日</b> ~     | デスト学校 (NEW)         *           テスト生徒         *    |
| * 5月                                 | キーワードを入力 ☆                                         |
| テスト学校 (NEW) 2<br>● テスト生任課 ● テスト生任 2種 | **** 第月 未開封 2024年11月1日~                            |
| │ 学校だより<br>学校だよりを配布しました。             | <b>\$</b> 5月                                       |
| 2025(05/02(金) 15:94                  | テスト学校 (NEW) ×<br>  学校だより                           |
| テスト学校 (NEW)<br>● テスト生装録 ● テスト生装 2様   | 学校だよりを記名しました。<br>2025/05/02(金) 15:04 分             |
| 学年だより<br>学年だよりをお送りします<br>= 学校ストゥ.ad  | テスト学校(NEW) ×<br>学年だより                              |
| 2005/05/02(@) 11:51                  | 学年だよりをお送りします<br>● 学年だより.pdf<br>2025,05,02(金) 11:51 |
|                                      | ^                                                  |
|                                      | ● テスト生徒                                            |
|                                      | ▼ 7×F±@ 2                                          |
| を表示しま                                | ントの登録<br>は選択画面<br>す                                |

|                                         |          | マストマは (NEWA)       テスト生徒       6.6       テスト生だ |
|-----------------------------------------|----------|------------------------------------------------|
|                                         |          |                                                |
| ☰ 登録情報確認                                | <b>@</b> |                                                |
| テスト学校 (NEW)                             | ~        |                                                |
| 表示設定                                    | 1        | ① 名前や色をカスタマイズできます                              |
| 基本情報                                    |          |                                                |
| テスト生徒                                   | 2        | 2 学校(施設)が登録した氏名を表示<br>(発気・販売のから発気」た現合は         |
| 連絡先一覧                                   |          | (豆球手順音 B から豆球した場合は<br>自身で入力した氏名を表示)            |
| ☑ メールアドレス                               |          |                                                |
| 1.                                      | 3        |                                                |
| *                                       | 9        | ③メールアトレス・LINE・アノリの<br>家族の登録情報が確認できます           |
| + 登録する (4)                              |          |                                                |
| + 豆蘇9つ                                  |          | ④【+登録する】                                       |
|                                         |          | 日今の連絡元追加・家族を<br>招待するときに使用します                   |
| 1. 2025/5/19                            |          |                                                |
| 保護者                                     |          |                                                |
| + 登録する                                  |          |                                                |
| + 登録する                                  |          |                                                |
| + 登録する                                  |          |                                                |
| 🕺 アプリ                                   |          |                                                |
| 1.                                      |          | ⑤ログイン中の自身の登録情報                                 |
| (5) ログイン中本人 (6)                         |          | ⑥続柄を設定している場合に<br>表示します                         |
| 2.                                      |          |                                                |
| 本人                                      |          |                                                |
| + 登録する                                  |          |                                                |
| + 登録する                                  |          |                                                |
| 続柄の変更                                   | 7        | ⑦学校が続柄管理を利用している<br>場合に表示します                    |
| ▶ < < < < > < < < < < < < < < < < < < < | √<br>→連絡 |                                                |

4-2 登録状況の確認・テスト受信

受信通知テストを行うことで正しく登録されているか確認できます

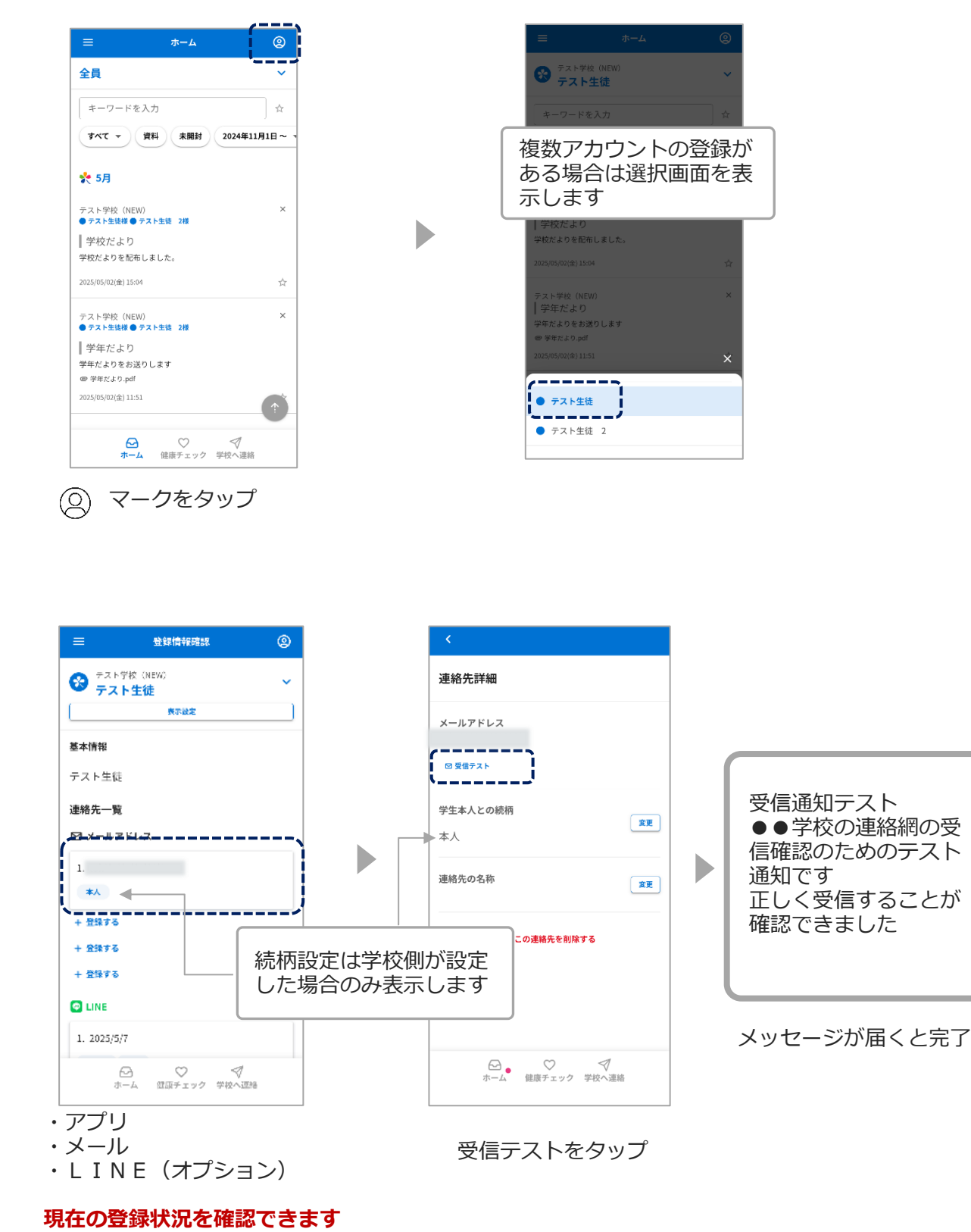

テストを行う 受信登録先をタップ

## 05. 別の I Dを登録(兄弟・他の学校(施設)の方を追加登録する)

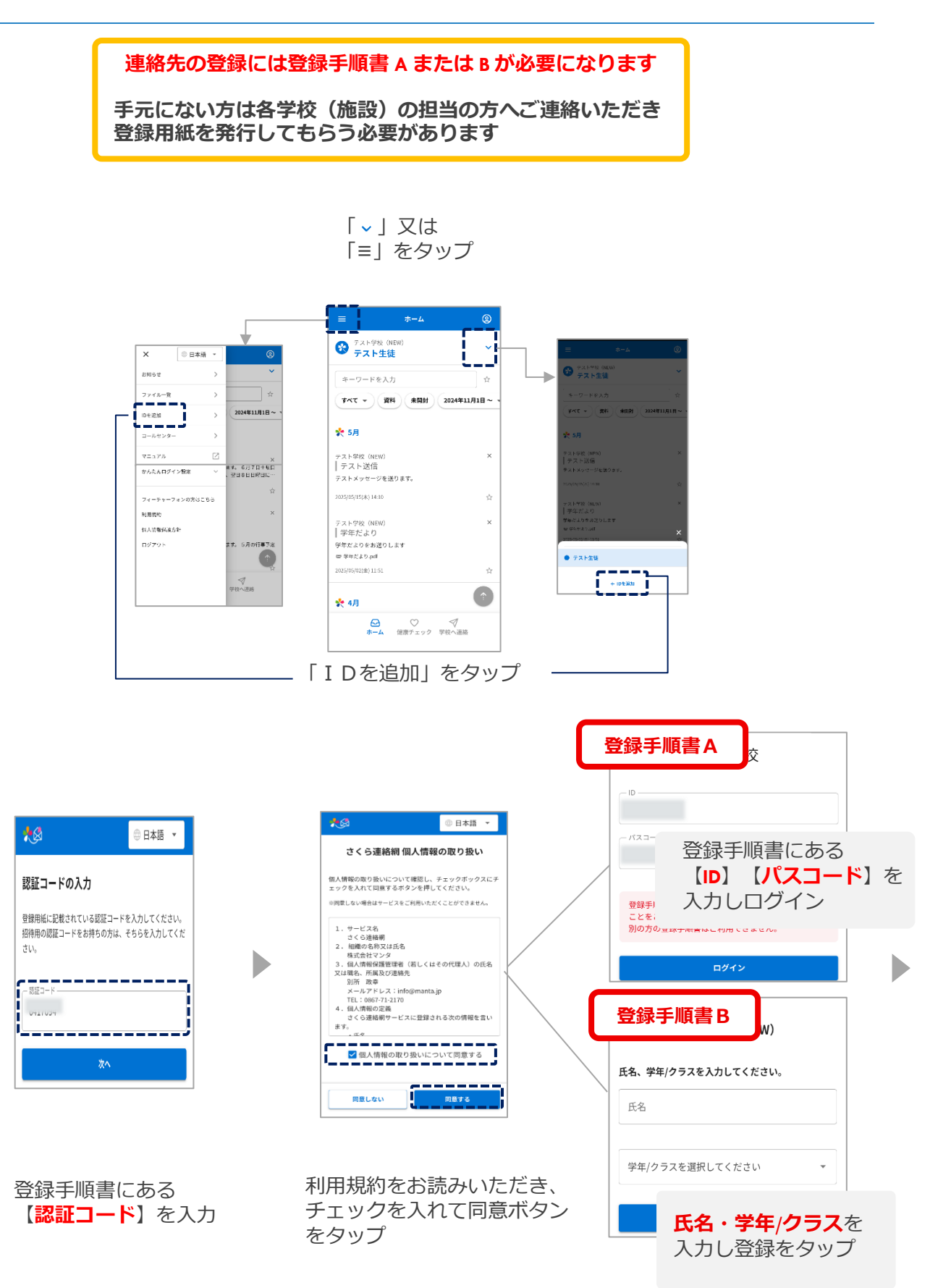

| 1 |                                                                                       |
|---|---------------------------------------------------------------------------------------|
|   | 学校の設定によっては<br>こちらの画面が表示されます                                                           |
|   | 上記の内容で登録を行います。お名前に間違いがな<br>いことをご確認ください。                                               |
|   | ※別の人の名前が表示される場合は、配布された登録手順書が誤っています。他人の登録手順書は使用できません。 ※登録手順書を紛失した場合、学校から再発行してもらってください。 |
|   | 登録する連絡先の種別(学生本人との続柄)を選択<br>してださい。                                                     |
|   | 〇本人         続柄の選択が出た場合           は学生本人との続柄を                                           |
|   | ●保護者 選択してくたさい                                                                         |
|   | *登録キーは重要情報となりますので、外部に漏らさないでくださ<br>い。紛失した場合は学校にお問い合わせください。<br>登録キー                     |
|   | ○その他                                                                                  |
|   | 登録中止登録                                                                                |
|   | さらに登録キーを求められた場<br>合は学校から配布された登録キ<br>ー案内に記載の登録用キーを入<br>力してください                         |

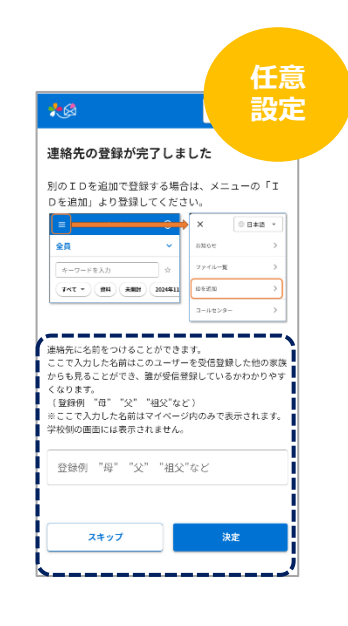

|                                                  | <b>ж</b> -д        | 2             |    |
|--------------------------------------------------|--------------------|---------------|----|
|                                                  | iew)<br><b>E 2</b> | ~             |    |
| キーワードを入り                                         | 0                  | 合             |    |
| <b>1 7 7</b>                                     | 4 <b>*#</b> #      | 2024年11月1日~ 🧃 |    |
| 大 5月                                             |                    |               |    |
| <sup>N</sup> スト学校(NEW)<br>テスト送信                  |                    | ×             |    |
| ストメッセージを送                                        | 5ります。              |               |    |
| 035/05/15(4) 14:10                               |                    | $\Rightarrow$ |    |
| *スト学校(NEW)<br>学年だより<br>*年だよりをお送りし<br># 学年たより.pdf | . <del></del>      | 登録            | 記了 |
| ロ5月05月02(金) 11:51                                |                    |               |    |
|                                                  |                    |               |    |

名前を入力すると、家族の間で誰 の連絡先かを簡単に識別できるよ うになります

☆入力された名前はマイページ内 のみ表示され、学校側の画面に は表示されません

☆必要ない場合は

スキップしてください

既に4件又は(LINEの場 合は学校指定件数以上の 登録がされている場合は 古い連絡先を削除して登 録を行ってください

# 正しく登録できているか

確認してみましょう

連絡先に複数の I D(兄弟など)が結びついている場合は 一部機能にて兄弟を選択する画面が表示されるようになります

-----

| 😵 テスト学校 (NEW)<br>テスト生徒         | ~           |
|--------------------------------|-------------|
| キーワードを入力                       | ά.          |
| すべて マ 資料 未開封 203               | 24年11月1日~ - |
| 大 5月                           |             |
| テスト学校(NEW)                     | ×           |
| ナ ヘ F IAS IE<br>テストメッセージを送ります。 |             |
| 2025/25/15(本) 14:10            | ☆           |
| テスト学校(NEW)<br> 学体ポトロ           | ×           |
| 子中/このラ<br>学年だよりをお送りします         |             |
| 雪 学年だより.pdf                    |             |
| 2025/05/02(金) 11:51            | 合           |
| 🇙 4月                           | 1           |
| <b>⊡</b> ♡ <                   | 1           |
| ホーム 健康チェック 学校                  | へ連絡         |

複数アカウントの登録が ある場合は、こちらの選 択画面が表示されます

|                  | 登録情報確認 | ٢ |
|------------------|--------|---|
| 8 <sub>721</sub> | •生徒 2  | ~ |
|                  | 表示設定   |   |
| 基本情報             |        |   |
| テスト生徒            | 2      |   |
| 連絡先一覧            |        |   |
| ⊠ メールア           | ドレス    |   |
| + 登録する           |        |   |
| + 登録する           |        |   |
| + <u>登</u> 録する   |        |   |
| + 登録する           |        |   |
| LINE             |        |   |
| 1. 2025/5/8      |        |   |
| 保護者              |        |   |
| + 骨級する           |        |   |
| 6                | 9 0 9  | r |

現在の受信登録状況が 表示されます

## 06. 連絡先の追加登録

追加登録手順(こちらの追加登録手順後、追加したい各連絡先へお進みください)

メールアドレス・LINE(※)・アプリは1アカウントにつきそれぞれ4つまで登録できます 追加登録は登録手順書を使って「02新規登録」と同じ操作を行っていただくこともできますし、 マイページから以下の方法で行うことも可能です

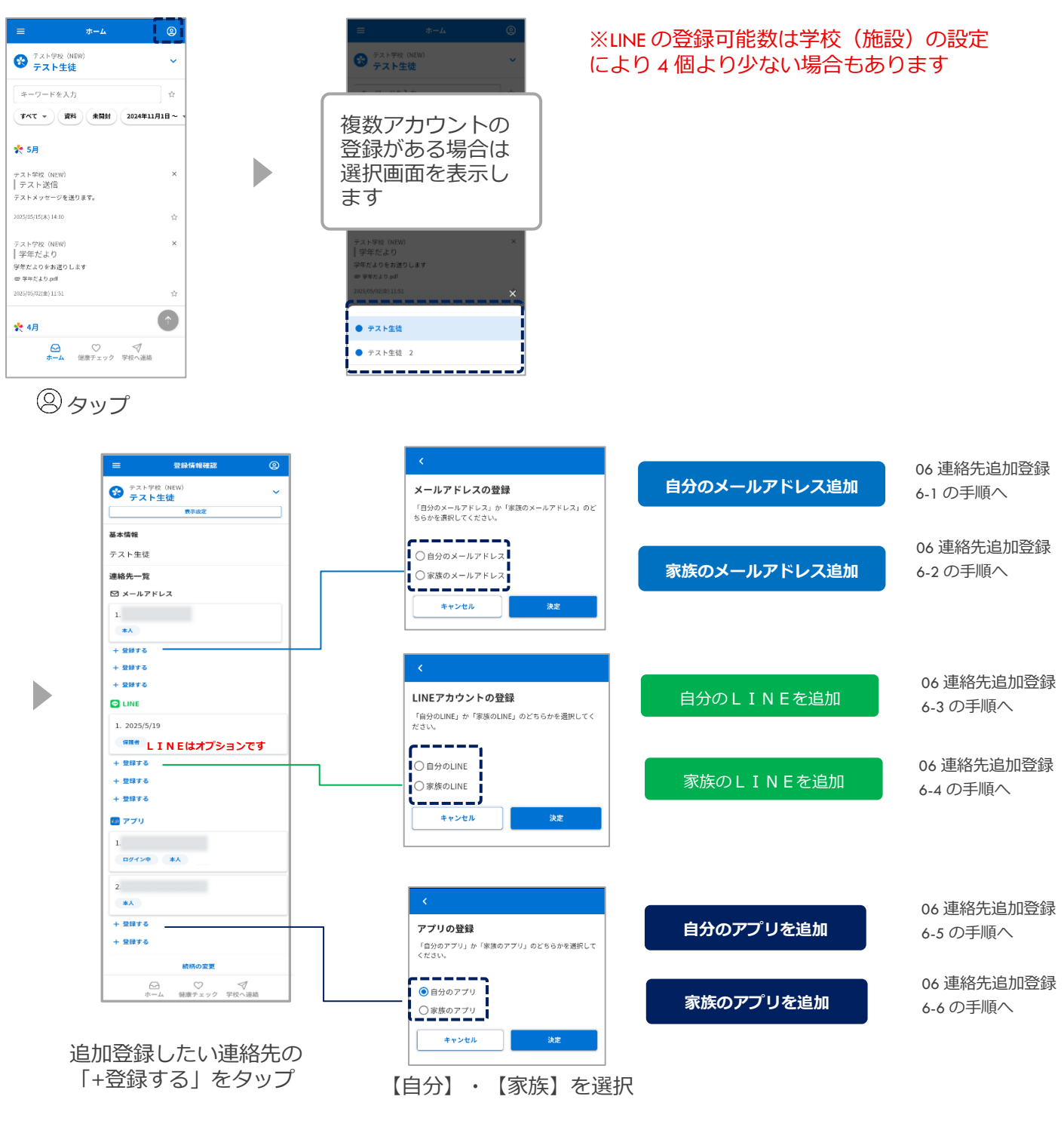

## 6-1 自分のメールアドレスを追加登録する

自分のメールアドレス追加

「06.連絡先の追加登録 追加登録の手順」後、以下の操作を行ってください

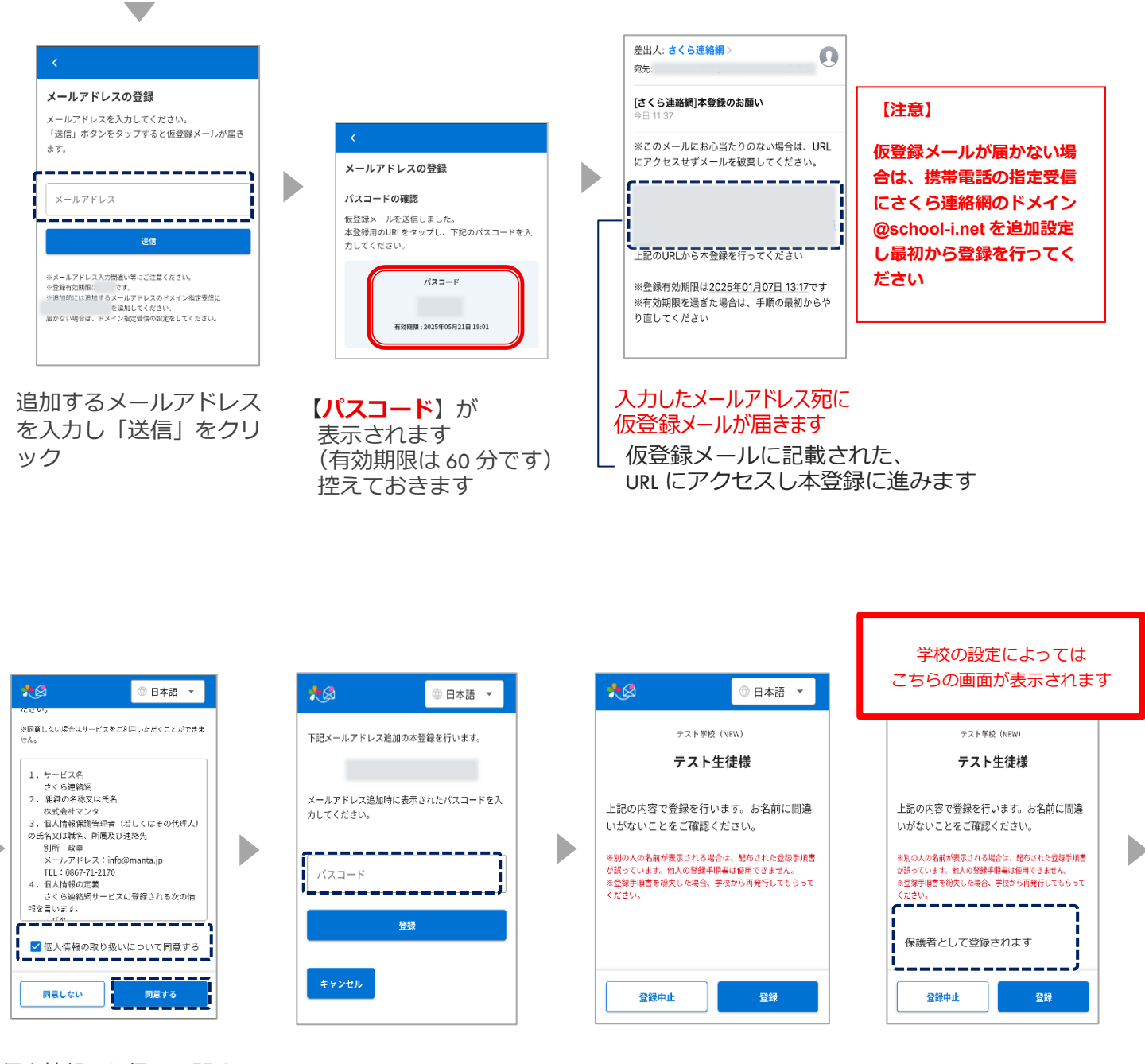

個人情報取り扱いに関する 規約が表示された場合は内 容を確認のうえ、チェック を入れて同意ボタンをタッ プしてください なお、同意いただけない場 合は本サービスをご利用い ただけません

【**パスコード**】を入力し 【登録】ボタンをクリック 名前に間違いがないか確認をしてください

| 別のIDを追加<br>Dを追加」より                                                  | 加で登録する場合は、メ<br>9登録してください。                                                                 | =0 I                             |
|---------------------------------------------------------------------|-------------------------------------------------------------------------------------------|----------------------------------|
| 28                                                                  | - amore                                                                                   | о нжа •<br>>                     |
| キーワードを入力                                                            | × 7742                                                                                    | -# >                             |
| 94T * (#R                                                           |                                                                                           | >                                |
|                                                                     | 3-54                                                                                      |                                  |
| 「理秘先に名前を」<br>ここで入力した。<br>からも見ること。<br>くなります。<br>(登録例 "母"<br>※ここで入力し) | つけることかできます。<br>名前はこのユーザーを受信)<br>ができ、誰が受信登録してい<br>"父" "祖父"など)<br>た名前はマイベージ内のみ。<br>オーマントませく | 登録した他の家族<br>いるかわかりやす<br>で表示されます。 |

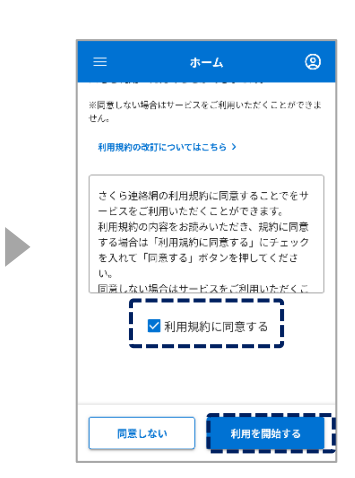

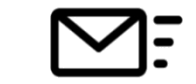

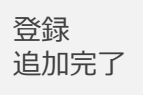

名前を入力すると、 家族の間で誰の連絡 先かを簡単に識別で きるようになります

☆必要ない場合は スキップしてください

☆入力された名前は 学校側の画面には 表示されません 利用規約が表示され た場合は、内容を確 認のうえ、チェック を入れて同意ボタン をタップしてください なお、同意いただけ ない場合は、本サー ビスをご利用いただけません

## 6-2 家族のメールアドレスを追加登録する

家族のメールアドレス追加

なお、同意いただけな い場合は本サービスを

ご利用いただけません

#### 「06.連絡先の追加登録 追加登録の手順」後、 以下の操作を行ってください

#### ここからの作業は 招待された家族が行う作業になります

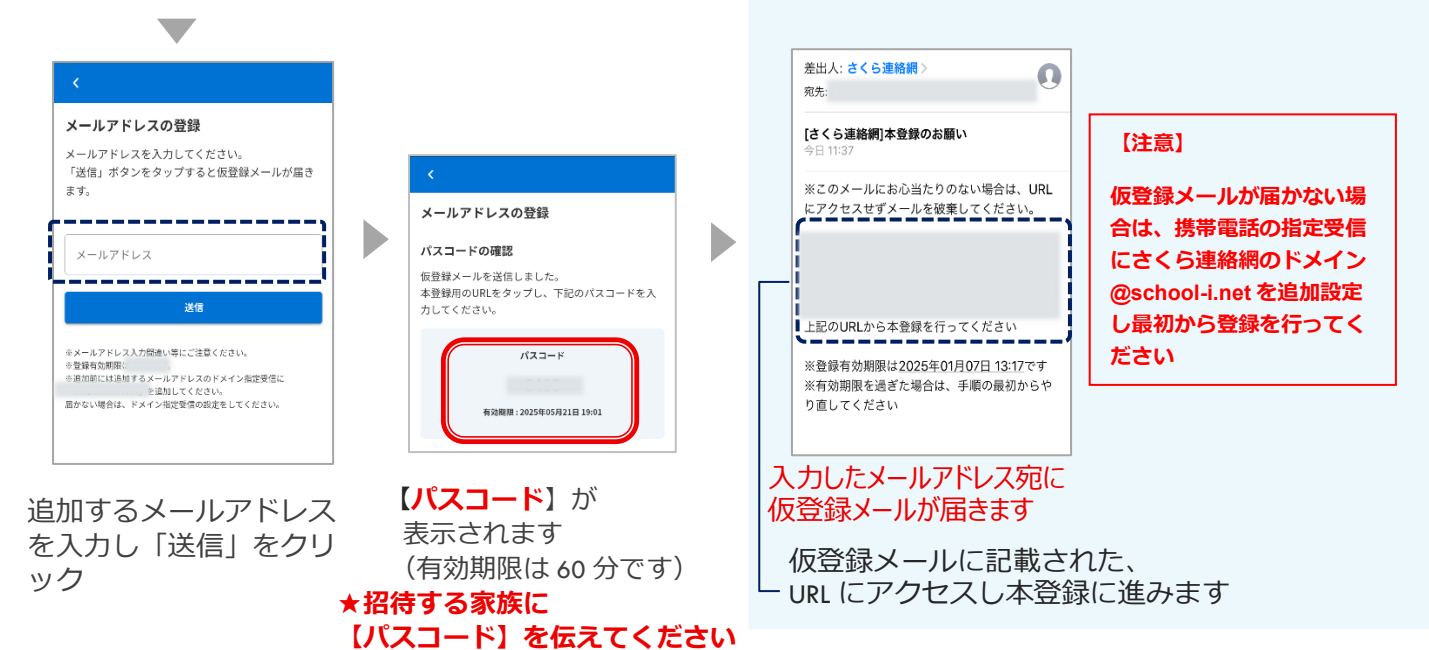

学校の設定によっては こちらの画面が表示されます \*₿ ◎ 日本語 ▼ ,ۯ ,€ ⊕ 日本語 🔻 ① 日本語 ※同意しない場合はサービスをご利用いただくことができま せん。 上記の内容で登録を行います。お名前に間違いがな テスト学校 (NEW) 下記メールアドレス追加の本登録を行います。 いことをご確認ください。 テスト生徒様 ※別の人の名前が表示される場合は、配布された登録手損害が誤って います。他人の登録手損害は使用できません。 ※登録手順害を紛失した場合、学校から再発行してもらってくださ 1.サービス名 さくら連絡網 D 2. 組織の名称又は氏名 メールアドレス追加時に表示されたバスコードを入 株式会社マンタ 力してください。 上記の内容で登録を行います。お名前に間違 3. 個人情報保護管理者(若しくはその代理人) 登録する連絡先の種別(学生本人との続柄)を選択 いがないことをご確認ください。 の氏名又は職名、所属及び連絡先 <u>[----</u> してださい 別所 政幸 メールアドレス: info@manta.jp TEL:0867-71-2170 ※別の人の名前が表示される場合は、配布された登録手頂書 が誤っています。他人の登録手順書は使用できません。 ※登録手順書を紛失した場合、学校から再発行してもらって パスコード ○本人 1EL: USD-71-2170
 4. 個人情報の定義
 さくら連絡網リービスに登録される次の情報を言います。 ください。 ◯ 保護者 登録 ✓ 個人情報の取り扱いについて同意する ※登録キーは重要情報となりますので、外部に漏らさないでくださ い。紛失した場合は学校にお問い合わせください。 登録キー 同意しない 同意する ○その他 登録中止 登録 登録 登録中止 名前に間違いがないか 【パスコード】を入力し 個人情報取り扱いに関 確認をしてください 続柄の選択が表示された場合 【登録】ボタンをクリック する規約が表示された は学生本人との続柄を選択し 場合は内容を確認のう てください え、チェックを入れて 同意ボタンをタップし さらに登録キーを求められた てください

22

場合は学校から配布された登

録キー案内に記載の登録用キ

ーを入力してください

| 別の                    | IDを追加                                                        | で登録する場                                                           | 合は、メニ:                                                 | a−の ' I                    |
|-----------------------|--------------------------------------------------------------|------------------------------------------------------------------|--------------------------------------------------------|----------------------------|
| De                    | ·追加」より3                                                      | 登録してくだ                                                           | eus<br>♦×                                              | 0日本語 -                     |
| 2                     |                                                              | ×                                                                | お知らせ                                                   | >                          |
| ē                     | - TN                                                         | #M21 2024911                                                     | ID RICH                                                | >                          |
|                       |                                                              |                                                                  | コールセンター                                                | >                          |
| 連絡<br>ここ<br>から<br>く 登 | 先に名前をつい<br>で入力した名前<br>も見ることが7<br>ります。<br>録例 "母" 。<br>こで入力した4 | けることができ<br>前はこのユーザ<br>でき、誰が受信<br>"父" "祖父"な<br>名前はマイベー<br>事ずごれません | ます。<br><sup>9</sup> ーを受信登録<br>登録している:<br>ど)<br>ジ内のみで表: | した他の家族<br>かわかりやす<br>示されます。 |
| ※こ<br>1216            | 10 m m 1 + 1                                                 |                                                                  |                                                        |                            |
| *C                    |                                                              | "父" "祖3                                                          | え"など                                                   |                            |

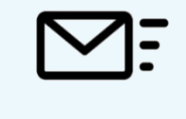

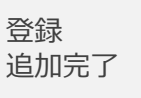

名前を入力すると、家 族の間で誰の連絡先か を簡単に識別できるよ うになります

☆必要ない場合は スキップしてください

☆入力された名前は 学校側の画面には 表示されません は、内容をご確認のう え、チェックを入れて 同意ボタンをタップし てください なお、同意いただけな い場合は、本サービス をご利用いただけませ ん

利用規約が出た場合

#### 自分のLINEを追加登録する 6 - 3

#### 自分のLINEを追加

既にLINEアカウントを友達追加している方はこの操作は行えません 友達追加済のLINEに兄弟を追加する場合は「05.別のIDを登録(兄弟・他 の学校(施設)の方を追加登録する)を参照ください

登録開始ボタンをタップ

#### 「06.連絡先の追加登録 追加登録の手順」後、以下の操作を行ってください

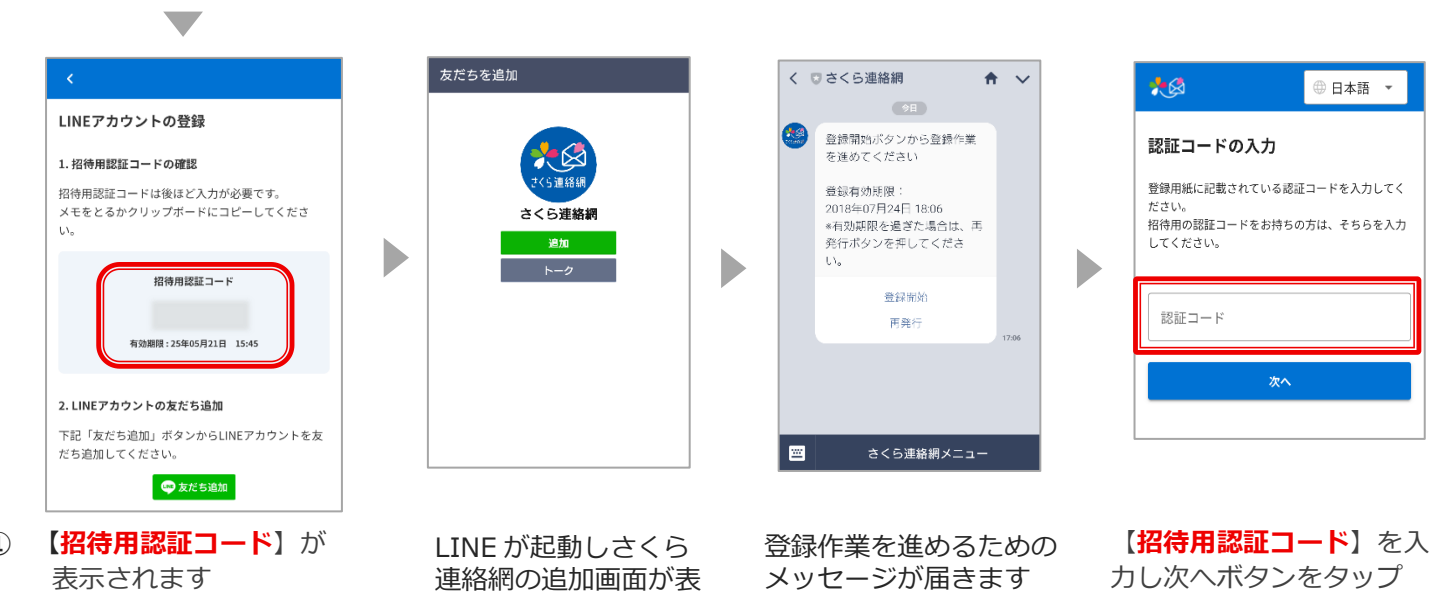

(1) 表示されます (有効期限は 60 分です) 控えておきます

(2) 友だち追加ボタンをタップ

D

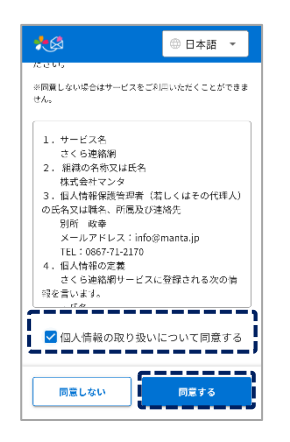

個人情報取り扱いに関 する規約が表示された 場合は内容を確認のう え、チェックを入れて 同意ボタンをタップし てください なお、同意いただけな い場合は本サービスを ご利用いただけません

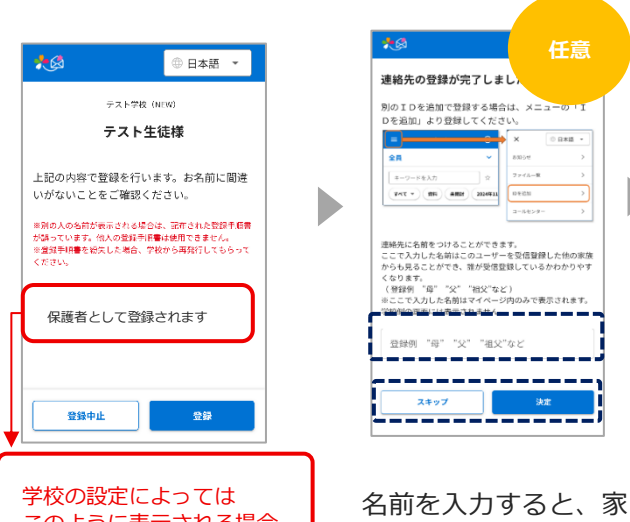

示されますので追加ボ

タンをタップ

このように表示される場合 もあります

> うになります ☆必要ない場合は スキップしてください

> > ☆入力された名前は 学校側の画面には 表示されません

"祖父"な;

族の間で誰の連絡先か

を簡単に識別できるよ

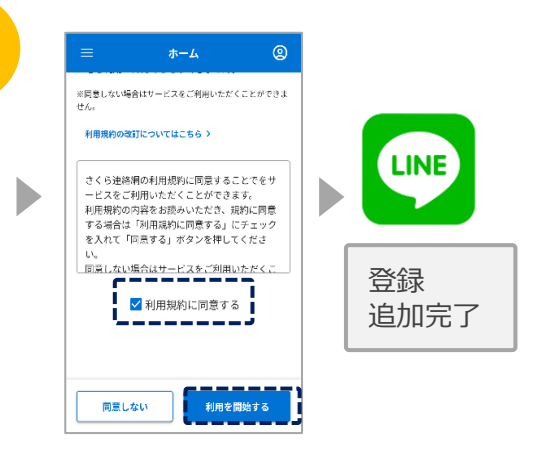

利用規約が表示され た場合は、内容を確 認のうえ、チェック を入れて同意ボタン をタップしてくださ 61 なお、同意いただけ ない場合は、本サー ビスをご利用いただ けません

カし次ヘボタンをタップ

#### 家族のLINEを追加登録する 6 - 4

家族のLINEを追加

追加登録の手順」後、以下の操作を行ってください 「06.連絡先の追加登録

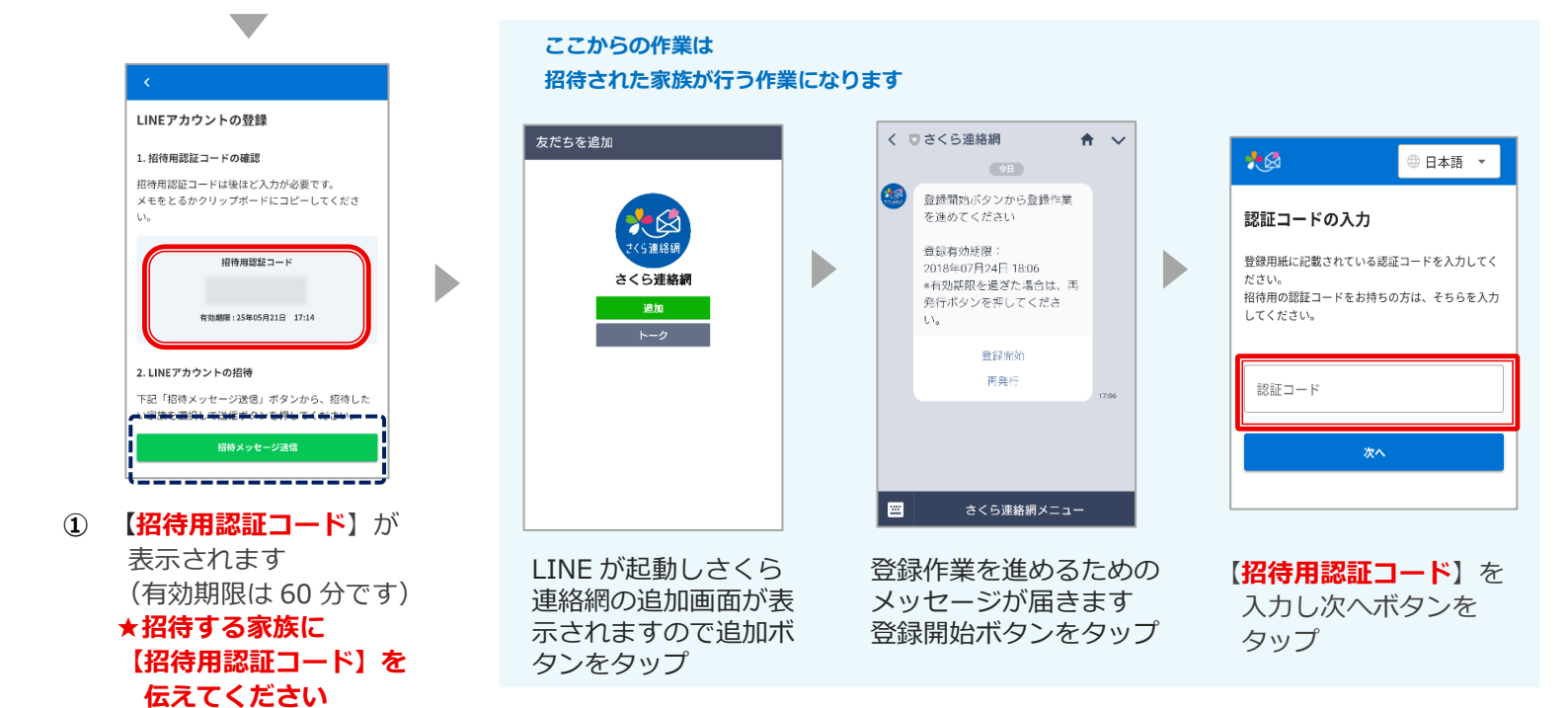

② 招待メッセージ送信ボ タンをタップすると LINE が起動します 招待する家族を選択 後、メッセージを送信

④ 日本語

※同葉しない場合はサービスをご利用いただくことができま + 4

3. 銀道の今称文は氏令 技式会社マンタ 3. 低人情報報報告導意 成者、「最友の法感法」 別所 成章 メールアドレス: info@manta.jp TEL:0667-ToL210 4. 低人情報の定義 さくら遠銘用サービスに登録される次の資 昭全意にはまえ。

. 17.49 ✔ 個人情報の取り扱いについて同意する

**\_\_\_\_** 

同意する

1.サービス名 さくら連絡網 2. 組織の名称又は氏名

同意しない

プしてください

ただけません

\*

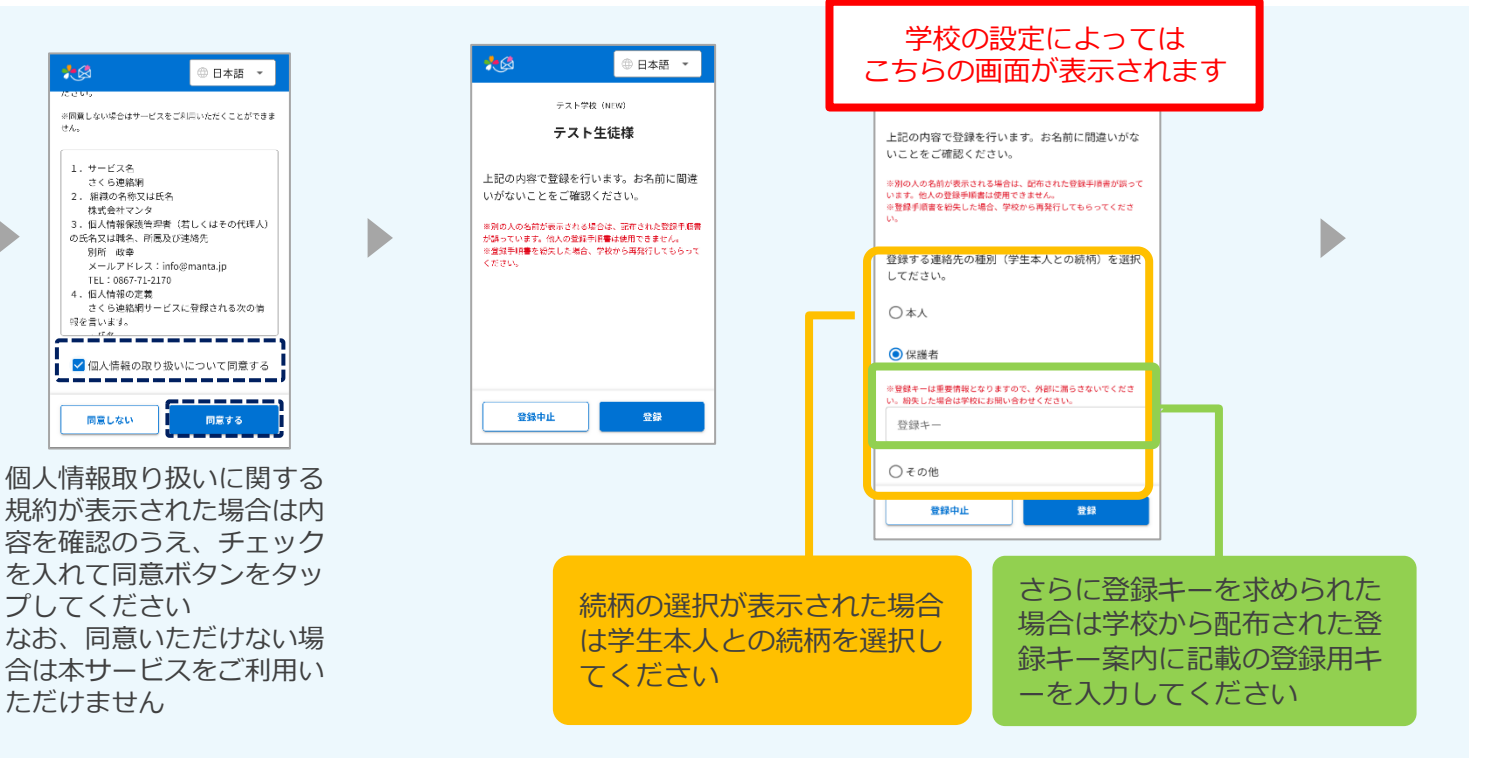

| 連絡先の登録が完                                                                                       | 了しましれ                                      |                 |
|------------------------------------------------------------------------------------------------|--------------------------------------------|-----------------|
| 列のIDを追加で登録<br>Dを追加」より登録↓                                                                       | ≹する場合は、メニュ<br>,てください。                      |                 |
| =                                                                                              | × (                                        | 0888 -          |
| 2 <b>A</b>                                                                                     | ✓ 8804                                     | >               |
| キーワードを入力                                                                                       | ☆ 7741-8                                   | >               |
| (FAT *) (BR) (#BH                                                                              | 2024411 0.6520                             | >               |
|                                                                                                | コールセンター                                    | >               |
| 連絡先に名前をつけるこ<br>ここで入力した名前はこ                                                                     | とができます。<br>のユーザーを受信登録し<br>誰が受信登録しているか      | 、た他の家族<br>わかりやす |
| からも見ることができ、<br>くなります。<br>(登録例 『母" "父"<br>※ここで入力した名前は<br>2000/000000000000000000000000000000000 | "祖父"など)<br>マイページ内のみで表示<br>記書誌4。            | <b>されます。</b>    |
| からも見ることができ、<br>くなります。<br>(登録例 "母" "父"<br>※ここで入力した名前は<br>ごれがゆうまた」と声音で<br>登録例 "母" "父             | "相父"など)<br>マイベージ内のみで表示<br>ままた。<br>" "祖父"など | <b>されます。</b>    |

名前を入力すると、家族 の間で誰の連絡先かを簡 単に識別できるようにな ります

☆必要ない場合は スキップしてください

☆入力された名前は学 校側の画面には表示 されません

|                | ホーム                  | 2        |
|----------------|----------------------|----------|
| ※同意しない場合       | 含はサービスをご利用いた?        | こくことができま |
| 利用規約の改訂        | Tについてはこちら >          |          |
|                |                      |          |
| さくら連絡網         | 月の利用規約に同意する          | ことでをサ    |
| ービスをご利         | 川用いただくことができ          | ます。      |
| 利用規約の内         | 内容をお読みいただき、          | 規約に同意    |
| する場合は          | 「利用規約に同意する」          | にチェック    |
| を入れて「阳         | 同意する」ボタンを押し          | てくださ     |
| U <sub>o</sub> |                      |          |
| 同意しない場         | 局合はサービスをご利用          | いただくこ    |
|                |                      |          |
|                | ✓利田相約に同音す            | 2        |
|                | 10/10/06/07/10/16/ 9 | 20       |
|                |                      |          |
|                |                      |          |
|                |                      |          |
|                |                      |          |
|                |                      |          |
|                |                      |          |

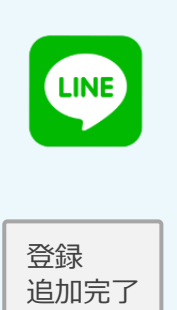

利用規約が表示された場 合は、内容を確認のう え、チェックを入れて同 意ボタンをタップしてく ださい なお、同意いただけない 場合は、本サービスをご 利用いただけません

## 6-5 自分のアプリを追加登録する

自分のアプリを追加 既にアプリをインストールしている方はこの操作は行えません インストール済のアプリに兄弟を追加する場合は「05.別の I Dを登録(兄弟・ 他の学校(施設)の方を追加登録する)を参照ください

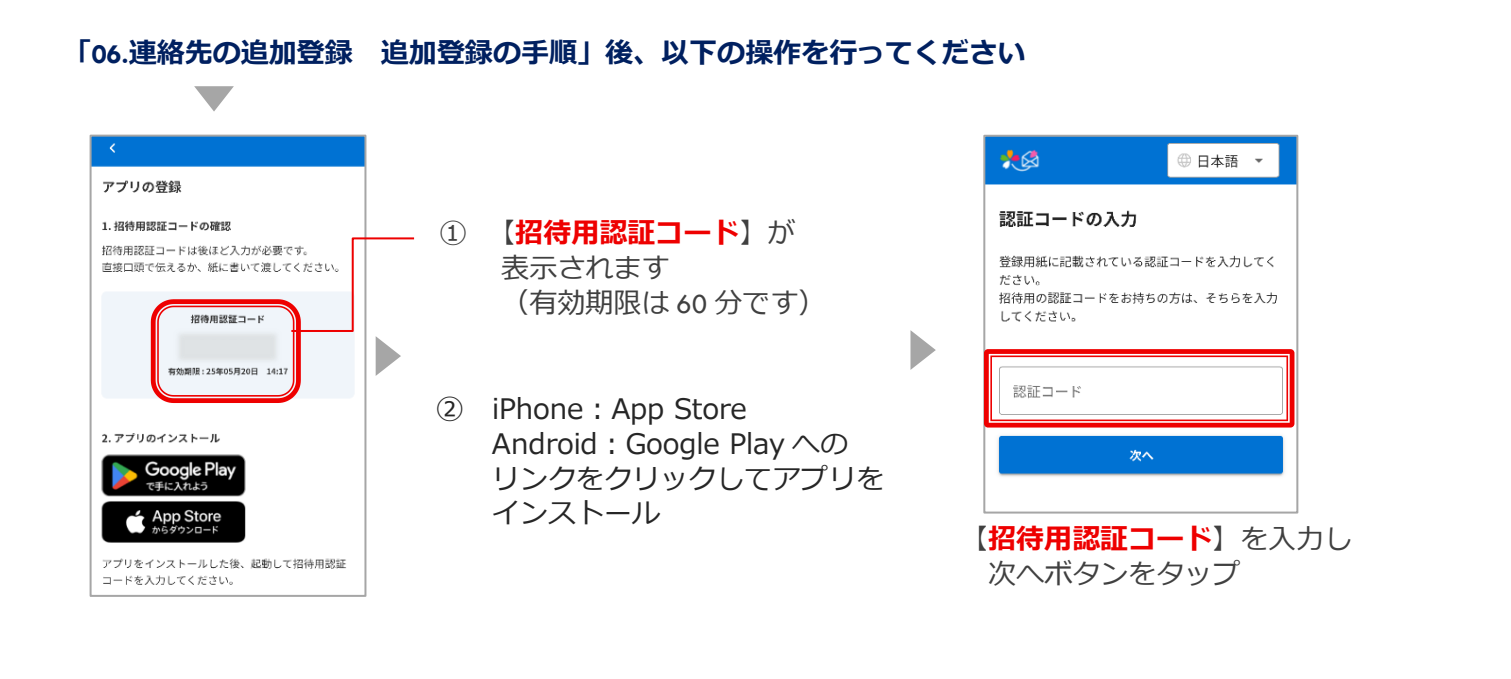

2 ① 日本語 ▼ ◎ 日本語 連絡先の登録が完了しました ※同意しない場合はサービスをご利用いただくことができよ テスト学校(NEW) ※回顧しない場合はサービスをご利用いただくことができま けん。 別のIDを追加で登録する場合は、メ Dを追加」より登録してください。 テスト生徒様 利用規約の改訂についてはこちら > Þ 上記の内容で登録を行います。お名前に間違 さくら連絡網の利用規約に同意することでをサ いがないことをご確認ください。 ビスをご利用いただくことができます。
 利用規約の内容をお読みいただき、規約に同意 ※別の人の名前が表示される場合は、証在された整線市信書 が騙っています。他人の強力手指書は使用できません。 ※登録手指書を始先した場合、学校から再発行してもらって ください。 「る場合は「利用規約に同意する」にチェック 登録 経元に名前をつけることができます。 こて入力した名前にのコーザーを空信登録した他の家 うち思ることができ、誰が受信登録しているかわかりや なります。 登録例、「第一"公" "協父"など) ここで入力した名割はマイページ内のみで表示されます。 を入れて「同意する」ボタンを押してくださ 追加完了 同意しない場合はサービスをご利用いただくこ ✓ 利用規約に同意する 保護者として登録されます . 17.Ar ✔ 個人情報の取り扱いについて同意する \_\_\_\_\_ \_\_\_\_\_ 同意しない 登録中止 同意しない 利用を開始する 同意する 登録 個人情報取り扱いに関 学校の設定によっては する規約が表示された このように表示される場合 名前を入力すると、家 利用規約が表示され 場合は内容を確認のう もあります 族の間で誰の連絡先か た場合は、内容を確 え、チェックを入れて を簡単に識別できるよ 認のうえ、チェック 同意ボタンをタップし うになります を入れて同意ボタン てください をタップしてくださ なお、同意いただけな い場合は本サービスを い

ご利用いただけません

☆必要ない場合は スキップしてください

☆入力された名前は 学校側の画面には 表示されません をタップしてくださ い なお、同意いただけ ない場合は、本サー ビスをご利用いただ けません

#### 6-6 家族のアプリを追加登録する

**家族のアプリを追加** 既にアプリをインストールしている方はこの操作は行えません インストール済のアプリに兄弟を追加する場合は「05.別の I Dを登録(兄弟・ 他の学校(施設)の方を追加登録する)を参照ください

「06.連絡先の追加登録 追加登録の手順」後、以下の操作を行ってください

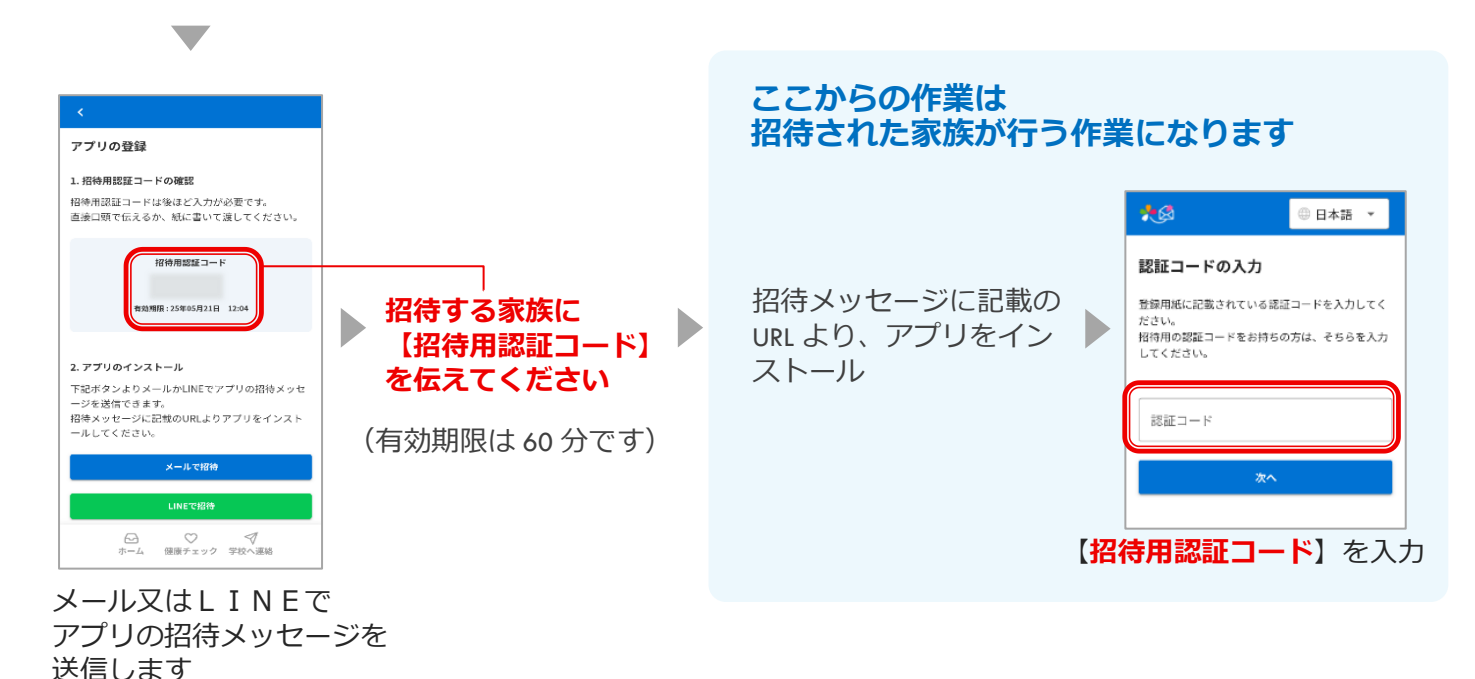

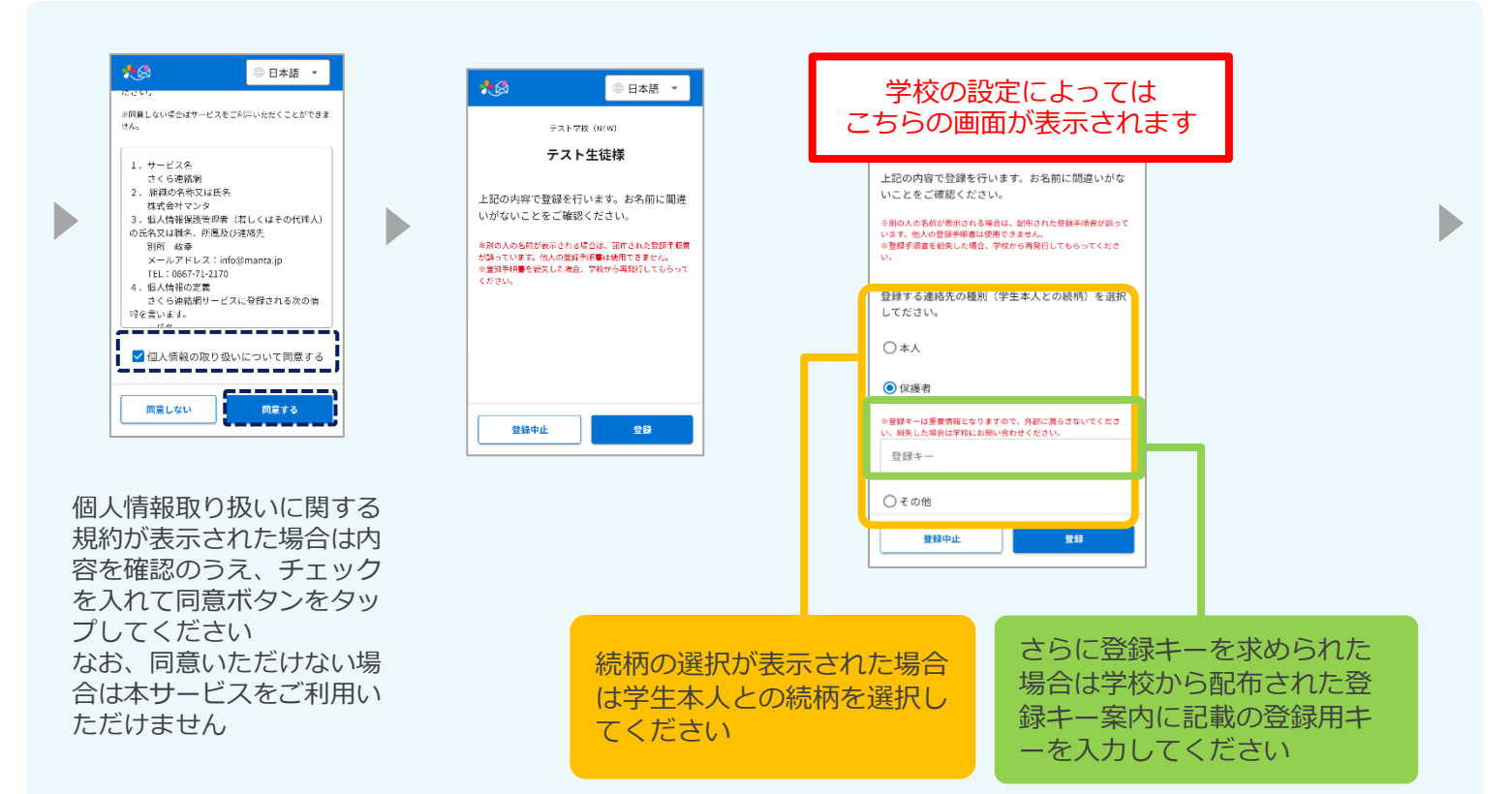

| 別のIDを追                                                                                | 加で登録する場合                                                                                 | 合は、メ                                          |                         |
|---------------------------------------------------------------------------------------|------------------------------------------------------------------------------------------|-----------------------------------------------|-------------------------|
| Dを追加」よ<br>=                                                                           | り登録してくださ                                                                                 | 3U%                                           | 日本語 -                   |
| 第月<br>モーワードを入力                                                                        | *<br>*                                                                                   | お知らせ                                          | >                       |
| (74T *) (BE                                                                           |                                                                                          | Dを認知<br>コールセンター                               | >                       |
| 油緑生 にんかも                                                                              | つけ スーン かつまり                                                                              | * <b>*</b>                                    |                         |
| 連絡先に名前を<br>ここで入力した<br>からも見ること<br>くなります。<br>(登録例 "母"<br>※ここで入力し<br><sup>学校</sup> 創の東西に | つけることができ、<br>名前はこのユーザ・<br>ができ、誰が受信!<br>「父" "祖父"な<br>た名前はマイペー:<br>!====== <u>P.F.#.4.</u> | ます。<br>ーを受信登録し1<br>登録しているかれ<br>ど)<br>ジ内のみで表示: | に他の家族<br>っかりやす<br>されます。 |

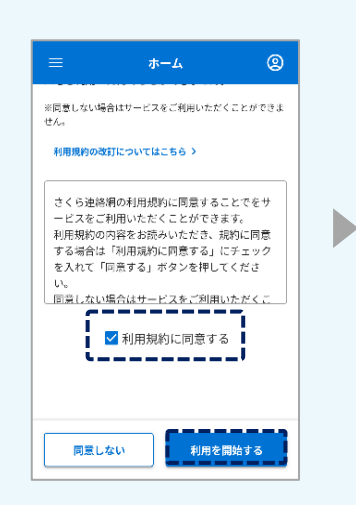

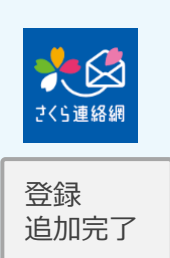

名前を入力すると、家 族の間で誰の連絡先か を簡単に識別できるよ うになります

☆必要ない場合は スキップしてください

☆入力された名前は 学校側の画面には 表示されません 利用規約が表示された場合は、内容を確認のうえ、チェックを入れて同意ボタンをタップしてくださいなお、同意いただけない場合は、本サービスをご利用いただけません

## 07. 機種変更について

#### 7-1 登録手順書をお持ちの場合

#### アプリ

▶新しい端末にアプリをインストール済の方

- 新しい端末でインストール済のさくら連絡網をタップ し、登録手順書に従って情報を入力してログイン
- ② ログイン後は【8-2 登録した連絡先の削除】にて 古い情報を削除

▶新しい端末にアプリをインストールしていない方

- 登録手順書の二次元コードを読み込んでアプリを インストールし、登録手順書に従って情報を入力 してログイン
   【2-1 新規登録 アプリ登録】を参照ください
  - ② ログイン後は【8-2 登録した連絡先の削除】の 手順で古い情報を削除

#### メール

▶メールアドレス変更なし

- これまで通り学校からの連絡は届きます 機種変更前の端末が記憶していたログイン情報が消えているのでマイページにログインできません
  - ① 新しい端末でログイン用メールアドレス【login@school-i.net】へ空メールを送信
  - ② リターンメールが届いたら URL ヘアクセスして、メール本文に記載の「パスコード」を入力
     【3-2 マイページへのログイン方法 メールからログイン】を参照ください
- ▶メールアドレス変更あり

\_ メールアドレスを変更されている場合は、学校からの連絡が届かなくなります 登録手順書で初めから登録を行う必要があります

- ① 新規登録【2-2 新規登録 メール登録】を参照ください
- ② 古いアドレス情報を削除
   【8-2 登録した連絡先の削除】を参照ください

#### 登録手順書 A または B をお持ちの方

| 18                                                                                                    |                       | 2<588878878878878848                                                                                                    | ]    |
|----------------------------------------------------------------------------------------------------|-----------------------|----------------------------------------------------------------------------------------------------|------|
| = 4-891 B                                                                                                    |                       | 26048 0.8-040 1 00-00 0                                                                                                    |      |
|                                                                                                    | 登録手順書A                | B CRIMINA FRAME CRIMINAL                                                                                                    |      |
| - D-208                                                                                                    |                       | The contract of the second second s                                                                                                    |      |
|                                                                                                    | EVET, BRUGULSANDER (* | 1845                                                                                                    |      |
|                                                                                                    | =+-891                | 1                                                                                                    |      |
| ##2-F                                                                                                    | 0                     | 1833-F                                                                                                    |      |
|                                                                                                    |                       | * 1 * *                                                                                                    |      |
|                                                                                                    |                       |                                                                                                    | H.L. |
|                                                                                                    |                       |                                                                                                    | -    |
| ★ # # # # # # # # # # # # # # # # # # #                                                                                                    |                       |                                                                                                    | 1    |
| 0 20831-89                                                                                                    |                       |                                                                                                    |      |
| SHAR-TCA                                                                                                    | 認証コード                 | · ID · パフコ-                                                                                                    | - K  |
| Difficient Later re                                                                                                    |                       |                                                                                                    | -1.  |
| Tellane                                                                                                    | Interfectional PERSON |                                                                                                    |      |
| BPSRBC +-s. team                                                                                                    | BARANES-FEAR.         | 1-1-1-100 P B                                                                                                    |      |
|                                                                                                    |                       |                                                                                                    |      |
| a stars                                                                                                    |                       |                                                                                                    |      |
| A771788 _/                                                                                                    | マ元コード                 | C.000 T-\$1/8/6                                                                                                    |      |
| 848, 7716                                                                                                    | <u> </u>              | 921435586L87.                                                                                                    |      |
| A hopeful to                                                                                                    | and the second        | term in the second                                                                                                    |      |
| <u> </u>                                                                                                    |                       |                                                                                                    |      |
|                                                                                                    |                       |                                                                                                    |      |
|                                                                                                    | 251-10208299921       |                                                                                                    |      |
|                                                                                                    | CARL (Take            |                                                                                                    |      |
| ■ 第三コード入力から利用用的                                                                                                    | 1817                  |                                                                                                    |      |
|                                                                                                    |                       |                                                                                                    |      |
|                                                                                                    | - Parater P           | The second second |      |
| The second second secon | CONTRACT.             | 1000                                                                                                    |      |
| #8+-73.5 #3#818@v                                                                                                    |                       | ND40 B04. BB1574                                                                                                    |      |
| 80034544 881108<br>80547341                                                                                                    | A.B.                  | NE-108 EVELOUEN                                                                                                    |      |
|                                                                                                    |                       |                                                                                                    |      |

## LINE

新しい端末へLINEアカウントを引き継いだ場合、新たにさくら連絡網の連絡先登 録の手続きは必要ありません LINEアカウントの引継ぎを行わなかった場合、LINE IDが変更されるため 学校からの連絡が受取れませんので、再度、連絡先の登録が必要です

▶ L I N E I D変更なし

(LINE アカウントを引き継ぎした場合)

- これまで通り学校からの連絡は届きます
   機種変更前の端末が記憶していたログイン情報がきえているためマイページに
   ログインできません
  - ① 【3-3 マイページへのログイン方法 LINE からログイン】を参照ください

#### ▶LINE ID変更あり (LINE アカウントの引継ぎをしなかった場合)

- LINE ID を変更されている場合は学校からの連絡は届かなくなります 登録手順書で初めから登録を行う必要があります
  - 【2-3 新規登録 LINE 登録】を参照ください
  - ② 古い情報を削除
     【8-2 登録した連絡先の削除】を参照ください

#### 7-2 旧機種・別端末でさくら連絡網をご利用できる場合

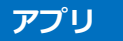

- ▶新しい端末でアプリをインストール済の方
  - ① 旧機種・又は別端末のさくら連絡網から招待コードを発行
     (招待用認証コード有効期限: 60 分)
    - ② 新しい端末でインストール済のさくら連絡網をタップし招待コードを入力しログイン
    - ③ ログイン後、古い情報を削除
       【8-2 登録した連絡先の削除】を参照ください
- ▶新しい端末でアプリをインストールされていない方
  - 旧機種・又は別端末のさくら連絡網から招待コードを発行 (招待用認証コード有効期限:60分)
  - ② 新しい端末でさくら連絡網をインストール後、発行した招待コードを入力しログイン
     【06 連絡先の追加登録の手順後、6-5 自分のアプリを追加する】を参照ください
  - ③ ログイン後、古い情報を削除
     【8-2 登録した連絡先の削除】を参照ください

メール

▶メールアドレス変更なし

今までどおり学校からの連絡は届きます 機種変更前の端末が記憶していたログイン情報が消えているのでマイページにログインできません

- ① 新しい端末でログイン用メールアドレス【login@school-i.net】へ空メールを送信
- ② リターンメールが届きましたら URL ヘアクセスして、メール本文に記載の「パスコード」を入力 【3-2 マイページへのログイン方法 メールからログイン】を参照ください
- ▶メールアドレス変更あり

—メールアドレスを変更されている場合は、学校からの連絡が届かなくなります

- 旧機種・又は別端末のさくら連絡網から新しいアドレスを入力・送信し、 招待コードを発行(招待用認証コード有効期限:60分)
- ② 本登録のお願いメールが届きますので、文中の URL をタップし招待コードを入力 【06 連絡先の追加登録の手順後、6-1 自分のメールアドレスを追加する】を参照ください
- ③ ログイン後、古いアドレス情報を削除
   【8-2 登録した連絡先の削除】を参照ください

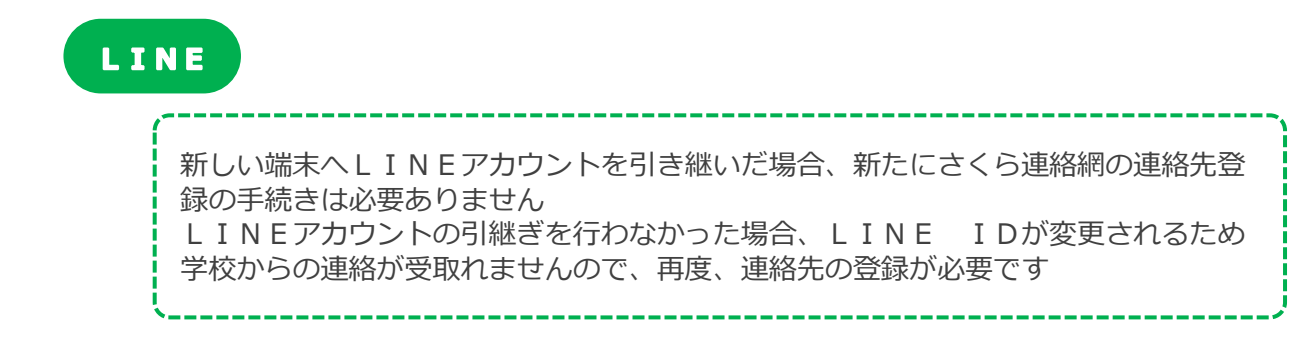

- ▶ L I N E I D変更なし (INE アカウントを引き継ぎした場合)
  - これまで通り学校からの連絡は届きます
     機種変更前の端末が記憶していたログイン情報が消えているためマイページに
     ログインできません
    - ① 【3-3 マイページへのログイン方法 LINE からログイン】を参照ください

▶ L I N E I D変更あり (LINE アカウントの引継ぎをしなかった場合)

LINE ID を変更されている場合は学校からの連絡は届かなくなります

- 旧機種・又は別端末のさくら連絡網から招待コードを発行 (招待用認証コード有効期限: 60分)
- ② 友だち追加後に招待コードを入力
   【06 連絡先の追加登録の手順後、6-3 自分の LINE を追加する】を参照ください
- ③ ログイン後、古い情報を削除【8-2 登録した連絡先の削除】を参照ください

#### 7-3 ご家族がさくら連絡網を利用されている場合

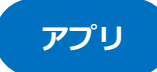

- ▶新しい端末でアプリをインストール済の方
  - 家族の携帯から招待コードを発行 (招待用認証コード有効期限: 60 分)
    - ② 新しい端末でインストール済のさくら連絡網に招待コードを入力しログイン
       【06 連絡先の追加登録の操作後、6-6 家族のアプリを追加する】を参照ください
    - ③ ログイン後、古い情報を削除
       【8-2 登録した連絡先の削除】を参照ください
       ★既に新しい端末でさくら連絡網アプリはインストール済みなので、
       再度インストールは行いません
- ▶新しい携帯でアプリをインストールされていない方
  - - ② 新しい端末でさくら連絡網をインストール後、発行した招待コードを入力しログイン
       【06 連絡先の追加登録の手順後、6-6 家族のアプリを追加する】を参照ください
    - ③ ログイン後、古い情報を削除
       【8-2 登録した連絡先の削除】を参照ください

## メール

▶メールアドレス変更なし

これまで通り学校からの連絡は届きます 機種変更前の端末が記憶していたログイン情報が消えているのでマイページにログインできません

① 新しい端末でログイン用メールアドレス【login@school-i.net】へ空メールを送信

②リターンメールが届いたら URL ヘアクセスして、メール本文に記載の「パスコード」を入力 【3-2 マイページへのログイン方法 メールからログイン】を参照ください

▶メールアドレス変更あり

メールアドレスを変更した場合は、学校からの連絡が届かなくなります

- 家族が利用しているさくら連絡網から受け取りたいアドレスを入力・送信し、 招待コードを発行(招待用認証コード有効期限:60分)
- ② 本登録のお願いメールが届いたら、本文中の URL をタップし招待コードを入力
   【06 連絡先の追加登録の手順後、6-2 家族のメールアドレスを追加する】を参照ください
- ③ ログイン後、古いアドレス情報を削除
   【8-2 登録した連絡先の削除】を参照ください

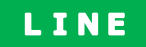

新しい端末へLINEアカウントを引き継いだ場合、新たにさくら連絡網の連絡先登録の手続きは必要ありません LINEアカウントの引継ぎを行わなかった場合、LINE IDが変更されるため 学校からの連絡が受取れませんので、再度、連絡先の登録が必要です

\_\_\_\_\_

▶ L I N E I D変更なし

(LINE アカウントを引き継ぎした場合)

これまで通り学校からの連絡は届きます
 機種変更前の端末が記憶していたログイン情報が消えているためマイページに
 ログイン出来ません

① 【3-3 マイページへのログイン方法 LINE からログイン】を参照ください

#### ▶ L I N E I D変更あり (LINE アカウントの引継ぎをしなかった場合)

LINE ID を変更されている場合は学校からの連絡は届かなくなります

- 家族が利用しているさくら連絡網から招待コードを発行し、招待メッセージを送る (招待用認証コード有効期限: 60分)
- ② 友だち追加後に招待コードを入力してください
   【06 連絡先の追加登録の手順後、6-4 家族の LINE を追加する】を参照ください
- ③ ログイン後、古い情報を削除【8-2 登録した連絡先の削除】を参照ください

#### 7-4 登録手順書がなく、家族もさくら連絡網をご利用されていない場合

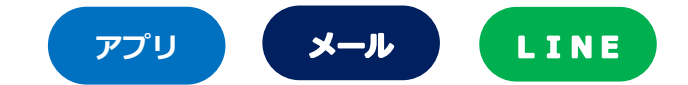

登録手順書も手元になく、家族もさくら連絡網に登録がない場合は、 学校(施設)へご連絡いただき、登録手順書を再度発行して貰う必要があります

- 手元に登録手順書が用意できましたら、最初から登録を行う 【2新規登録】を参照ください
- ② 登録後は古い連絡先の削除を行う【8-2 登録した連絡先の削除】を参照ください

## 08.連絡先の変更と削除

#### 8-1 連絡先の変更

登録したメールアドレス・LINEアカウント・アプリは変更出来ません

新しいメールアドレス・LINEアカウント・アプリを追加した上で、 古いメールアドレス・LINEアカウント・アプリを削除してください

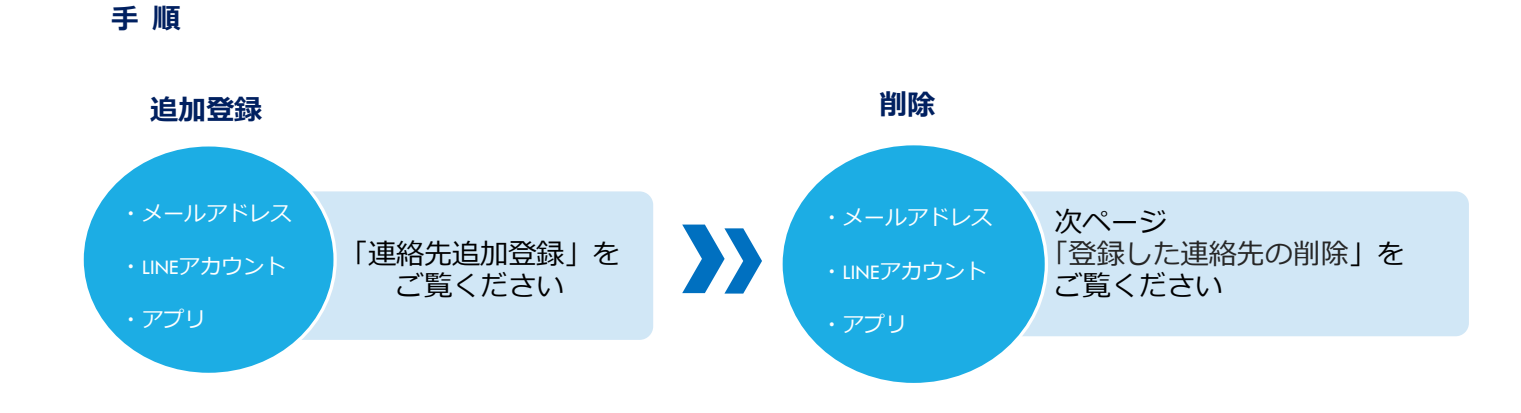

## 8-2 登録した連絡先の削除(アプリ・メール・LINE)

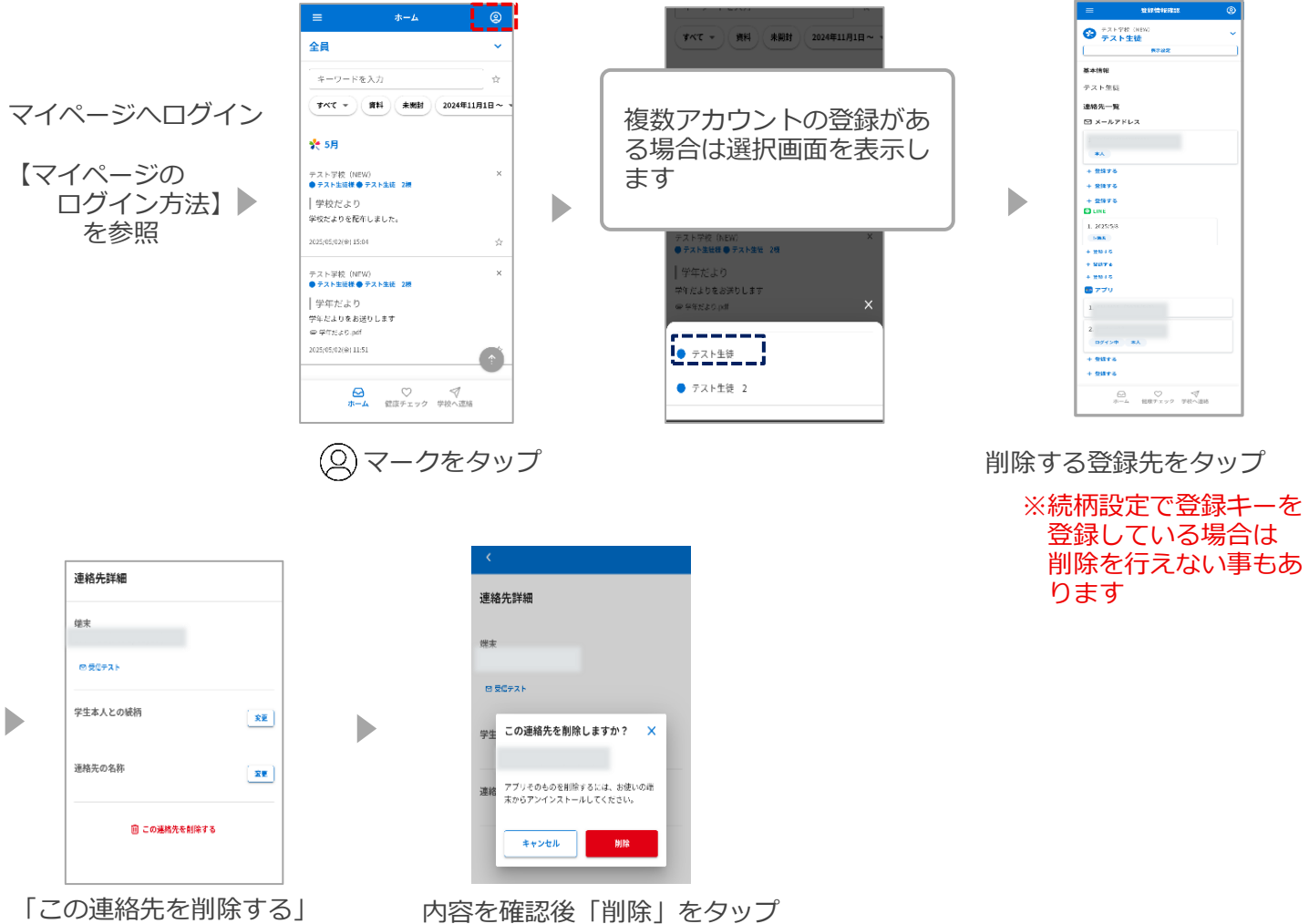

#### をタップ

## LINE情報はLINEの画面から「さくら連絡網」をブロックすることでも 削除することが出来ます

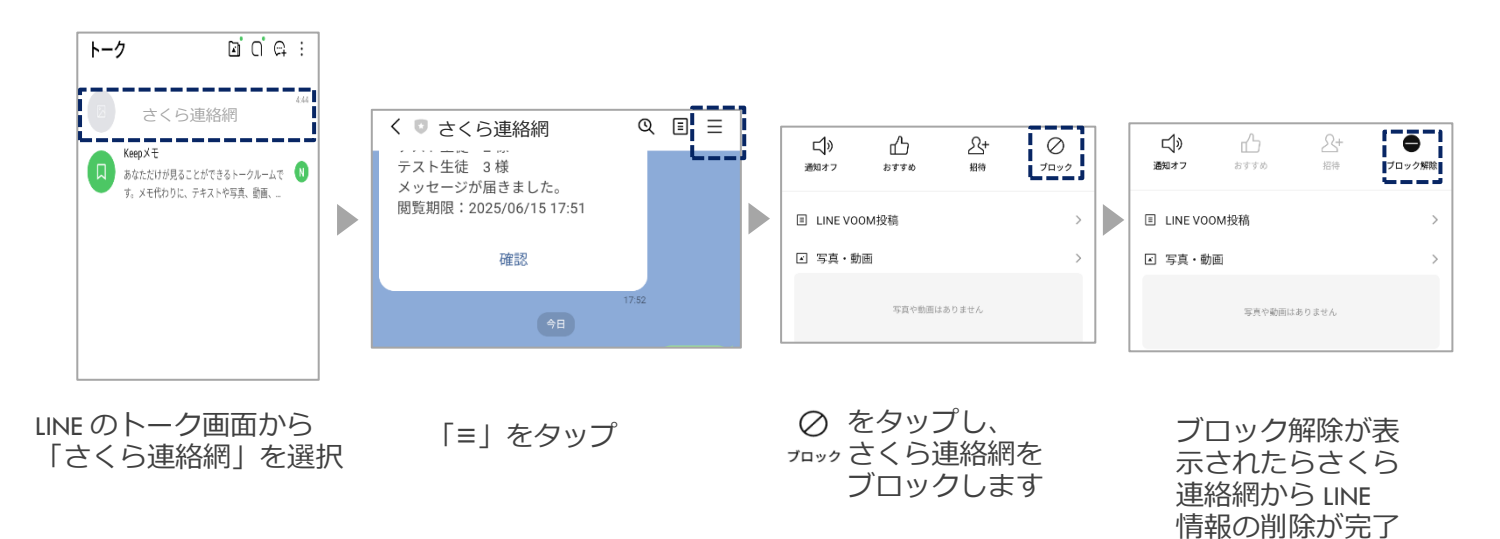

です

#### 8-3 登録情報の変更と削除

【登録手順書B】をご利用の方のみ登録情報の変更と削除が行えます

【登録手順書 A】をご利用の方は受信者側から氏名・所属の変更は行えません 登録情報の変更につきましては学校に変更を申し出てください

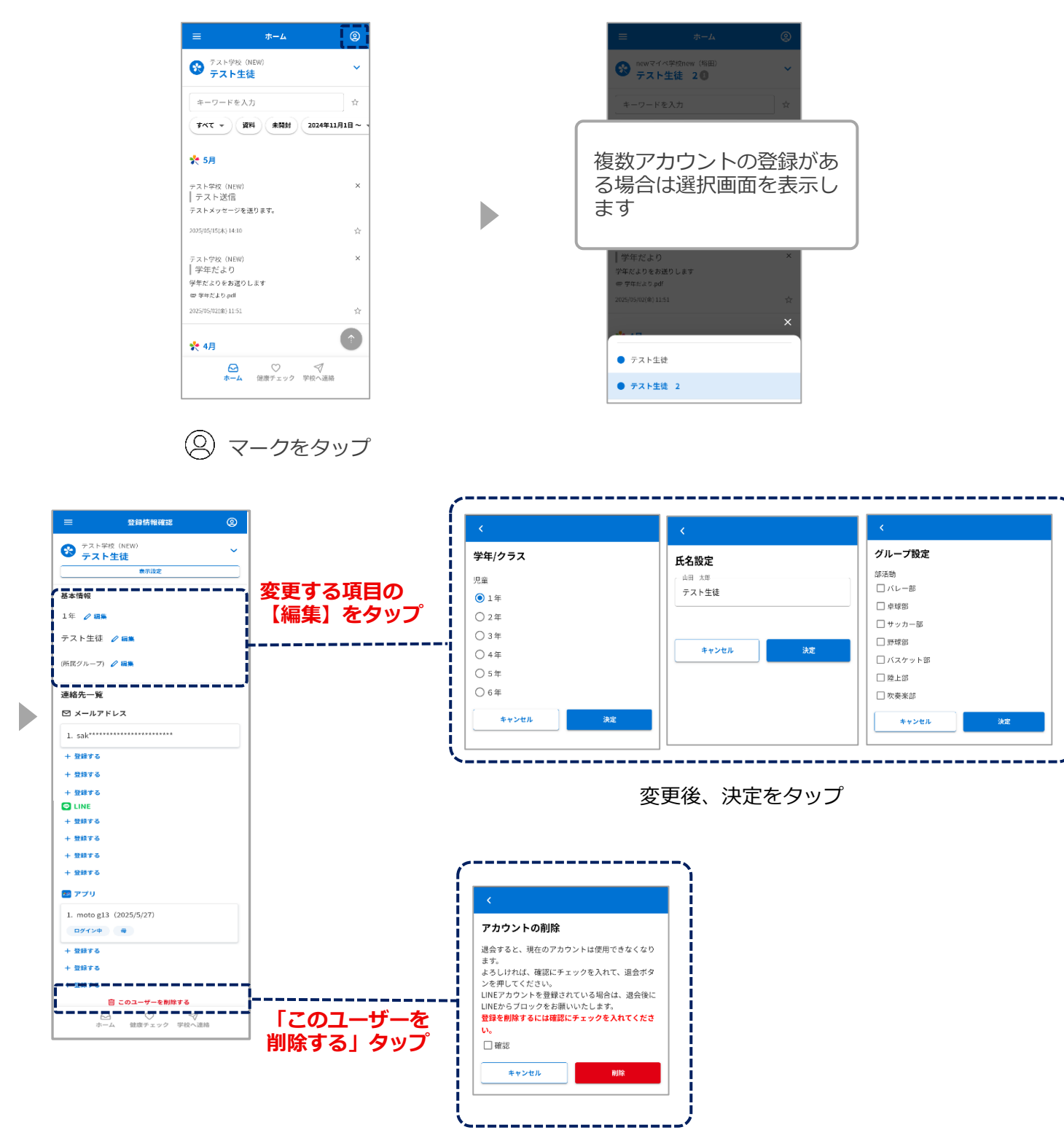

確認にマを入れて削除をタップ

#### 9-1 メッセージ確認方法

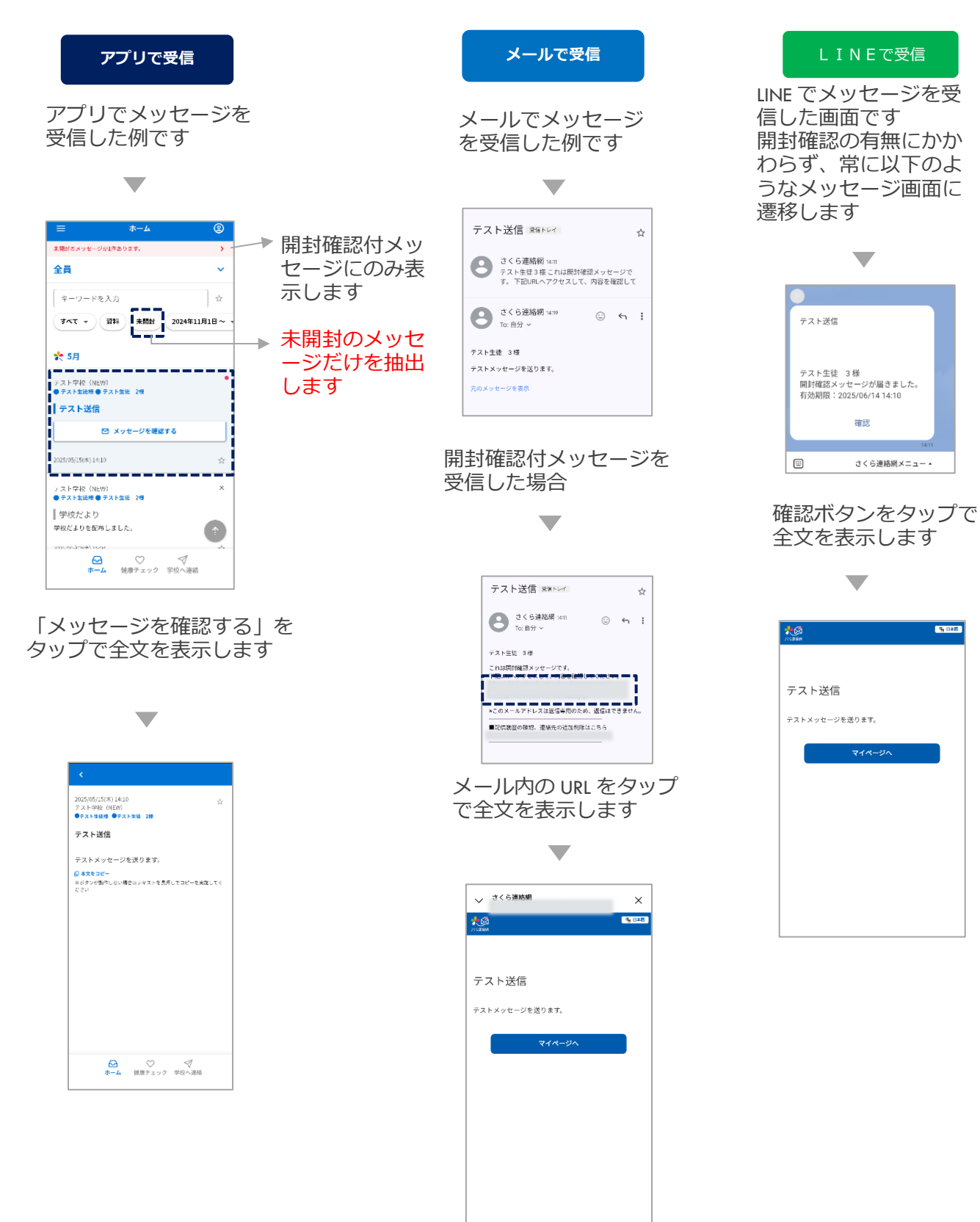

## 9-2 メッセージを非表示にする

●メッセージの一覧でメッセージを非表示にすることができます

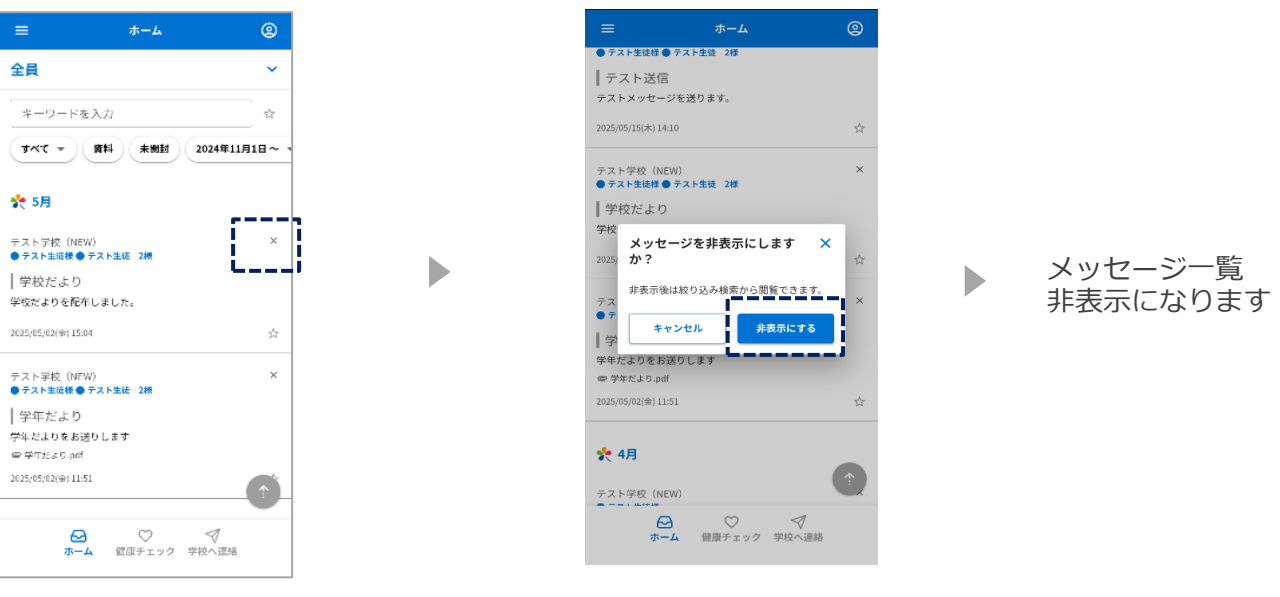

「×」マークをタップ

\_\_\_\_\_

「非表示にする」をタップ

- ●非表示にしたメッセージだけを表示 2 2 全員 全員 ..... 全員 キーワードを入力 キーワードを入力 キーワードを入力 ☆ 資料 未開封 2024年5月1日~ -資料 未開封 2024年5月1日~ - 非表示 資料 未開封 2024年5月1日~ マ 🌪 5月 🌪 5月 🌪 5月 枠内をスクロールするこ 1 テスト学校(NEW) ● テスト生徒様 ● テスト生徒 <del>د</del>م テスト学校 (NEW) ● テスト生徒様 ● テスト生徒 2様 テス 非表示にしたメッセージを元に × 戻しますか? とで「非表示ボタン」を |学校だより | 学校だより | 学 非表示状態を解除します 表示します 。 学校だよりを配布しました。 学校だよりを配布しました。 学校 2025/05/02(金) 15:04 2025/05/02(金) 15:04 キャンセル ŵ 元に戻す ~ もっと見る ✔ もっと見る ∨ もっと見る ☆ ♡ マ ホーム 健康チェック 学校へ連絡 「 🕤 」をタップ 「非表示」をタップ 「元に戻す」をタップ
  - ●非表示にしたメッセージをメッセージ一覧に戻す

\_\_\_\_\_

## 10. アンケート・安否確認の回答

ホームへ戻る

学校から送られたアンケートは登録された連絡先に届きます アンケートと安否確認は同じ回答方法です

|                                                                                                    | アプリで受信                                                                                                    |          | メールで受信                                                                                                    |                                                                                                    | LINEで受信                                                 |   |
|----------------------------------------------------------------------------------------------------|----------------------------------------------------------------------------------------------------|----------|----------------------------------------------------------------------------------------------------|----------------------------------------------------------------------------------------------------|---------------------------------------------------------|---|
|                                                                                                    | •                                                                                                    |          |                                                                                                    |                                                                                                    |                                                         |   |
|                                                                                                    | 8-ム         ●           メビデモマー・5028-0026・         ●           金倉         ・           キーワードを入力         ●           マイマモマー、955         ●           マイマモマー、955         ●           マスモマー、955         ●           マストッロ         ●           マストッロ         ●           マストロ         ●           マストロ         ●           マストロ         ●           マストロ         ●           マストロ         ●           マストロ         ●           マストロ         ●           マストロ         ●                                                                                                    |          | <ul> <li>← 日回</li> <li>給食アンケート 宮田トレ</li> <li>さく注意構成 ロボ<br/>しの日少・</li> <li>デスト型を 3番</li> <li>パンケートへの変新は以下から行って下ない、</li> <li>ロログリンケートへの変新は以下から行って下ない、</li> <li>ロログリンケートへの変新は以下から行って下ない、</li> <li>ロログリンケートへの変新は以下から行って下ない、</li> <li>ロログリンケートへの変新は以下から行って下ない、</li> <li>ロログリンケートへの変新は以下から行って下ない、</li> <li>国際でのプログリングの「日本のの」</li> </ul> | E :<br>☆<br>← :<br>2 E U / ~                                                                                                    | 拾食アンケート<br>テスト生徒様 アンケートが届きました。<br>回答期限:2025/06/30 18:00 | V |
|                                                                                                    |                                                                                                    |          | URL をタッフ                                                                                                    | Ĵ                                                                                                    | 確認をタップ                                                  |   |
|                                                                                                    | 3050001738<br>マス・学校(191738<br>マス・学校(191738<br>中ス・1948年<br>日本・1947年年年日<br>日本・1947年年年日<br>日本・1947年年年日<br>日本・1947年年日<br>日本・1947年年日<br>日本<br>日本<br>日本<br>日本<br>日本<br>日本<br>日本<br>日本<br>日本<br>日本<br>日本<br>日本<br>日本 |          | •                                                                                                    | → さくら連続網<br>(1998)<br>(1998)                                                                                                    | ×                                                       |   |
| く<br>結次アンケート<br>1/3<br>#2<br>パンとごはんどちらが得てすか?<br>〇 パン<br>④ ごはん<br>単へ<br>単へ<br>二<br>第一<br>二<br>二<br>二<br>二<br>二<br>二<br>二<br>二<br>二<br>二<br>二<br>二<br>二 | く<br>始度アンケート<br>2/3<br>この<br>日本の名はいかがですか?<br>の少ない<br>やや少ない<br>ゆやや少ない<br>ゆややない<br>ゆややない<br>のかい<br>アル・<br>かかの<br>たい<br>ののでのののののでののののでののののでののでののでののでののでののでののでのの                                                                                                    | <        |                                                                                                    | 給食アンケート<br>給食についてアンケートにお答えください。<br>回答期限:202540.0月30日18時00分<br>(499)17度駅<br>パンとごはんどちらが好きですか?<br>つパン<br>ごはん<br>(499)17度駅<br>総合の最はいかがですか?<br>少ない<br>今をない<br>今をない<br>うない<br>今をない<br>うない<br>少やかない<br>うたまうどよい<br>今をない<br>うたまうどよい<br>うたまか<br>うたい<br>うたい<br>したい<br>うたい<br>ひたい<br>うたい<br>したい<br>うたい<br>うたい<br>うたい<br>したい<br>うたい<br>うたい<br>したい<br>うたい<br>したい<br>したい |                                                         |   |
| 設問ごと<br>すべての                                                                                                    | とにページが変わり<br>D質問に回答します                                                                                                    | )ます<br>- |                                                                                                    | <ul> <li>□ハンパーグ</li> <li>□おさかなメニュー</li> <li>□廣揚げ</li> <li>□その他</li> </ul>                                                                                                    |                                                         |   |
| ļ                                                                                                    | <                                                                                                    |          |                                                                                                    | しての18 (MHAD2)<br>()<br>()<br>()<br>()<br>()<br>()<br>()<br>()<br>()<br>()<br>()<br>()<br>()                                                                                                    |                                                         |   |
|                                                                                                    | ⊘<br>回答が完了しました                                                                                                    |          |                                                                                                    | マイペーミルログス                                                                                                    |                                                         |   |

マイページにログインして 確認・回答することもできます

## 11-1 資料付きメッセージの検索

学校から送られた資料を確認できます

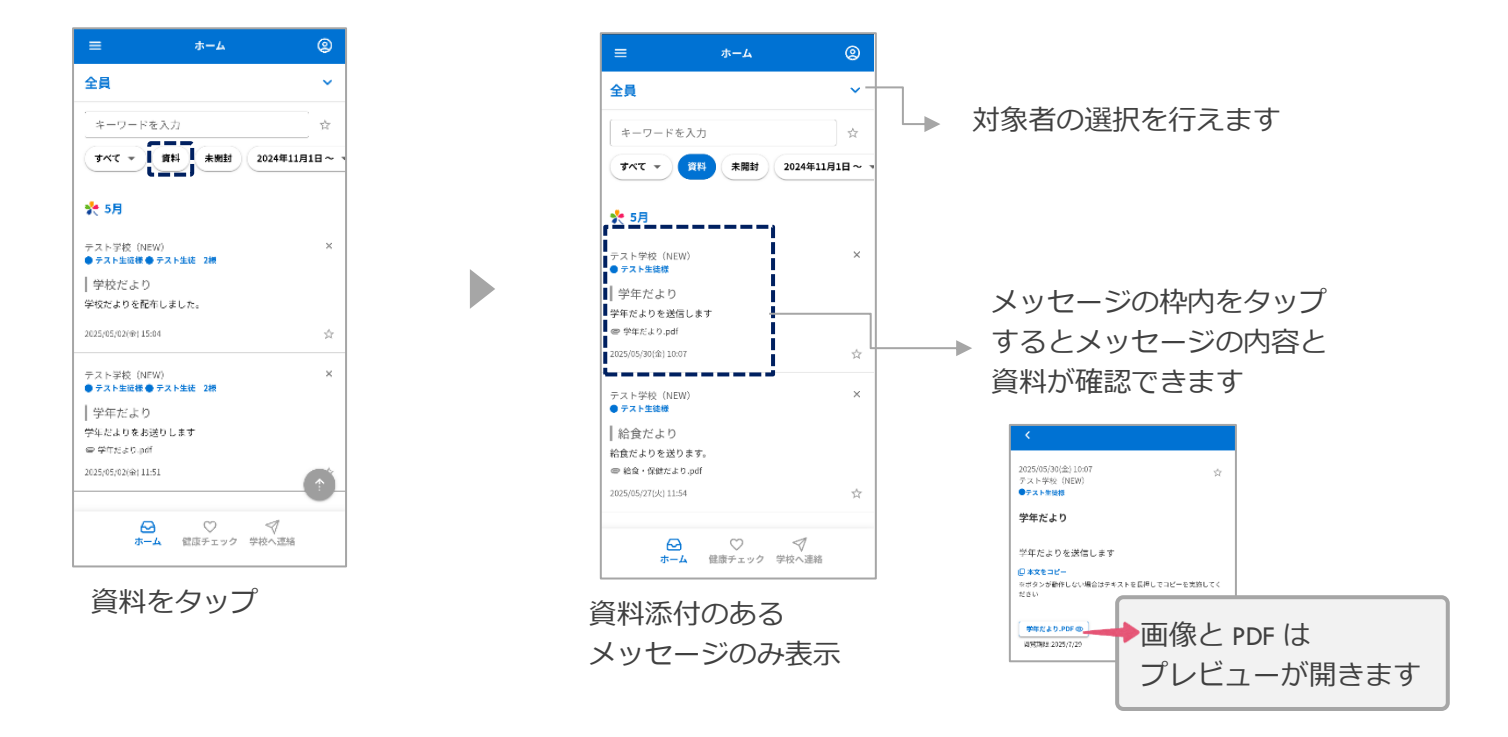

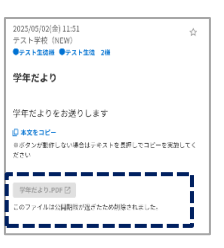

公開期限が切れている 資料は閲覧する事がで きません

## 11-2 資料のみ検索

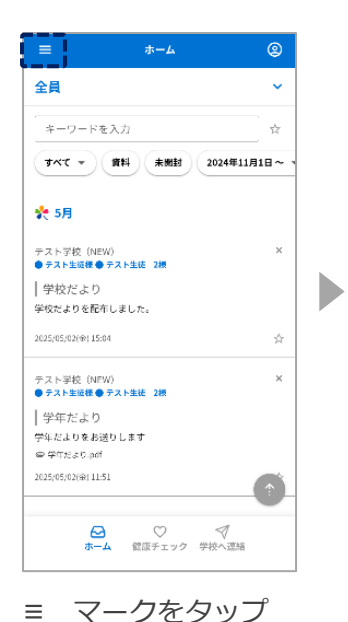

お知らせ > ファイル一覧 > 2024年11月1日~ > IDを追加 コールセンター > マニュアル Z × ます。 6月7日土曜日 、翌日8日日曜日に… かんたんログイン設定  $\sim$ フィーチャーフォンの方はこちら 利用規約 × 個人情報保護方針 ログアウト ます。 5月の行事予定 Î √ 学校へ連絡

◎日本語 ▼

х

ファイル一覧をタップ

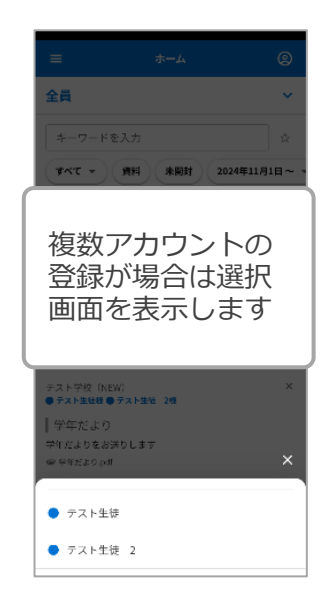

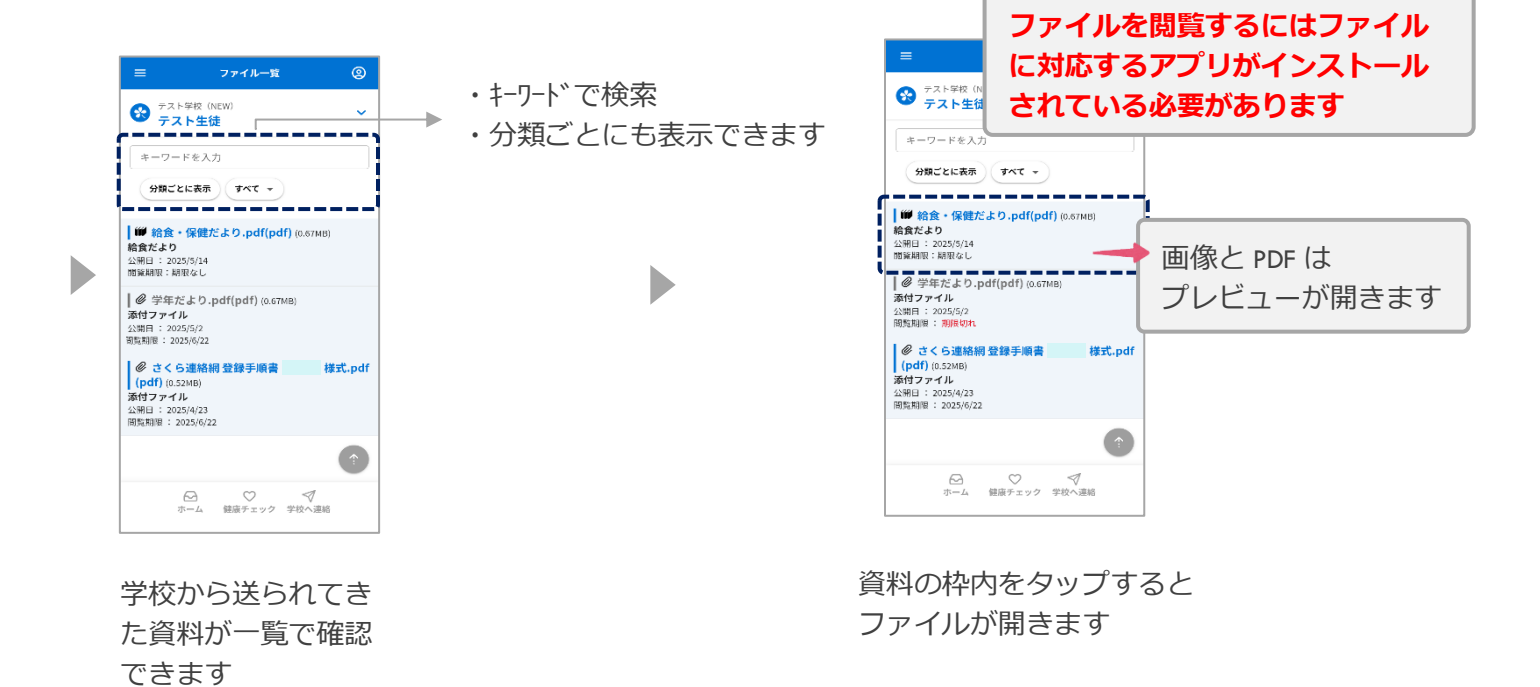

#### 12-1 学校へ連絡 入力方法

この機能は、各学校において使用の可否を選択する形式となっています 使用を選択した学校のみ、この機能をご利用いただけます また、届出の内容や理由は各学校によって異なります

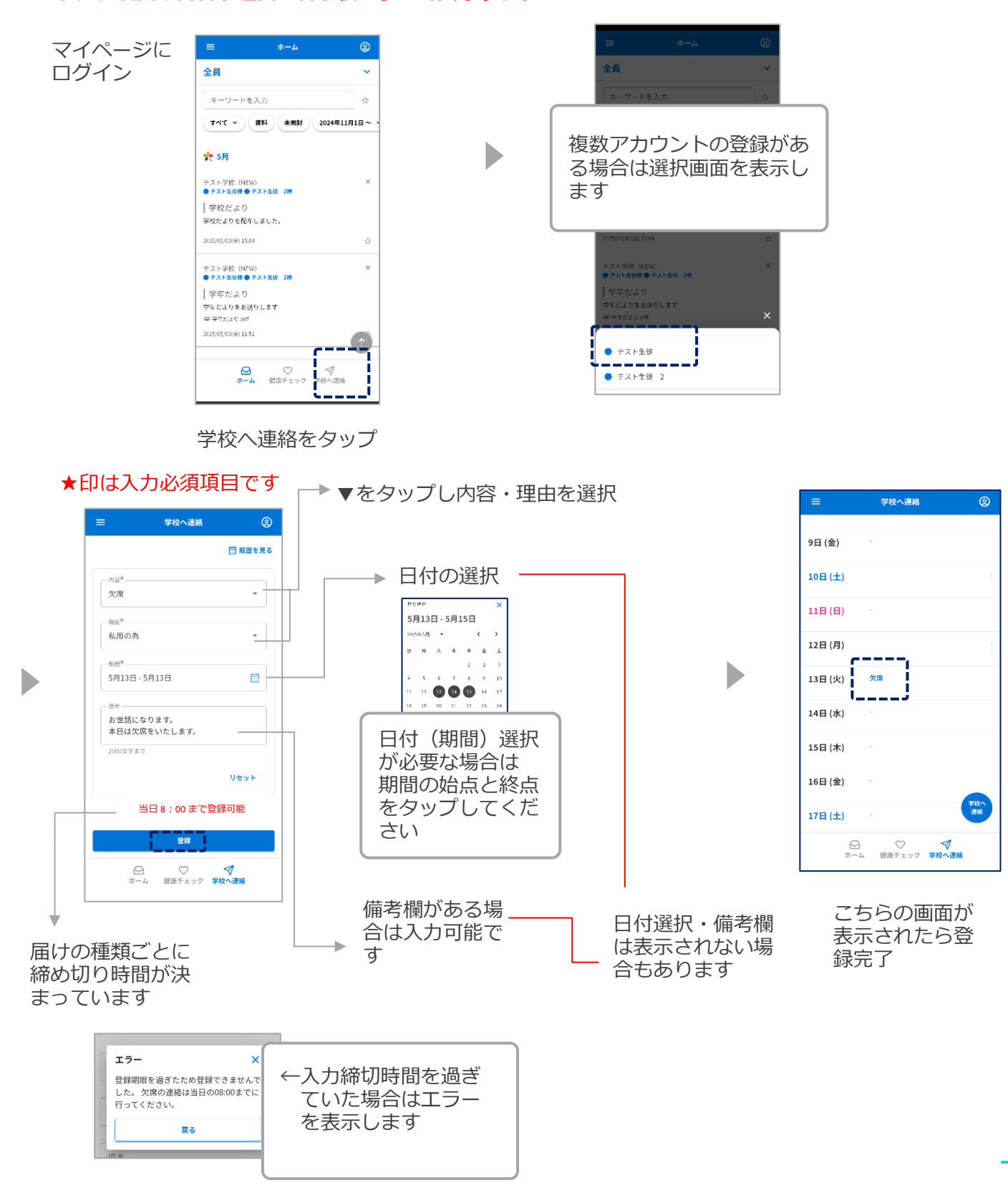

### 12-2 学校へ連絡 編集・備考欄のみ削除方法

※学校側が返信済(確認済)・入力締め切り時間を過ぎている場合は編集できません

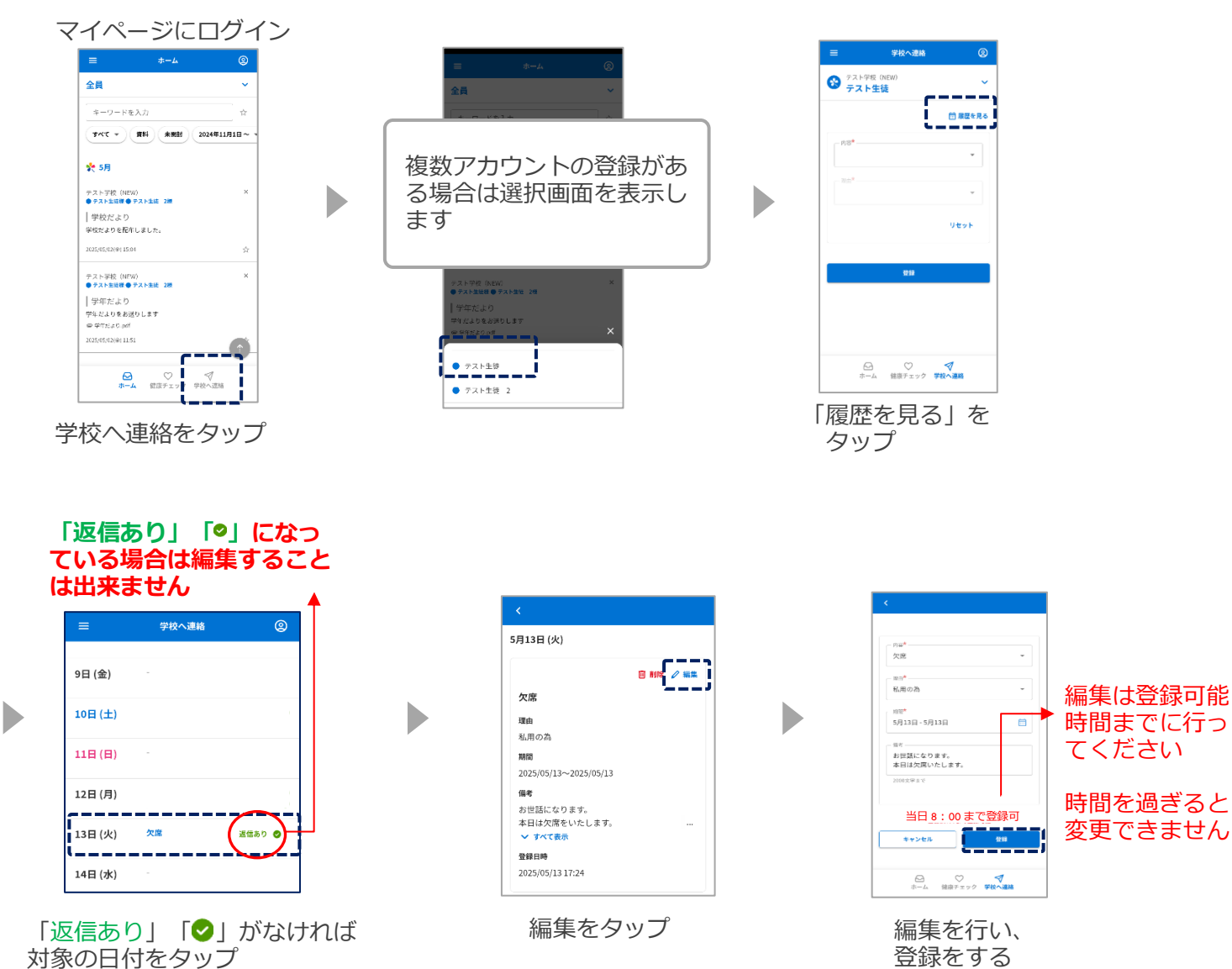

#### 返信ありの連絡に対して備考欄のみ削除

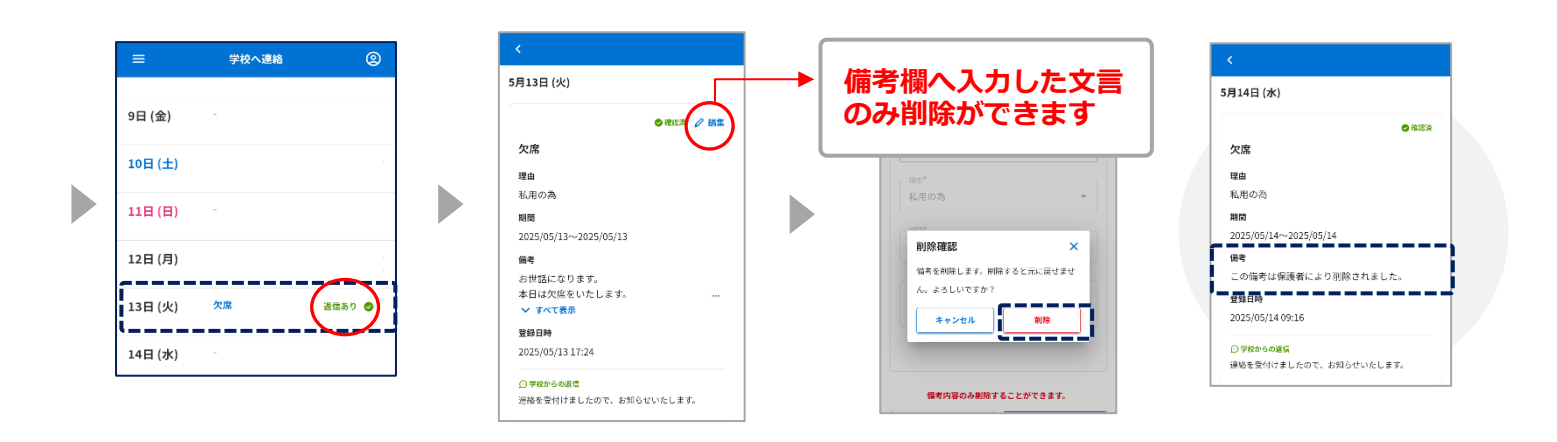

## 12-3 学校へ連絡 削除方法

## ※学校側が返信済(確認済)の場合は削除を行うことはできません

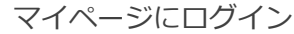

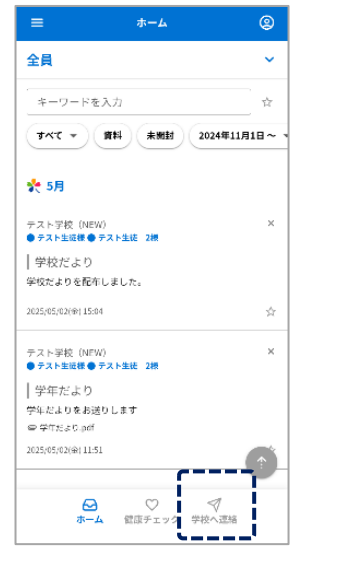

学校へ連絡をタップ

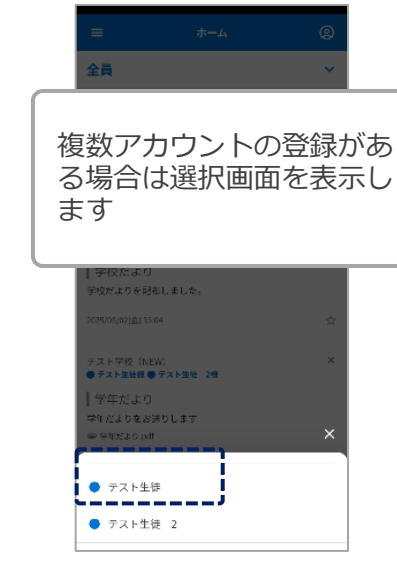

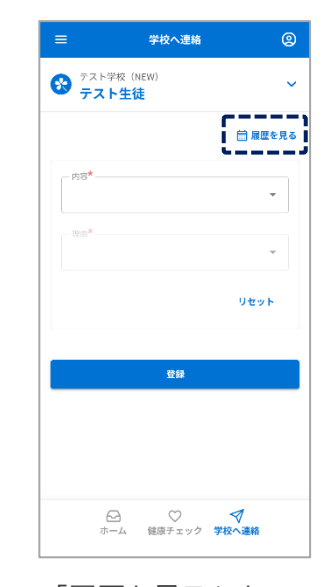

「履歴を見る」を タップ

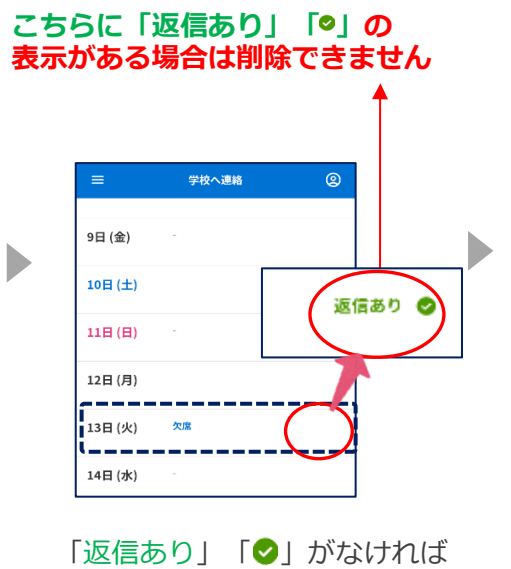

対象の日付をタップ

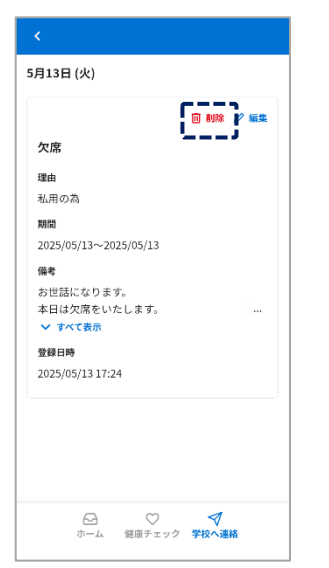

削除をタップ

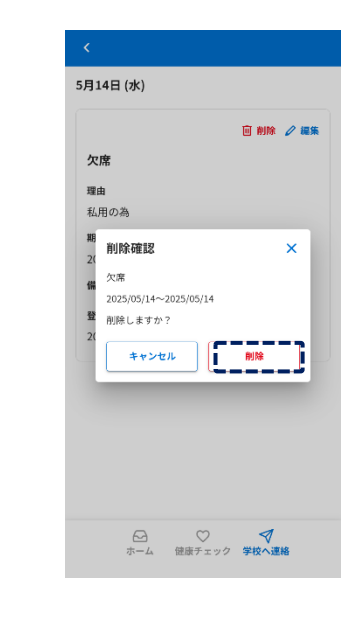

削除をタップ 入力した連絡は 削除されます

## 12-4 学校へ連絡 学校からの返信を確認方法

マイページにログイン

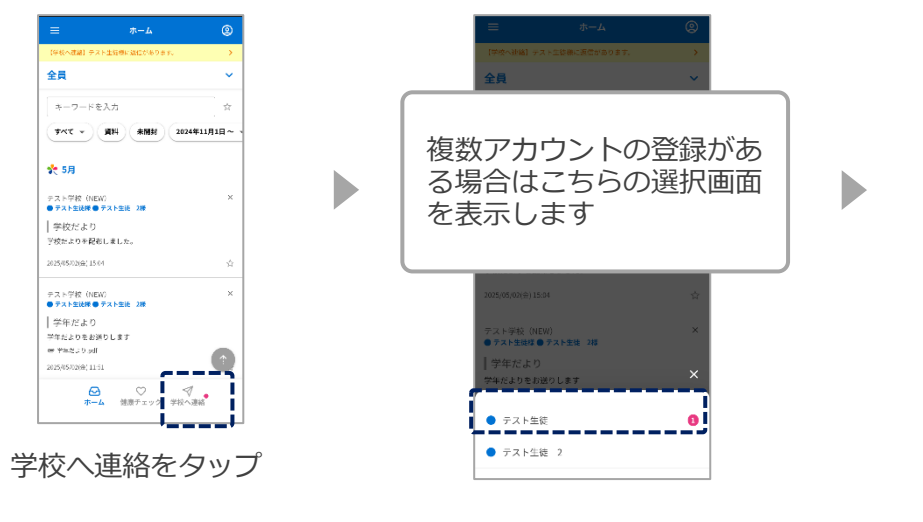

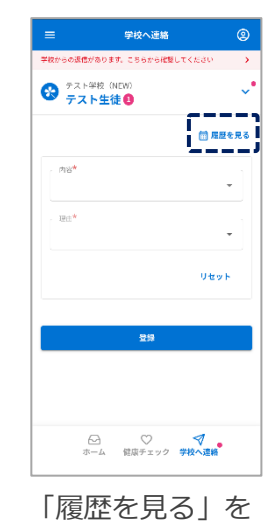

タップ

学校へ連絡 5月13日(火) ●幕認済 9日 (金) 欠席 10日 (土) 理由 私用の為 期間 2025/05/13~2025/05/13 11日(日) 信考 <sup>1998,00011</sup> <sup>1990,000,10</sup> <sup>1990,000</sup> 型録日時 2025/05/13 17:24 12日(月) ----13日 (火) 退信あり 🧔 \_\_\_\_ \_\_\_\_ ○学校からの返信 連絡を受付けましたので、お知らせいたします。 14日 (水)

「返信あり ♥」又は 「♥」が表示されていたら学 校(施設)で確認済です

日付をタップすると 返信内容が表示されます

## 13. 健康チェック

#### 13-1 健康チェック 入力方法

この機能は、各学校において使用の可否を選択する形式となっています 使用を選択した学校のみ、この機能をご利用いただけます また、届出の内容や理由は各学校によって異なります

| =                                                         | ホーム            | ٢           |
|-----------------------------------------------------------|----------------|-------------|
| 全員                                                        |                | ~           |
| キーワードを入力                                                  | 2              | ਸ਼ੇ         |
| 1 TAT - 774                                               | 4 <b>****</b>  | 24年11月1日~ 、 |
| 扵 5月                                                      |                |             |
| テスト学校(NEW)<br>●テスト生徒様●テスI                                 | ∽生徒 2棵         | ×           |
| │ 学校だより<br>学校だよりを配布しま                                     | l <i>ħ</i> .   |             |
| 2025/05/02(@) 15:04                                       |                | 弇           |
| テスト学校(NEW)<br>● テスト生徒様● テス!                               | ▶生徒 2根         | ×           |
| 学年だより<br>学年だよりをお送りし<br>● 学年だより.pdf<br>2025/05/02(金) 11:51 | # <b>T</b>     |             |
| ی<br>۳-4                                                  | ○<br>健康チェック 学校 |             |

#### 健康チェックをタップ

| =                                                                                          |                | 2            |  |
|--------------------------------------------------------------------------------------------|----------------|--------------|--|
| 全員                                                                                         |                | ~            |  |
| キーワードを                                                                                     | を入力            | tir .        |  |
| <b>उ</b> रूर •                                                                             | 資料 未開封 20      | 24年11月1日~ 、  |  |
| \$1 5月                                                                                     |                |              |  |
| 複数アカ'<br>る場合は<br>ます                                                                        | ウントの登<br>選択画面を | (録があ<br>:表示し |  |
| <ul> <li>一学年だより</li> <li>⇒ f だよりをあ3</li> <li>⇒ f だより pati</li> <li>⇒ f だより pati</li> </ul> |                | ×            |  |
| <ul> <li>テスト生活</li> </ul>                                                                  | 走 2            |              |  |

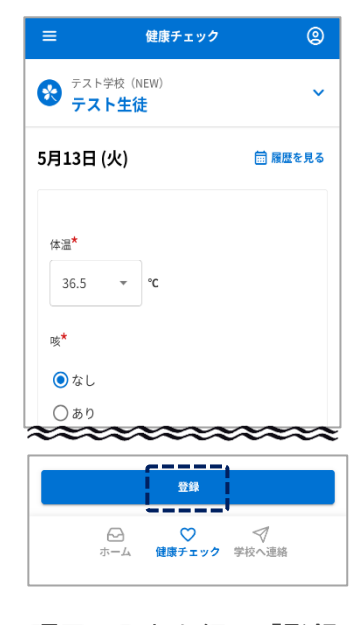

項目の入力を行い「登録」 ★印は入力必須項目です

| =       | 健康チェック | 0     |
|---------|--------|-------|
| 9日 (金)  |        |       |
|         |        | ,     |
| 10日(土)  |        |       |
| 11日 (日) |        |       |
| 12日 (月) | ç      |       |
| 13日 (火) | 登録済    |       |
| 14日 (水) |        |       |
| 15日 (木) |        |       |
| 16日 (金) |        | 42105 |
| 17日 (土) |        | チェック  |
| (<br>ホ  |        | 里給    |

この画面が表示されたら 登録完了

## 13-2 健康チェック 修正方法

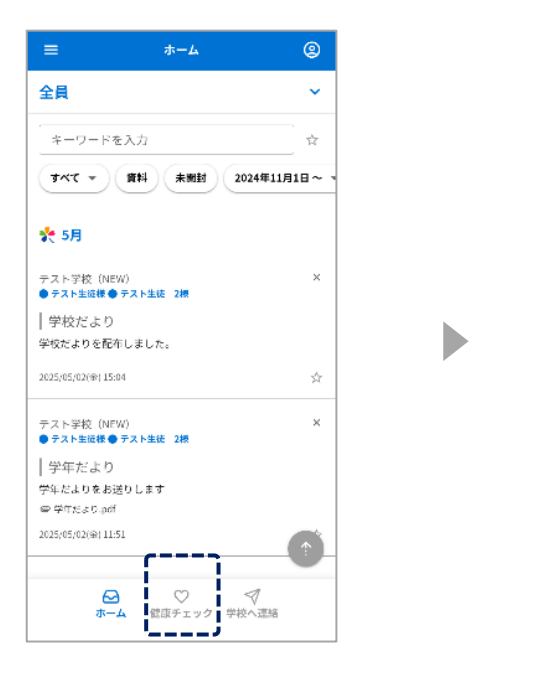

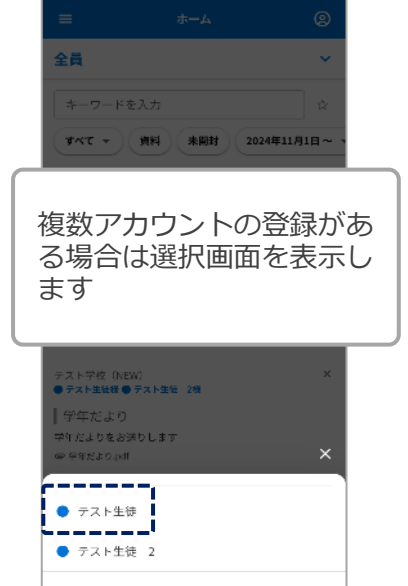

#### 健康チェックをタップ

### 学校(施設)側が確認済後は 変更できません

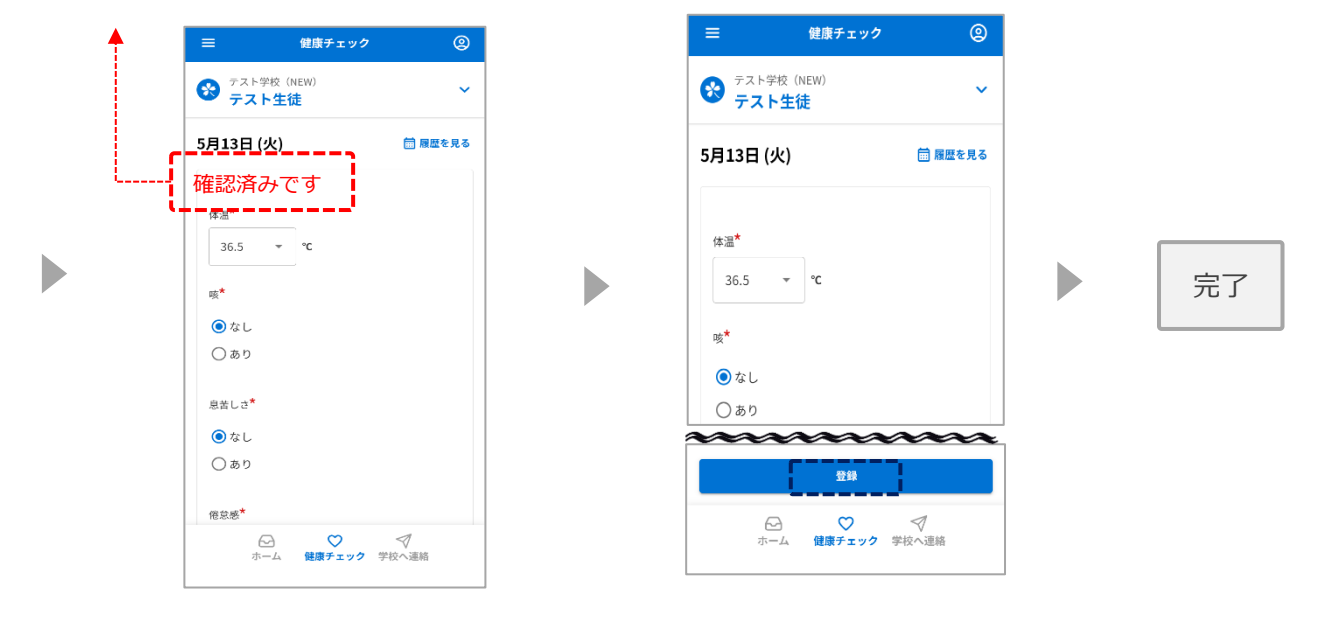

修正を行う

登録をタップ

## 13-3 健康チェック 履歴の確認方法

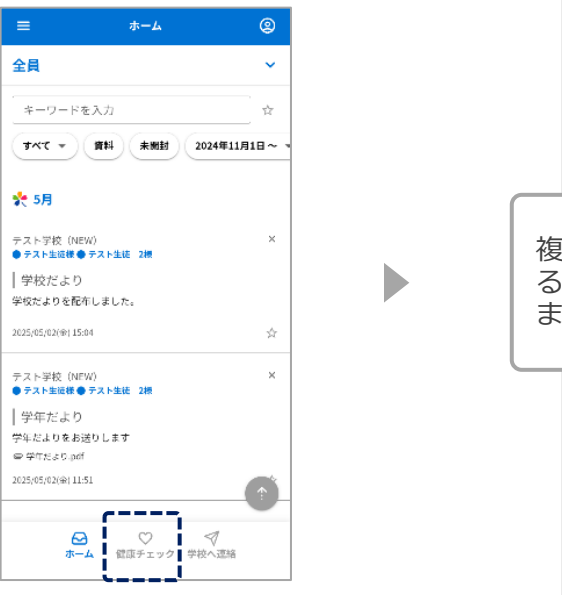

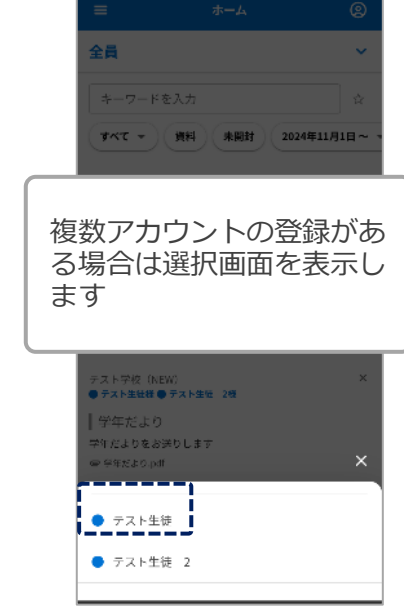

健康チェックをタップ

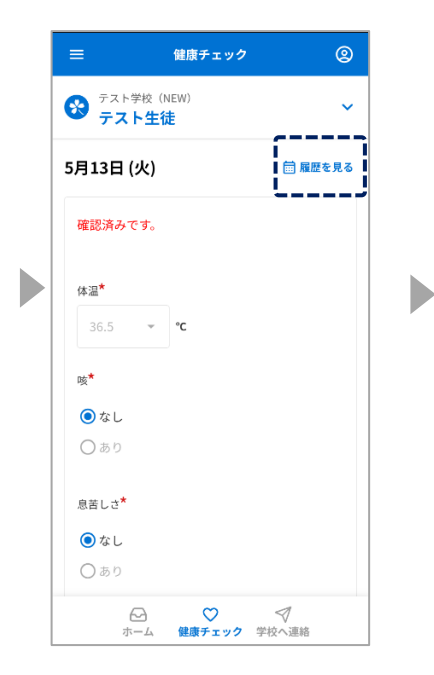

「履歴を見る」をタップ

| 登録済 | ٥                                         |
|-----|-------------------------------------------|
|     |                                           |
|     |                                           |
|     |                                           |
| 登録済 | •                                         |
| -   | ~                                         |
|     |                                           |
|     |                                           |
|     | 健康<br>チェック                                |
|     | 2007年1日日日日日日日日日日日日日日日日日日日日日日日日日日日日日日日日日日日 |

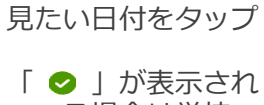

「 **⊘** 」が表示され ている場合は学校 (施設)側で確認済 です

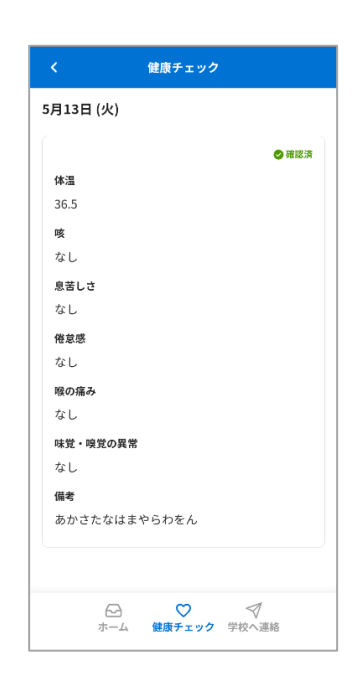

#### 登録内容を表示します

マイページから自身の【続柄】を設定します 【登録手順書A】をご利用の方 各学校において使用の可否を選択する形式となっています 使用を選択した学校のみ、この機能を利用いただけます 【登録手順書B】をご利用の方 続柄設定を利用いただけません ●既に受信登録をされている方がマイページで続柄を設定する手順です 全員 キーワードを入力 基本情報 すべて - 資料 未期封 2024年11月1日~ 複数アカウントの登 テスト生徒 連絡先一覧 録がある場合は選択 🌟 5月 ビ メールアドレス 画面を表示します テスト学校 (NEW) ●テスト生装様●テスト生徒 2線 \*\* | 学校だより 学校だよりを配布しました。 4 5 + 89875 2025/05/02(@) 15:04 + 2975 \*\* × テスト学校 (NEW) ●テスト生活様●テスト生活 2柄 ト学校(NEW) にト生気祥 ● デスト生気 2様 | 学年だより 学年だよりをお送りします ● 学年だより.pdf 2025/05/02(※) 11:51 + starro C LINE 1 続柄の変更 ----- マスト生徒 2 ● テスト生徒 ☆ 
 ☆
 ☆
 ☆
 ☆
 ☆
 ☆
 ☆
 ☆
 ☆
 ☆
 ☆
 ☆
 ☆
 ☆
 ☆
 ☆
 ☆
 ☆
 ☆
 ☆
 ☆
 ☆
 ☆
 ☆
 ☆
 ☆
 ☆
 ☆
 ☆
 ☆
 ☆
 ☆
 ☆
 ☆
 ☆
 ☆
 ☆
 ☆
 ☆
 ☆
 ☆
 ☆
 ☆
 ☆
 ☆
 ☆
 ☆
 ☆
 ☆
 ☆
 ☆
 ☆
 ☆
 ☆
 ☆
 ☆
 ☆
 ☆
 ☆
 ☆
 ☆
 ☆
 ☆
 ☆
 ☆
 ☆
 ☆
 ☆
 ☆
 ☆
 ☆
 ☆
 ☆
 ☆
 ☆
 ☆
 ☆
 ☆
 ☆
 ☆
 ☆
 ☆
 ☆
 ☆
 ☆
 ☆
 ☆
 ☆
 ☆
 ☆
 ☆
 ☆
 ☆
 ☆
 ☆
 ☆
 ☆
 ☆
 ☆
 ☆
 ☆
 ☆
 ☆
 ☆
 ☆
 ☆
 ☆
 ☆
 ☆
 ☆
 ☆
 ☆
 ☆
 ☆
 ☆
 ☆
 ☆
 ☆
 ☆
 ☆
 ☆
 ☆
 ☆
 ☆
 ☆
 ☆
 ☆
 ☆
 ☆
 ☆
 ☆
 ☆
 ☆
 ☆
 ☆
 ☆
 ☆
 ☆
 ☆
 ☆
 ☆
 ☆
 ☆
 ☆
 ☆
 ☆
 ☆
 ☆
 ☆
 ☆
 ☆
 ☆
 ☆
 ☆
 ☆
 ☆
 ☆
 ☆
 ☆
 ☆
 ☆
 ☆
 ☆
 ☆
 ☆
 ☆
 ☆
 ☆
 ☆
 ☆
 ☆
 ☆
 ☆
 ☆
 ☆
 ☆
 ☆
 ☆
 ☆
 ☆
 ☆
 ☆
 ☆
 ☆
 ☆
 ☆
 ☆
 ☆
 ☆
 ☆
 ☆
 ☆
 ☆
 ☆
 ☆
 ☆
 ☆
 ☆
 ☆
 ☆
 ☆
 ☆
 ☆
 ☆
 ☆
 ☆
 ☆
 ☆
 ☆
 ☆
 ☆
 ☆
 ☆
 ☆
 ☆
 ☆
 ☆

 ログイン中の登録先又 (Q) マークをタップ は続柄の変更をタップ 学生本人との続柄 連絡先詳細 連絡先詳細 ○本人 ログイン中 端末 S \_\_\_\_\_(025/05/02) 端末 保護者 ◎ 受信テスト 回 受信テスト ○その他 \_\_\_\_ 学生本人との続柄 学生本人との続柄 22 RE この続柄を被定するには、登録用キーが必要 です。登録用キーを入力して下さい。 ※登録用キーは重要情報となりますので、外 部に漏らさないでください。紛失した場合は 学校にお問い合わせください。 保護者 \_ 連絡先の名称 東王 連絡先の名称 **R**E 回この連絡先を削除する 登録キー 回 この連絡先を削除する キャンセル 続柄登録完了 連絡先の名称 22 □ ○ ▼ ホーム 健康チェック 学校へ連絡 ○ √ √ ホーム 健康チェック 学校へ連絡 続柄を選択します 変更をタップ アプリで受信 LINEで受信 メールで受信 登録キーを求められた 場合は、学校から配布 複数受信登録をされている場合は「各受信 された登録キー案内に

記載の登録用キーを入

カしてください

先のマイページ」から同様の設定を行って

ください

言語を選択して表示する言語を切り替えることができます

※送信側で対象言語への翻訳が行われなかったメッセージは日本語のまま表示されます

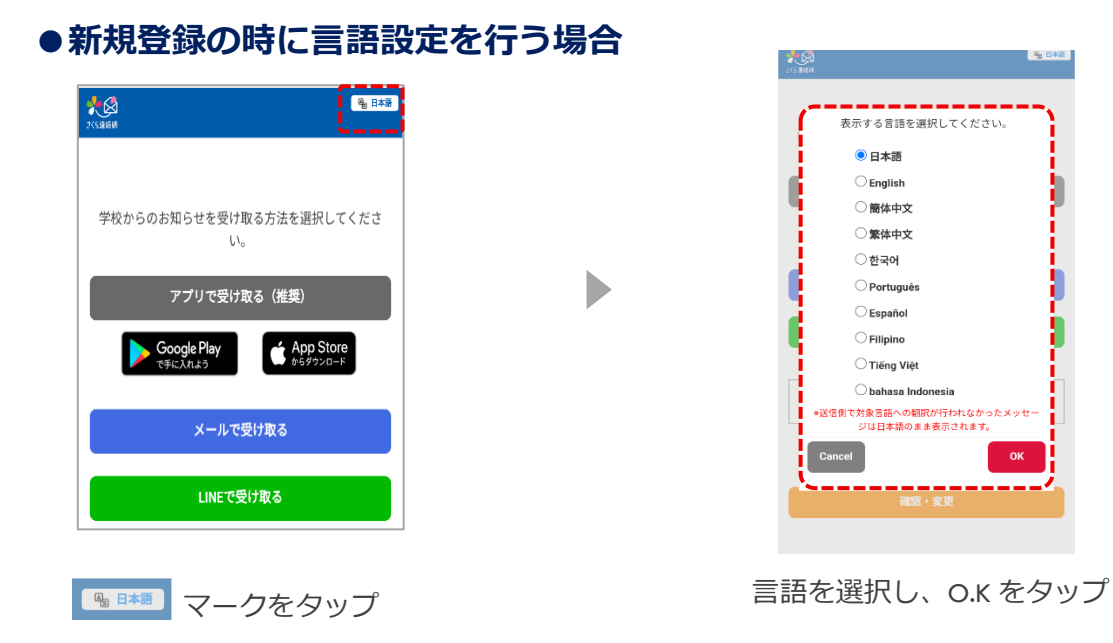

## ●マイページログイン後、言語設定を行う場合

| <b>三</b> ホーム                       | 2           |
|------------------------------------|-------------|
| 全員                                 | ~           |
| キーワードを入力                           | 1<br>H      |
| <b>オペて → 資料 未開封</b>                | 2024年11月1日~ |
| 🌪 5月                               |             |
| テスト学校(NEW)<br>●テスト生徒様●テスト生徒 2様     | ×           |
| │ 学校だより<br>学校だよりを配布しました。           |             |
| 2025/05/02(@) 15:04                | \$          |
| テスト学校 (NEW)<br>● テスト生徒様 ● テスト生徒 2根 | ×           |
| 学年だより                              |             |
| 学年だよりをお送りします                       |             |
| ■ 学年だより.pdf                        |             |
| 2025/05/02(金) 11:51                |             |
|                                    |             |
| ☆ 一ム 健康チェック                        | ✓<br>学校へ運絡  |

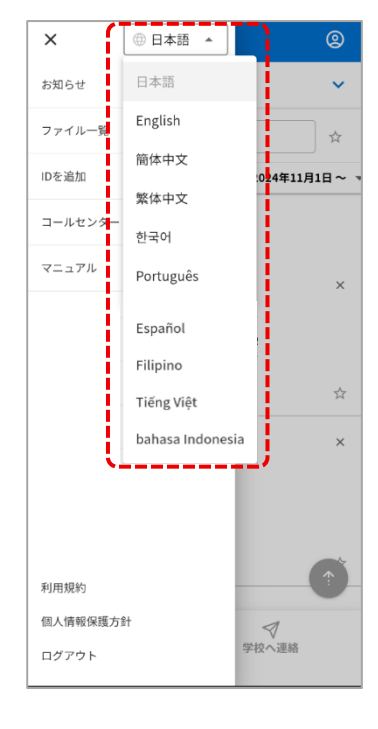

= マークをタップ

言語を選択する

### 表示名の変更とオリジナルカラーを設定できます

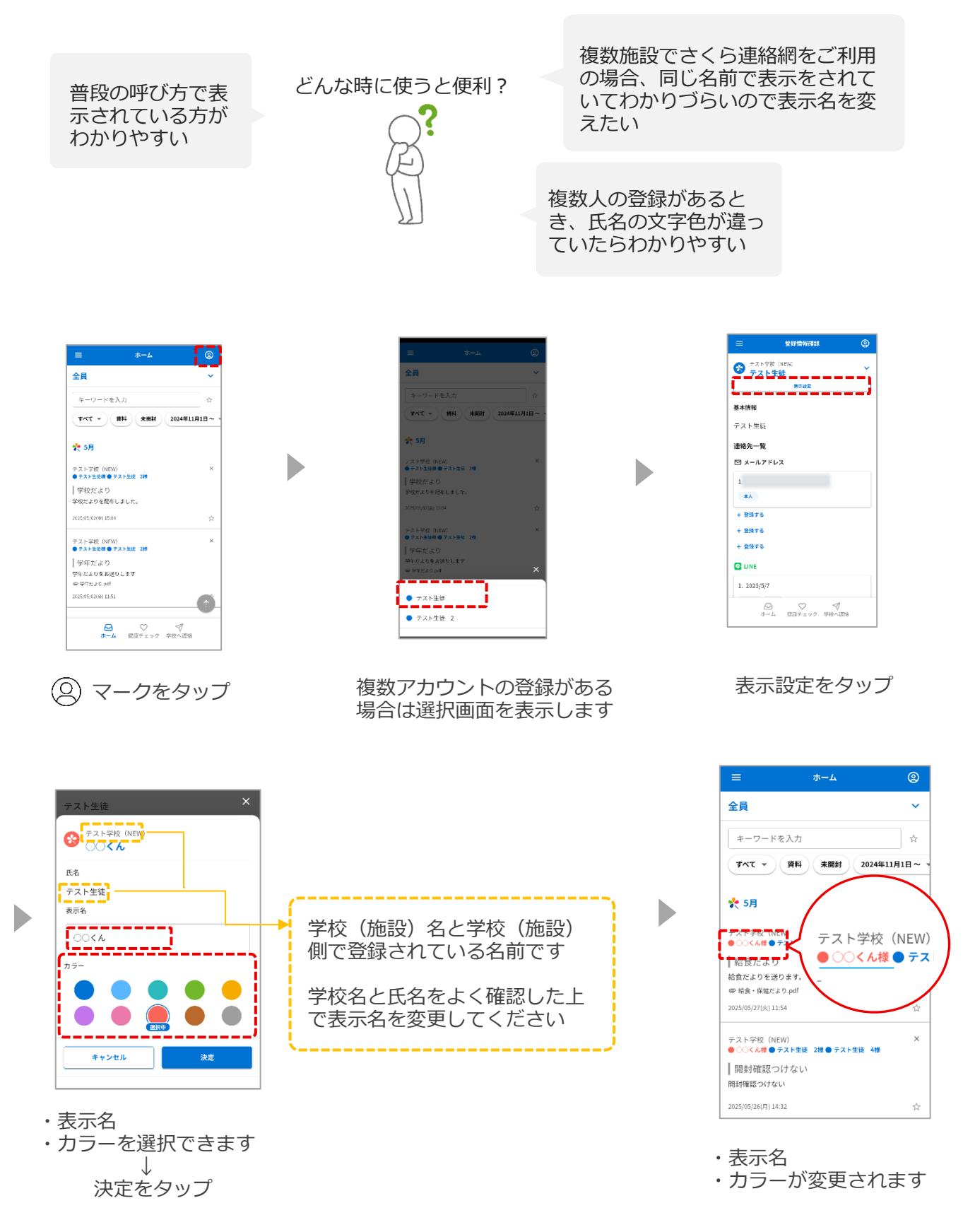